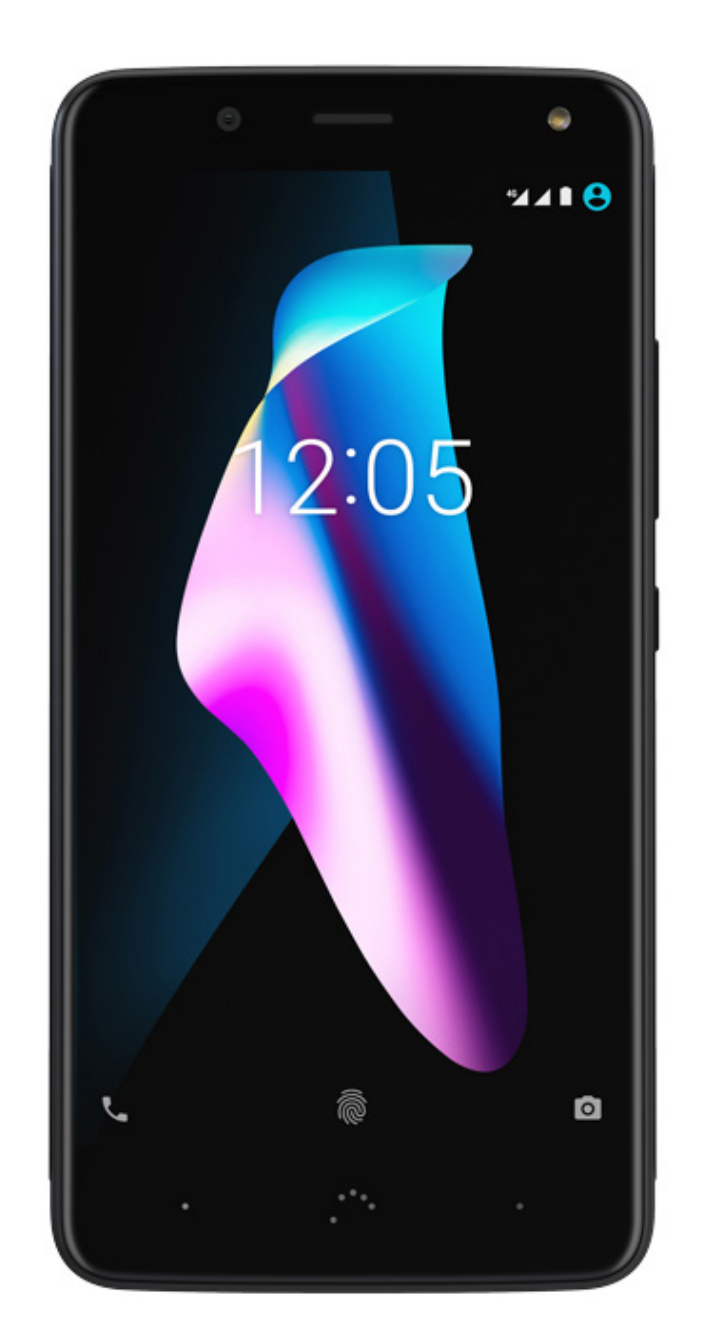

# Aquaris V (V/ V Plus)

Полное Руководство Пользователя

# Aquaris V / V Plus

От лица компании BQ хотим поблагодарить вас за приобретение нового смартфона Aquaris V / V Plus и надеемся, что он вам понравится.

С этим смартфоном на базе свободного ПО вы сможете воспользоваться преимуществами самой быстрой мобильной сети благодаря покрытию 4G. Смартфон оснащен двумя слотами для SIM-карт (формата nano-SIM), благодаря чему вы можете пользоваться двумя SIM-картами одновременно, даже если они относятся к разным операторам связи. Вы сможете пользоваться Интернетом на высокой скорости, просматривать электронную почту, получать удовольствие от игр и приложений (которые вы сможете приобрести непосредственно со своего устройства), читать электронные книги, передавать файлы по Bluetooth, записывать аудио, смотреть фильмы, делать фото и записывать видео, слушать музыку, общаться с друзьями и родственниками в чате или посещать свои любимые социальные сети. Кроме того, в телефон встроен сканер отпечатка пальца, что позволяет с помощью цифрового отпечатка пальца разблокировать телефон, санкционировать покупки или запускать различные приложения.

# О данном руководстве

- Чтобы обеспечить правильное использование своего смартфона, внимательно ознакомьтесь с данным руководством пользователя до начала работы с устройством.
- Некоторые из изображений и снимков экрана, представленных в данном руководстве, могут не в полной мере совпадать с изображениями и снимками экрана конечного продукта. Кроме того, отдельные положения данного руководства могут не в полной мере соответствовать работе вашего устройства вследствие обновлений встроенного ПО.
- Компания BQ не несет ответственности за проблемы, связанные с производительностью, или за несовместимость, вызванную изменением параметров реестра пользователем, а также за несовместимость с некоторыми сторонними приложениями, имеющимися в магазинах приложений.

# Знаки, используемые в настоящем руководстве

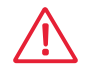

Осторожно: указание на ситуации, которые могут представлять опасность для здоровья людей.

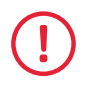

Внимание: указание на ситуации, которые не представляют опасности для здоровья людей, но могут создавать угрозу для правильной работы устройства.

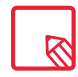

Рекомендация: дополнительная информация для максимального использования возможностей вашего устройства.

## Торговые знаки

Логотип компании BQ является зарегистрированным товарным знаком компании Mundo Reader, S.L.

Логотипы Google™, Android™ и другие товарные знаки являются зарегистрированными товарными знаками компании Google Inc.

Wi-Fi® является зарегистрированным товарным знаком ассоциации Wi-Fi Alliance.

Bluetooth® является зарегистрированным товарным знаком компании Bluetooth SIG, Inc.

MicroSD<sup>™</sup> является зарегистрированным товарным знаком и логотипом компании SD-3D, LLC.

Qualcomm является товарным знаком компании Qualcomm Incorporated, зарегистрированным в США и других странах.

принадлежат соответствующим владельцам. Все права защищены.

© 2017 Mundo Reader, SL. Mundo Reader, SL. Все права защищены. Строго запрещается воспроизводить, копировать, распространять, публиковать или изменять настоящий материал без предварительного письменного согласия компании Mundo Reader. В качестве единственного исключения из вышеперечисленного Mundo Reader разрешает перевод материала на другие языки, только если он осуществляется в образовательных, некоммерческих целях, без цели наживы, и в такой перевод включается следующее пояснение: «Настоящий текст не является официальным переводом, предоставленным компанией BQ». Аналогичным образом Mundo Reader не несет ответственности за достоверность таких переводов и оставляет за собой право просить об их изъятии из общественного доступа, если сочтет это целесообразным.

# Содержание

- 07 Перед началом работы
- 07 Комплектность
- 08 Общий вид устройства

#### 09 Первые шаги

- **09** Установка SIM-карт
- 10 Включение и выключение устройства
- 11 Установка и извлечение карты памяти microSD
- 12 Зарядка устройства и передача файлов
- 14 Мастер настройки
- 15 Как использовать мультисенсорный экран

#### 17 Элементы рабочего стола

- 17 Настройка ориентации экрана
- 17 Кнопки и иконки
- 19 Блокировка экрана
- 20 Домашний экран
- 23 Строка состояния
- 24 Панель уведомлений
- 27 Экран блокировки
- 28 Клавиатура

#### 29 Телефон

- 29 Управление контактами
- 32 Звонки
- 36 SMS- и MMS-сообщения

39 Настройки

## 40 НАСТРОЙКИ БЕСПРОВОДНЫХ СОЕДИНЕНИЙ И СЕТЕЙ

- 40 Wi-Fi
- 41 Bluetooth
- 42 SIM-карты
- 43 Использование данных
- 44 Остальные

#### 45 НАСТРОЙКИ УСТРОЙСТВА

- 45 Экран
- 47 Уведомления
- 48 Звук
- 49 Приложения
- 51 Хранение данных и USB
- 52 Аккумулятор
- 53 Память
- 54 Пользователи
- 55 Бесконтактная оплата
- 55 Жесты

#### 56 ПЕРСОНАЛЬНЫЕ НАСТРОЙКИ

- 56 Местоположение
- 57 Безопасность
- 58 Учетные записи
- 59 Google
- 60 Язык и ввод текста
- 61 Резервная копия

#### 62 СИСТЕМНЫЕ НАСТРОЙКИ

- 62 Дата и время
- 62 Таймер включения и выключения
- 63 Специальные возможности
- 66 Печать
- 66 Информация о телефоне
- 67 Для разработчиков

#### 68 Мультимедиа

- 68 Камера
- 69 Режим «Камера»
- 71 Режим «Видео»
- 72 Режим «Панорама»
- 72 Движения
- 74 Общие настройки
- 75 Галерея изображений
- 77 Рау-музыка
- 77 Play-фильмы

#### 78 Приложения

- 78 Приложения неизвестного происхождения
- 79 Play Store
- 79 Браузер
- 80 Hangouts
- 80 Календарь
- 80 Карты и GPS-навигация
- 80 BQ Plus
- 81 Электронная почта
- 82 Калькулятор
- 82 Часы
- 83 FM-радио
- 83 Запись звука

#### 84 Полезные советы

- 84 Оптимизация срока службы аккумулятора
- 84 Обновления ОТА
- 85 Общий доступ к файлам
- 85 Голосовой поиск
- 86 Выделение текста

#### 87 Дополнения

- 87 Дополнение А: Технические характеристики
- 87 Дополнение В: Чистка и безопасность
- **90** Дополнение С: Информация о воздействии радиоволн и удельном коэффициенте поглощения (*SAR, Specific Absorption Rate*)
- 90 Дополнение D: Информация о максимальной мощности передачи и диапазонах частоты.
- 91 Дополнение Е: Правильная утилизация данного изделия

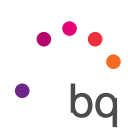

# Перед началом работы

# Комплектность

Прежде чем начать работу со смартфоном BQ, пожалуйста, проверьте комплектность упаковки. В случае отсутствия какого-либо из перечисленных ниже элементов обратитесь к продавцу, у которого вы приобрели устройство.

- ✓ Aquaris V / V Plus
- ✓ Переходник MicroUSB / USB 2.0 (тип А)
- 🗸 Ключ для извлечения лотка SIM-карты
- ✓ Зарядное устройство Qualcomm® Quick Charge™ 3.0
- Документация:
   Гарантийный талон и важная информация

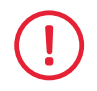

Официальные аксессуары, произведенные BQ, отвечают самым строгим стандартам безопасности и качества. Как производитель BQ гарантирует совместимость своих устройств исключительно с официальными аксессуарами собственного производства и не несет ответственности за повреждение устройств BQ вследствие использования аксессуаров сторонних производителей, а также в случае использования аксессуаров BQ с устройствами других торговых марок.

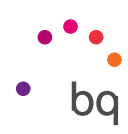

# Общий вид устройства

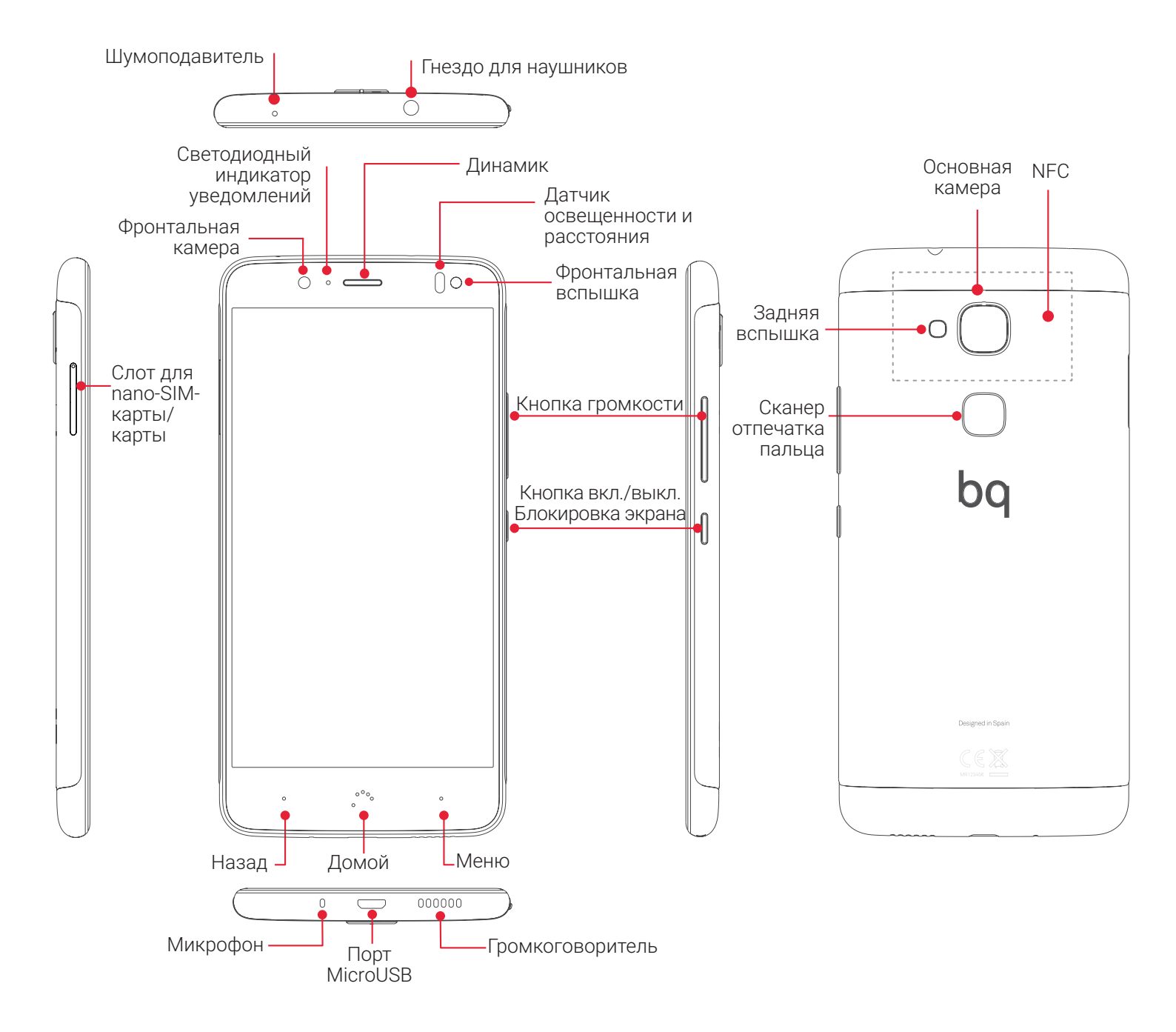

Не пытайтесь снять заднюю крышку смартфона Aquaris V / V Plus, так как это может повредить устройство.

Также не пытайтесь извлечь аккумулятор. Несоблюдение данного требования может повлечь за собой аннулирование гарантии.

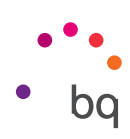

# Первые шаги

# Установка SIM-карт

Ваш Aquaris V / V Plus оснащен слотом с возможностью одновременного использования двух nano-SIM-карт

Доступ к лотку SIM-карты необходимо осуществлять только с внешней стороны устройства. Ни в коем случае не пытайтесь снять крышку аккумулятора.

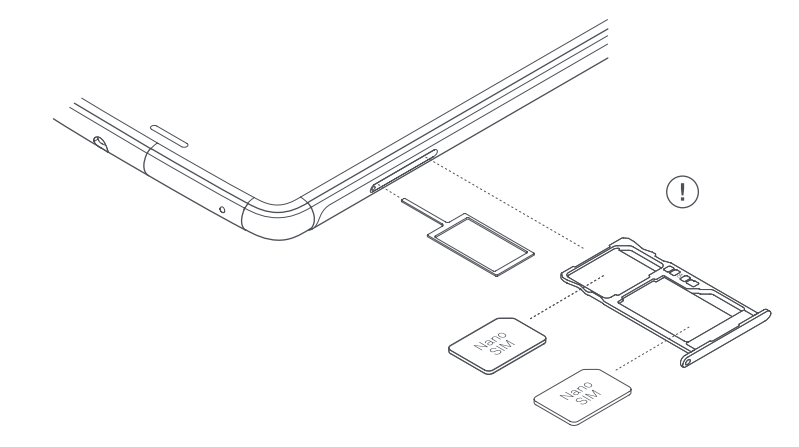

Найдите ключ для извлечения лотка SIM-карты в комплекте вашего устройства. При выключенном устройстве вставьте ключ в отверстие рядом со слотом и извлеките лоток. Поместите карту nano-SIM вашего телефонного оператора в этот лоток, обращая внимание на расположение паза, имеющегося на одном из уголков SIM-карты (см. рисунок). Вставьте лоток с SIM-картой обратно в слот.

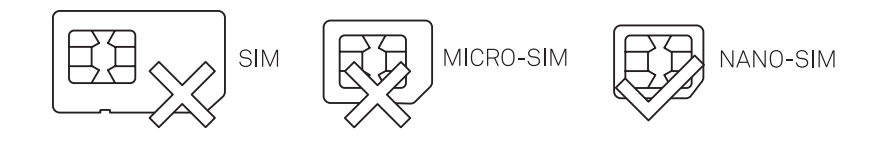

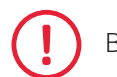

Ваш Aquaris V / V Plus поддерживает только nano-SIM-карты.

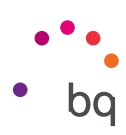

## Включение и выключение устройства

Для включения Вашего смартфона Aquaris V / V Plus нажмите и удерживайте в течение нескольких секунд кнопку включения/выключения, расположенную на боковой стороне устройства.

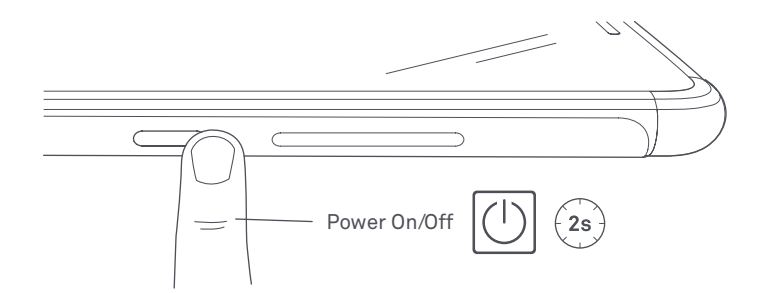

Если вы установили сразу две nano-SIM-карты, то при включении устройства вам потребуется ввести PIN-код для каждой карты. Каждый раз при обнаружении смартфоном Aquaris V / V Plus новой SIM-карты появится всплывающее окно, информирующее вас об используемой по умолчанию конфигурации вызовов, видеозвонков, SMS-сообщений и передачи данных.

Для выключения устройства нажмите и удерживайте в течение нескольких секунд кнопку включения/выключения. Появится меню из нескольких пунктов, в котором вам необходимо выбрать пункт «Выключить».

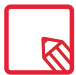

При кратковременном нажатии на кнопку включения/выключения экран погаснет, само же устройство при этом не выключится.

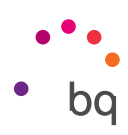

## Установка и извлечение карты памяти microSD

Встроенную память вашего Aquaris V / V Plus можно расширять до 256 ГБ с помощью карты памяти microSD.

Чтобы установить карту microSD, выполните следующие действия:

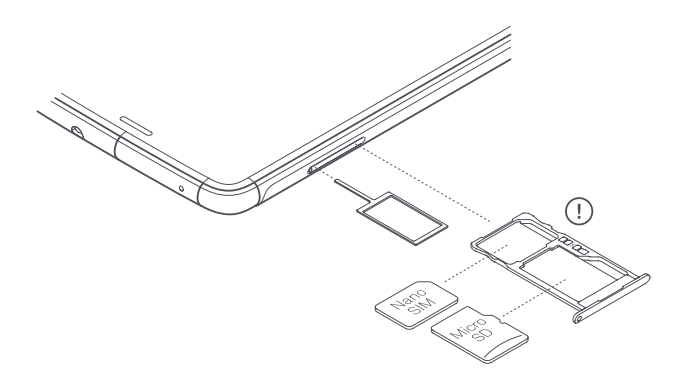

Вставьте ключ для извлечения лотка SIM-карты в отверстие рядом со слотом SIM-карты.

Извлеките лоток и положите на него карту microSD таким образом, чтобы ее контакты были направлены на внутреннюю часть устройства (см. рисунок).

Чтобы извлечь карту microSD, выполните те же шаги, которые были описаны в предыдущем пункте, но в обратном порядке и с соблюдением следующих важных рекомендаций:

- а. Перед тем как извлекать карту памяти microSD, рекомендуем выключить устройство в целях дополнительной безопасности.
- b. Если вы извлекаете карту при включенном устройстве, выполните операцию «безопасное извлечение», чтобы избежать повреждения карты, которое может привести к потере данных. Для этого войдите в меню Настройки > Хранение данных > Карта SD и нажмите на иконку ▲ (Извлечь).
- с. Во избежание попадания пыли и грязи внутрь устройства убедитесь в том, что вы ввели лоток обратно в устройство.

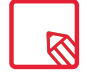

Имейте в виду, что карта памяти microSD является исключительно **внешним накопителем**. На нее нельзя устанавливать приложения. Она служит только для поддержки внутренней памяти устройства и хранения информации, такой как фотографии, видео и некоторые внешние данные приложений (если приложение это позволяет).

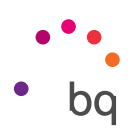

# Зарядка устройства и передача файлов

Ваш смартфон оснащен аккумулятором (несъемным) емкостью 3100 мА•ч для Aquaris V у 3400 мА•ч для Aquaris V Plus, который можно заряжать через разъем MicroUSB в нижней части смартфона. Для зарядки аккумулятора в комплекте со смартфоном идет переходник MicroUSB (тип A) на USB 2.0. типа A, а также зарядное устройство Qualcomm® Quick Charge™ 3.0. Вы можете легко зарядить смартфон, выполнив следующие действия:

- А) С помощью сетевого адаптера (входит в комплект):
  - 1. Подсоедините разъем кабеля USB 2.0. типа А к соответствующему USB-порту сетевого адаптера.
  - **2.** Включите сетевой адаптер в любую стандартную электрическую розетку (220 В/50 Гц).
  - 3. Подсоедините разъем MicroUSB кабеля к порту MicroUSB своего смартфона.

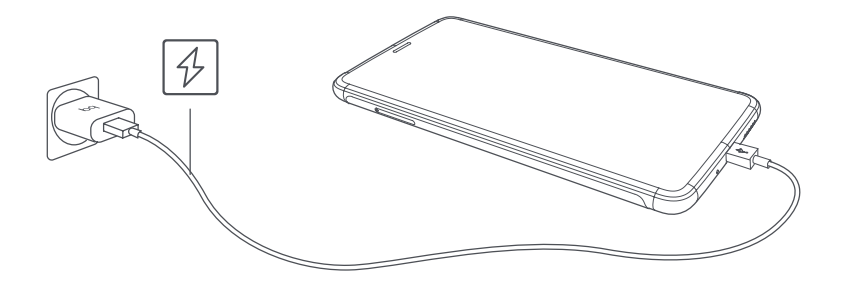

- В) При зарядке от ноутбука или стационарного компьютера:
  - 1. Подсоедините разъем кабеля USB 2.0. типа А к совместимому USB-порту компьютера.
  - 2. Подсоедините разъем MicroUSB кабеля к порту MicroUSB своего смартфона.

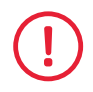

Аккумулятор смартфона Aquaris V / V Plus является несъемным, поэтому его извлечение лицами, не являющимися сотрудниками нашей Технической службы, может привести к повреждению устройства и аннулированию гарантии.

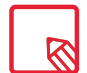

При первой зарядке аккумулятора рекомендуется зарядить его полностью (~2 ч 20 мин). Это способствует более качественной калибровке измерителя емкости аккумулятора. Обратите внимание, что эффективность работы некоторых аккумуляторов повышается после нескольких полных циклов зарядки. Время зарядки устройства может существенно варьироваться в зависимости того, производится ли зарядка посредством сетевого адаптера или через USB-порт компьютера.

Если вы подключаете свой смартфон к компьютеру через USB-кабель, вы также можете осуществлять передачу файлов между ними (из внутренней памяти или с подключенной карты памяти MicroSD). Таким образом вы можете использовать, копировать или сохранять на том или ином устройстве свои фотографии, видео, музыкальные файлы, текстовые документы и т.д.

При подключении смартфона к компьютеру появится всплывающее окно с уведомлением о конфигурации доступа к вашим данным. По умолчанию используется режим передачи файлов (МТР), с помощью которого вы сможете получить доступ к своим документам с компьютера. Нажмите «Разрешить», чтобы принять данный режим.

Для недопущения обмена данными и передачи файлов между компьютером и устройством нажмите на опцию **«Только зарядка»**.

Вы можете сохранить данную конфигурацию, поставив отметку в поле **«Запомнить»**. Таким образом, в следующий раз, когда вы подключите устройство к компьютеру, сработает выбранный режим.

Кроме того, вы можете получить доступ к остальным конфигурациям передачи файлов, спустив вниз строку уведомлений и нажав на **USB для передачи файлов**.

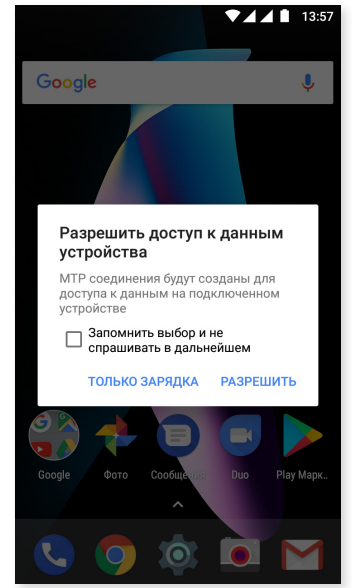

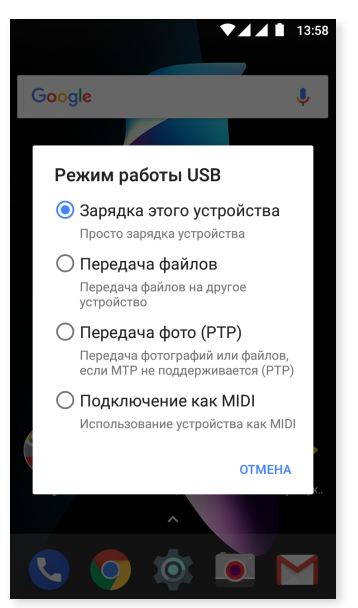

Опции подключения: «Зарядка этого устройства», «Передача файлов (MTP)», «Передача фото (PTP)» и «Использование устройства как MIDI», что позволяет подключать музыкальные инструменты и другие устройства со входом MIDI, например, клавиатуру.

Обмен файлами может производиться различными способами. Ниже мы подробно расскажем о том, как это сделать посредством USB-соединения:

- 1. Подключите смартфон Aquaris V/V Plus к компьютеру, используя входящий в комплект переходник с MicroUSB на USB 2.0 (тип A). Вставьте разъем MicroUSB переходника в порт MicroUSB смартфона, а стандартный разъем USB — в USB-порт компьютера.
- 2. Выберите и скопируйте файлы на компьютере или смартфоне. Помните, что файлы можно хранить как во внутренней памяти телефона, так и на карте microSD (при наличии таковой).

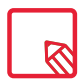

Для передачи файлов в режимах **MTP** и **PTP** со смартфона (и/или с карты памяти MicroSD) на компьютер с операционной системой Mac OS, равно как и обратно, вам необходимо скачать и установить на вашем компьютере бесплатное приложение **Android File Transfer**: <u>www.android.com/filetransfer/</u>.

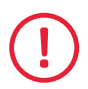

Не отсоединяйте кабель во время передачи файлов.

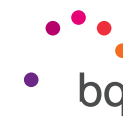

#### // Aquaris V / V Plus Полное Руководство Пользователя - русский язык Первые шаги

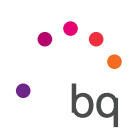

# Мастер настройки

При первом включении смартфона Aquaris V / V Plus появится мастер настройки, который будет давать вам указания по настройке базовых конфигураций устройства, таких как:

- Язык
- · SIM-карты
- · Сети Wi-Fi
- · Учетная запись Google
- Защита телефона
- · Сервисы BQ
- · BQ Plus

| • • •                                                                                                    |                                                                                                    | ę                                                                                                    | Google                                                                                                    |
|----------------------------------------------------------------------------------------------------|----------------------------------------------------------------------------------------------------|----------------------------------------------------------------------------------------------------|----------------------------------------------------------------------------------------------------|
| Побро                                                                                                    | Вставьте сим карту<br>Сим карта не установлена. Пожалуйста<br>ознакомътесь с инструкцией , чтобы       | Подключение<br>чтобы продолжить настройку,<br>подключитесь к сети                                                                                                    | ВОЙТИ<br>Используйте аккаунт Google. Подробнее                                                                                                    |
|                                                                                                    | правильно настроить телефон.                                                                           | T BQ                                                                                                    | Телефон или адрес электронной почты                                                                                                    |
| пожаловать!                                                                                                    | пропустить                                                                                             | BQ_invitados                                                                                                    | Другие варианты ПРОПУСТИТЬ                                                                                                    |
| Русский (Россия) 🔻                                                                                                    |                                                                                                    | captive_portal                                                                                                    |                                                                                                    |
|                                                                                                    |                                                                                                    | W-TEST2                                                                                                    |                                                                                                    |
| НАЧАТЬ                                                                                                    |                                                                                                    | WIFIQA                                                                                                    |                                                                                                    |
|                                                                                                    |                                                                                                    | 💎 Посмотреть все                                                                                                    |                                                                                                    |
| € ⊙                                                                                                    |                                                                                                    | Не подключаться к Интернету                                                                                                    |                                                                                                    |
| ▼ ■                                                                                                    | ▼ 1                                                                                                    |                                                                                                    | <b>↓</b>                                                                                                    |
| Сканер отпечатков<br>пальцев                                                                                                    | Что ещё можно сделать<br>Рекомендуем установить эти                                                    | BQ Сервис                                                                                                    | Защити свой BQ                                                                                                    |
| Чтобы разблокировать телефон,<br>подтвердить покупку или войти в<br>приложение, приложите палец к сканеру<br>отпечатков. Сохраните на устройстве | параметры. Это можно сделать позже в<br>настройках.                                                    | ВQ Сервис поможет улучшить<br>функциональность ваших гаджетов за<br>счет ускорения обновлений системы.<br>Наши обновления предназначены<br>для повышения производительности, | Благодаря страховке BQ Plus<br>аппарат будет застрахован на<br>случаи кражи,повреждений экрана,<br>повреждений изэа влажности и<br>несчастных случаев. Стоимость от |
| отпечатки тех, кому вы доверяете, и они<br>тоже смогут это делать.                                                                               | Настройте личный или рабочий адрес                                                                     | исправления возможных ошиоок<br>и внесения новых функций и<br>усовершенствований в Ваш терминал.                                                                             | руолеи                                                                                                    |
| Учтите, что распознавание отпечатков<br>защищает не так надежно, как<br>графический ключ или PIN-код.                                            | Просмотрите дополнительные<br>приложения<br>Приложения будут установлены после<br>окончания настройки  | Загрузить обновления через •••••••••••••••••••••••••••••••••••                                                                                                    | Большая защита по маленькой цене позже подключить во PLUS                                                                                                    |
| Пропустить ДОБАВИТЬ ОТПЕЧАТОК ПАЛЬ                                                                                                    | Спосовое управление<br>Говорите "О'кей, Google", чтобы искать в<br>Интернете и выполнять команды       | автоматические обновления также<br>можно адтрузить при подключении к<br>сети мобильной связи.                                                                                |                                                                                                    |
|                                                                                                    | Физический контакт<br>Ваше устройство будет<br>разблокировано, пока оно остается в<br>контакте с вами. | Загружать обновления<br>автоматически.<br>Обновления не загрузятся<br>автоматически во внутреннюю память<br>устройства.                                                      |                                                                                                    |

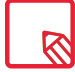

После ввода данных вашей учетной записи Google можно добавить еще одну учетную запись для приложения Gmail.

#### // Aquaris V / V Plus Полное Руководство Пользователя - русский язык Первые шаги

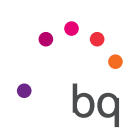

#### Как использовать мультисенсорный экран

Ваш смартфон оснащен мультисенсорным экраном с возможностью распознавания одновременного прикосновения к нескольким точкам. Проводя пальцем по этим точкам вы можете выполнять различные движения, связанные с теми или иными функциями:

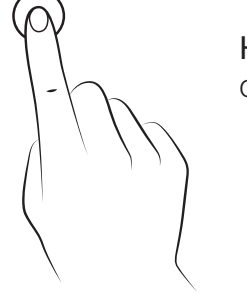

Касание. Кратковременное нажатие на экран позволяет выбрать объект, открыть приложение, активировать окно для ввода текста и т.д.

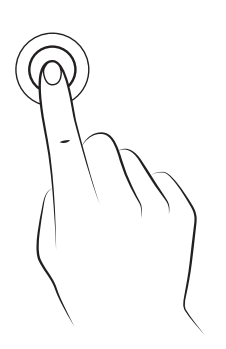

**Продолжительное касание**. Если в течение 2 секунд удерживать палец в одной точке экрана (пустой или с каким-либо элементом), то будет активировано меню имеющихся опций.

Перетаскивание. Чтобы переместить объект, нажмите на него продолжительным касанием, перетащите его в нужное место и отпустите.

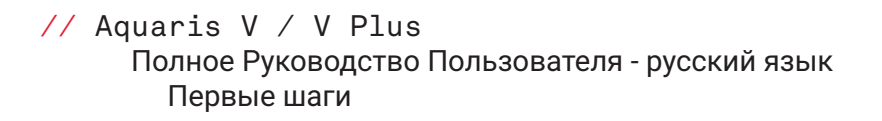

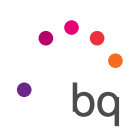

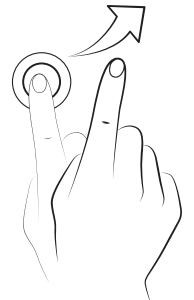

Провести по экрану. Кратко нажмите на точку на домашнем экране и выполните скользящее движение пальцем влево или вправо для смены рабочих столов либо вверх или вниз для навигации по веб-странице, списку или меню.

Сведение и разведение пальцев. Прикоснитесь к экрану двумя пальцами одновременно и разведите их для увеличения масштаба или сведите для уменьшения масштаба.

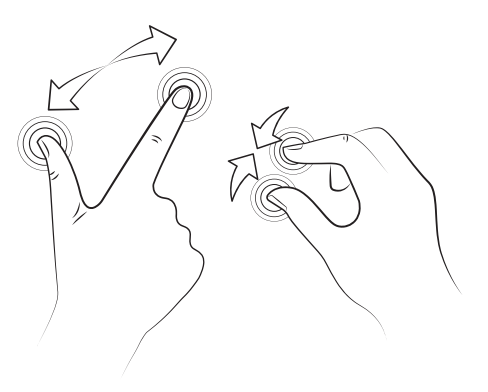

**Двойное касание.** Кратковременное двойное нажатие на экран увеличивает масштаб. Повторное двойное нажатие уменьшает масштаб. Кроме того, двойное нажатие активирует экран.

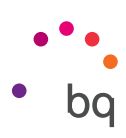

# Элементы рабочего стола

## Настройка ориентации экрана

В некоторых приложениях, в зависимости от положения, в котором находится устройство, экран автоматически меняет книжную (вертикальную) ориентацию на альбомную (горизонтальную) и наоборот. Чтобы задать ориентацию экрана, нажмите на кнопку *Настройки > Экран > Поворот экрана* и выберите *Сохранить текущую ориентацию*.

|           | ▼⊿ ▲ 13:56                                                                                                    |
|-----------|----------------------------------------------------------------------------------------------------|
|           | ≡ Дисплей                                                                                                    |
|           | <b>Размер шрифта</b><br>По умолчанию                                                                            |
|           | <b>Масштаб изображения на экране</b><br>По умолчанию                                                            |
| $\langle$ | Поворот экрана<br>Поворот экрана                                                                                |
|           | Трансляция                                                                                                    |
|           | Запрет спящего режима<br>Включение дисплея, когда вы<br>получаете уведомление                                   |
|           | Разблокируйте и заблокируйте ус<br>Дважды коснитесь экрана, чтобы<br>разблокировать/заблокировать<br>устройство |
|           | Кнопки                                                                                                    |
|           | Показать сенсорные кнопки экра 🌑                                                                                |

Также можно настроить поворот экрана при помощи соответствующей опции (Автоматический поворот экрана) меню быстрой настройки, включив или отключив функцию автоматического поворота экрана.

# Кнопки и иконки

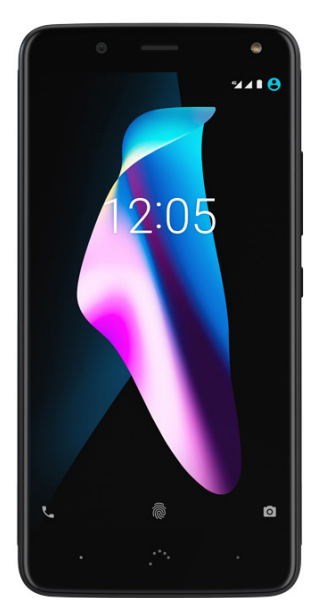

Для возврата к предыдущему экрану из любого приложения вы можете использовать кнопку **«Назад»**, расположенную в левом нижнем углу устройства.

Вы можете в любое время вернуться на Домашний экран, нажав кнопку **«Домой»**. ••••. Кроме того, при удерживании данной кнопки вы войдете в приложение Google Now.

Нажав на кнопку «Меню», расположенную в правом нижнем углу устройства, вы увидите список недавних экранов. Двойное нажатие кнопки «Меню» открывает последнее запущенное вами приложение. Кроме того, находясь в списке последних приложений, при нажатии на него и удерживании вы сможете получить доступ к опции отображения множественных окон. Данная опция позволяет одновременно открывать на экране два приложения, чтобы лучший решать множественные задачи.

Для доступа к режиму множественных окон необходимо, чтобы одно приложение было открыто и как минимум еще одно было активировано в фоновом режиме. При удерживании кнопки **«Меню»**, расположенной в нижем правом углу устройства, текущее приложение займет верхнюю часть экрана, тогда как нижняя часть экрана останется незаполненной для того, чтобы вы могли выбрать еще одно из недавно использованных приложений.

|                             | ₹                                                                                                    | 15:24                                   |
|-----------------------------|----------------------------------------------------------------------------------------------------|-----------------------------------------|
| ≡                           | август 👻 🚦                                                                                                    | 23                                      |
|                             | 28 авг. – 3 сент.                                                                                                    |                                         |
|                             | сентябрь 2017 г.                                                                                                    | · ·                                     |
| Ĩŕ                          |                                                                                                    | Ŧ                                       |
| In the second second second |                                                                                                    | Concession of the local division of the |
| Настр                       | Ойки                                                                                                    | Q                                       |
| Настр                       | ойки<br>Подсказки                                                                                                    | Q<br>+3                                 |
| Настр<br>~                  | ойки<br>Подсказки<br>Используйте отпечаток палы<br>Разблокируйте устройство с<br>помощью отпечатка пальца                                                                     | Q<br>+3<br>4 <sup>a</sup>               |
| Настр<br>~<br>@             | ойки<br>Подсказки<br>Используйте отпечаток палы<br>Разблокируйте устройство с<br>помощью отпечатка пальца<br>Добавьте ещё один адрес<br>Настройте личный или рабочий<br>адрес | Q<br>+3<br>4 <sup>a</sup><br>:          |

Вы можете увеличить или уменьшить пространство, которое занимает на экране каждое окно. Для этого перемещайте разделяющую их черную черту вверх или вниз, в зависимости от того, хотите ли вы увеличить или уменьшить размер окна.

Для выхода из режима множественных окон проведите по экрану пальцем вверх или вниз, в зависимости от того, какое из приложений вы хотите оставить открытым, или удерживайте кнопку «Меню», чтобы оставить открытым приложение, расположенное в верхней части экрана.

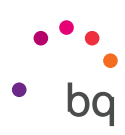

# Блокировка экрана

По умолчанию экран вашего смартфона блокируется автоматически, когда устройство не используется в течение длительного периода времени. Для настройки продолжительности этого периода времени перейдите в *Настройки > Экран > Отключать через* и выберите желаемое значение. Чтобы выключить экран и заблокировать устройство вручную, кратковременно нажмите на кнопку включения/выключения.

Для разблокировки устройства кратковременно нажмите на кнопку включения. После этого экран включится, отображая настроенную опцию разблокировки. Чтобы изменить опцию разблокировки, зайдите в *Настройки > Безопасность > Блокировка экрана* и выберите одну из следующих опций: Нет, Провести по экрану, Графический ключ, PINкод, Пароль.

Можно настроить появление сообщения на экране блокировки, нажав на иконку 🏚, расположенную справа от опции «Блокировка экрана».

Ваш Aquaris V / V Plus оснащен функцией, позволяющей блокировать/разблокировать телефон двойным касанием экрана. Для этого при выключенном экране быстро нажмите два раза в любой точке экрана, чтобы он включился и запросил графический ключ разблокировки. Чтобы выключить экран, снова произведите быстрое двойное нажатие.

По умолчанию эта функция отключена, но вы можете включить ее из меню *Настройки > Экран > Блокировать / разблокировать устройство*.

|   | ▼⊿ ▲ 🗎 13:56                                                                                                    |
|---|----------------------------------------------------------------------------------------------------|
|   | ≡ Дисплей                                                                                                    |
|   | Размер шрифта<br>По умолчанию                                                                                   |
|   | Масштаб изображения на экране<br>По умолчанию                                                                   |
|   | <b>Поворот экрана</b><br>Поворот экрана                                                                         |
|   | Трансляция                                                                                                    |
|   | Запрет спящего режима<br>Включение дисплея, когда вы<br>получаете уведомление                                   |
| ( | Разблокируйте и заблокируйте ус<br>Дважды коснитесь экрана, чтобы<br>разблокировать/заблокировать<br>устройство |
|   | Кнопки                                                                                                    |
|   | Показать сенсорные кнопки экра 🌑                                                                                |

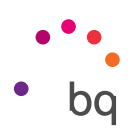

# Домашний экран

Домашний экран или Рабочий стол – основной путь доступа к инструментам и приложениям, установленным на вашем Aquaris V / V Plus. При помощи него вы можете контролировать состояние устройства, посещать веб-сайты, запускать приложения и т.д.

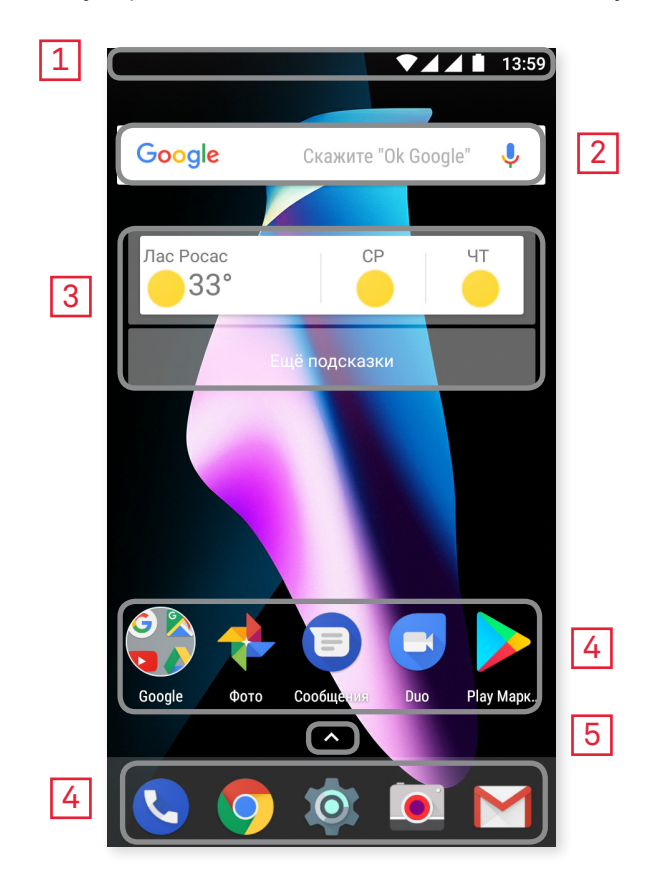

- 1 Строка состояния и панель уведомлений. Отображает время, состояние сигнала Wi-Fi, качество покрытия сети по каждой из SIM-карт, профиль звука, состояние Bluetooth и оставшийся процент заряда аккумулятора. Здесь также отображаются уведомления, например, о пропущенных вызовах, сообщениях и т.д. Уведомления и быстрые настройки отображаются на одном и том же экране. Для его просмотра проведите по строке вниз. Если вы проведете пальцем один раз, появится строка, дающая прямой доступ к шести настройкам. При повторном подобном движении появятся остальные быстрые настройки.
- 2 Поиск в Google. При нажатии на эту опцию появится строка поиска, позволяющая осуществлять текстовый поиск в Интернете, в том числе голосовой.
- **3** Виджеты. Позволяет устанавливать виджеты, например, карточки Google (на изображении) или же при желании можно установить другие виджеты, такие как время, новости, календарь и т.д.
- **4 Ярлыки.** Позволяет выбирать и быстро запускать наиболее часто используемые приложения.
- 5 Меню приложений. Предоставляет доступ ко всем приложениям, установленным на вашем устройстве. Для этого необходимо провести пальцем от нижней части экрана или нажать на иконку **^**.

#### // Aquaris V / V Plus Полное Руководство Пользователя - русский язык Элементы рабочего стола

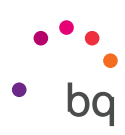

#### Персонализация Домашнего экрана

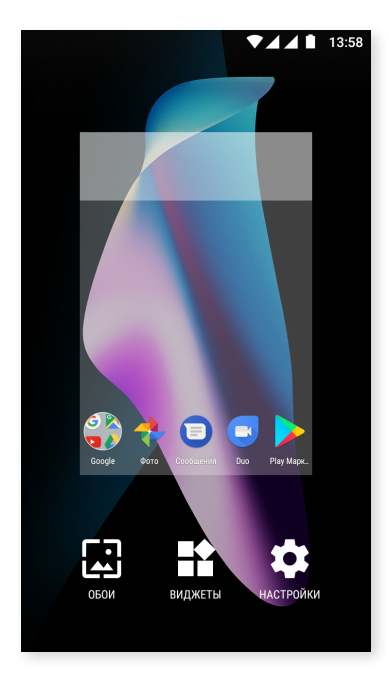

Домашний экран может быть расширен в правую сторону. Для перемещения по **Домашнему экрану** и **Расширенным экранам** проведите пальцем по экрану вправо или влево. Вы можете настраивать эти экраны под себя, размещая на них изображения, ярлыки, приложения или виджеты.

Чтобы изменить фон экрана или добавить виджет, нажмите и удерживайте один из экранов в течение нескольких секунд до тех пор, пока не появится всплывающее окно со следующими опциями:

- Фон экрана: выберите изображение, которое вы хотите использовать в качестве фона для Домашнего и Расширенных экранов, и нажмите «Установить фон» для подтверждения выбора. Если выбранное изображение слишком велико, его необходимо обрезать.
- Виджеты: выберите те виджеты, которые вы бы хотели видеть на Домашнем экране. Чтобы вам было легче их найти, виджеты распределяются вертикально и в алфавитном порядке. Кроме того, все виджеты одного приложения располагаются горизонтально для удобства работы с ними. Если нажать и удерживать боковую панель, появятся значки приложений, что упрощает их поиск.

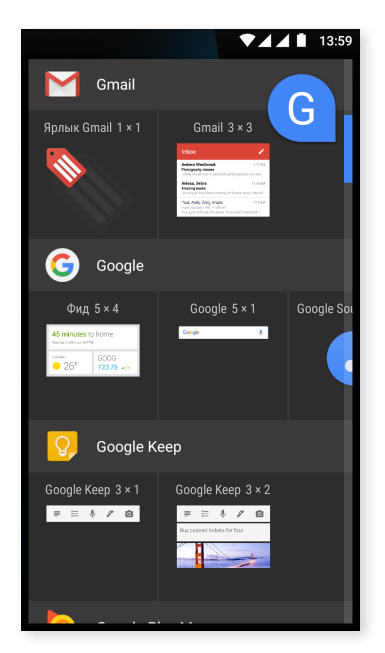

- Настройки: здесь представлены две опции для конфигурации Домашнего экрана.
  - Показать приложение Google: данная функция активирована по умолчанию.
     Совершив скользящее движение пальцем по экрану вправо, вы получите доступ к Google Now, где сможете видеть активированные карточки и выполнять любой поиск. Для этого необходимо предварительно осуществить конфигурацию через меню Настройки > Google > Поиск > Мое табло и активировать ячейку.
  - Разрешить поворот Домашнего экрана: Домашний экран по умолчанию настроен для использования в вертикальном положении, но вы можете активировать данную опцию и использовать экран в горизонтальном положении. Таким образом вы сможете поворачивать как Рабочий стол, так и меню приложений.

••• bq

Для создания **прямого доступа** к приложению или контакту перейдите в Меню приложений, нажмите на иконку приложения и перетащите ее до места на рабочем столе, где вы хотите ее разместить.

Вы также можете создавать ярлыки для иконок приложений, которые находятся как на Домашнем экране, так и в Меню приложений. При нажатии и удержании иконки приложения раскрывается дополнительное меню с быстрыми действиями или ссылками, что позволяет использовать данное приложение.

Например, вы можете создать напоминание или событие продолжительным нажатием на Google Calendar или перейти к настройкам аккумулятора, использованию данных или сети Wi-Fi, нажав на «Настройки».

Для выхода из дополнительного меню быстрых настроек просто нажмите на экран.

Данные ярлыки могут быть добавлены на **Домашний экран** продолжительным нажатием на них и их перемещением в то место, где вы хотите их расположить.

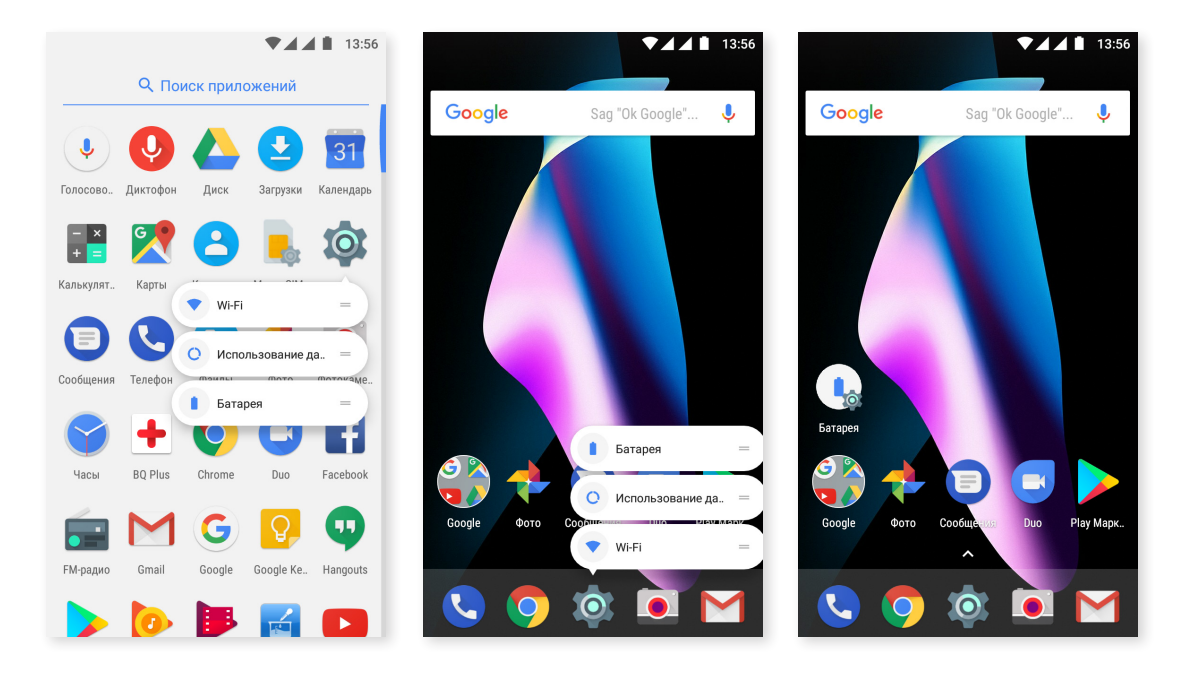

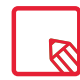

Не у всех приложений имеются ярлыки.

#### Группирование элементов в папках

Поместите элемент поверх другого элемента, с которым вы хотите его сгруппировать, после чего оба элемента будут сгруппированы в автоматически созданной папке. Вы можете добавить к ним другие элементы, перетащив их в папку. Чтобы назвать (или переименовать) папку, откройте ее, нажав кратко на нее и затем на «Папка без названия». Это действие активирует клавиатуру, и вы сможете задать папке новое имя. Из открытой папки можно извлекать элементы, нажимая на них и перетаскивая их за ее пределы, не отрывая палец от экрана.

#### Перемещение, удаление и деинсталляция элементов Домашнего экрана

Чтобы переместить элемент Домашнего экрана, удерживайте иконку элемента нажатой до тех пор, пока она не выделится на фоне, затем перетащите ее в желаемое место и отпустите. Вы можете перемещать элементы с одного экрана расширенного рабочего стола на другой, сдвигая соответствующий элемент до бокового края так, чтобы он переместился с одного экрана на другой.

Чтобы удалить элемент, перетащите его на крестик с надписью **«Удалить»**, и как только иконка элемента станет серой, отпустите ее, чтобы удалить.

Для деинсталляции элемента перетащите его ярлык в падписью «Деинсталляция». После того, как иконка элемента станет красной, отпустите ее для деинсталляции.

Для получения информации о приложении перетащите его ярлык к иконке (i) рядом с текстом **«Данные о приложении»**. После того как иконка станет синей, отпустите ее.

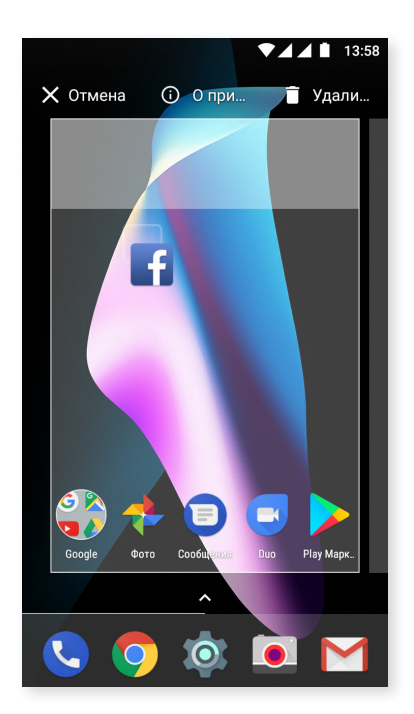

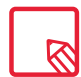

Имейте в виду, что вы можете деинсталлировать только те приложения, которые были ранее загружены.

# Строка состояния

Строка состояния всегда отображается в верхней части экрана и содержит важную информацию об устройстве:

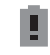

Аккумулятор почти разряжен.

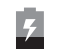

Аккумулятор заряжается.

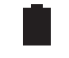

Аккумулятор полностью заряжен.

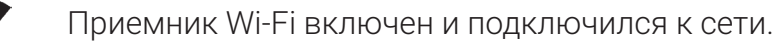

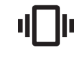

Звук выключен, активирован режим вибрации.

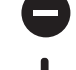

Включен режим «Не беспокоить».

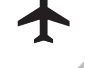

Режим «В самолете».

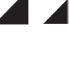

Включен Bluetooth

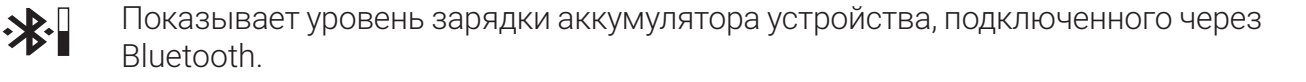

Включена передача данных (могут отображаться символы 4G, H+, H, 3G, E и G,

в зависимости от типа подключения и скорости передачи данных).

# ••• bq

# Панель уведомлений

Уведомления и быстрые настройки отображаются на одном и том же экране. Для их просмотра проведите пальцем вниз по панели уведомлений. Вы можете удалить все уведомления сразу, нажав на **«Удалить все»**, либо по отдельности, сдвигая каждое уведомление вбок.

Уведомления организованы наилучшим образом и являются более интерактивными. Они сгруппированы по приложениям, показывают содержание, и их можно раскрыть. Кроме того, получив сообщение из какого-либо приложения по отправке сообщений, можно ответить напрямую из уведомления.

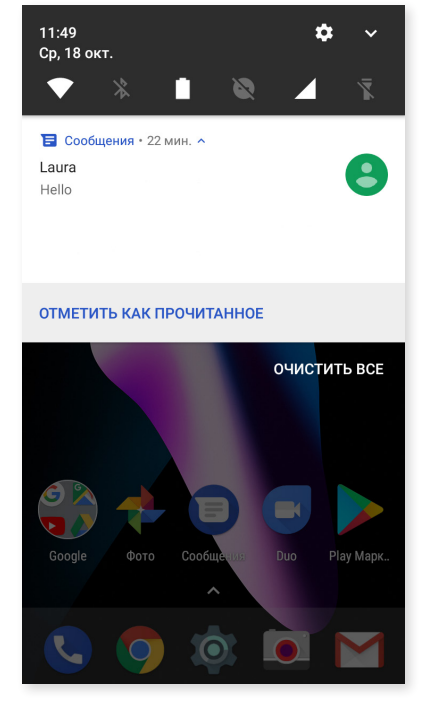

Кроме того, если слегка переместить уведомление вправо или влево, появляется иконка 🏠, Настроек, с помощью которой вы можете получить доступ к быстрым настройкам уведомлений конкретно данного приложения (*Показать уведомления без звука, Блокировать все уведомления или Не отключать звук* и *не блокировать*). Вы можете получить доступ к остальным настройкам, нажав на «Остальные настройки».

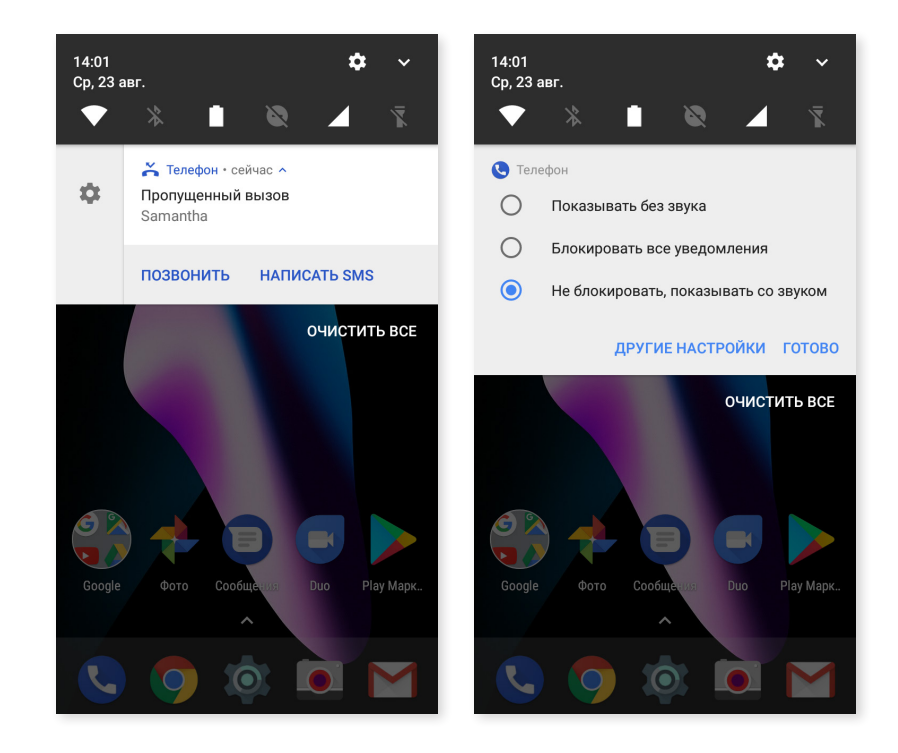

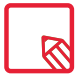

Имейте ввиду, что для ответа из уведомления необходимо, чтобы приложение поддерживало такую возможность.

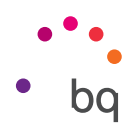

Если провести по панели уведомлений одним пальцем, появляется строка, обеспечивающая прямой доступ к шести настройкам.

При разворачивании панели уведомлений двумя пальцами или при касании иконки появляется список остальных настроек, позволяющих быстро и просто получить доступ к большому количеству конфигураций.

Выберите опции, которые вы хотите показать/скрыть, с помощью иконки, расположенной в правом верхнем углу экрана О некоторых из этих опций, которые по умолчанию скрыты, будет подробно рассказано ниже. Для изменения порядка их следования нажмите и удерживайте иконку настройки, место которой вы бы хотели изменить, и перетащите ее туда, где вы хотите ее разместить.

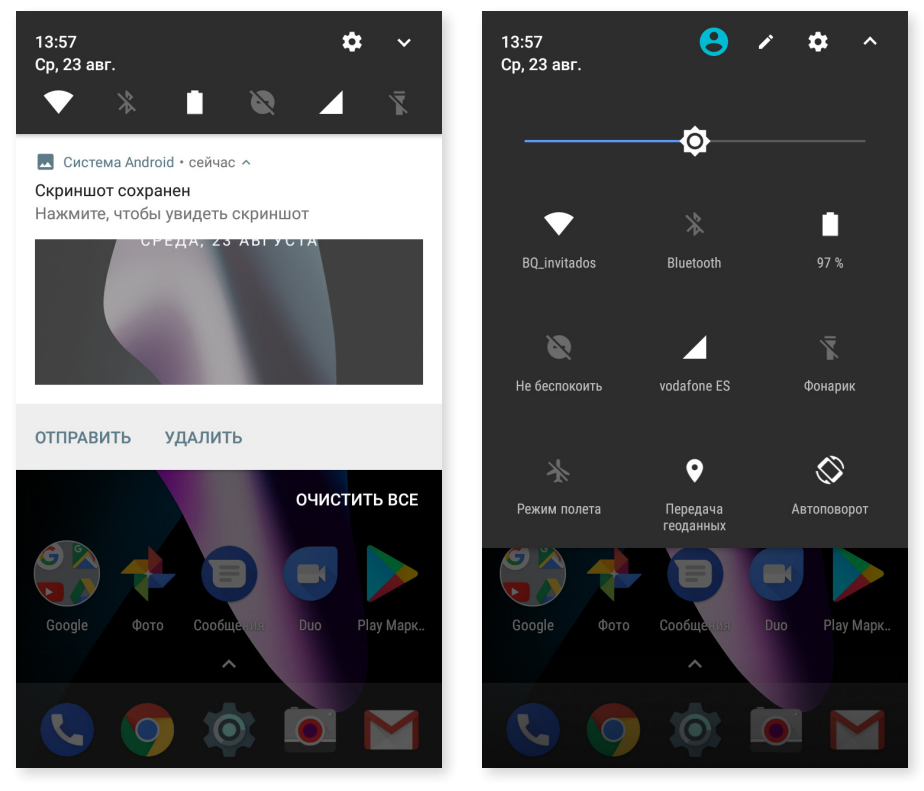

Провести по экрану одним

Провести по экрану двумя

Чтобы вернуться к панели уведомлений, коснитесь иконки ∧, расположенной в правом верхнем углу экрана. И наоборот, для возврата к **Домашнему экрану** просто нажмите на экран за пределами окна быстрых настроек или проведите по панели пальцем вверх. С помощью иконки 🕒 вы можете получить доступ к многопользовательской опции.

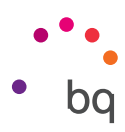

Посредством выпадающего меню можно включать/отключать следующие опции:

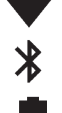

Bluetooth: включает/отключает соединение Bluetooth.

**Wi-Fi:** включает/отключает соединение Wi-Fi.

Аккумулятор: показывает использование аккумулятора. Вы можете ознакомиться с такой информацией, как график потребления энергии, процент зарядки аккумулятора или оставшееся ориентировочное время использования. Кроме того, вы можете включить/выключить режим энергосбережения.

Не беспокоить: включает/отключает режим «Не беспокоить».

SIM 1: подтверждает использование данных с SIM-карты 1.

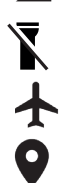

0

Фонарик: включает/отключает фонарик.

Режим «В самолете»: включает/отключает прием и передачу сигнала.

Местоположение: включает/отключает определение местоположения вашего смартфона по GPS.

Автоматический поворот: включает/отключает автоматический поворот экрана.

Отправить содержимое экрана: обнаруживает экраны беспроводных устройств для отправки на них изображений и звуковых файлов.

Точка доступа Wi-Fi: позволяет использовать ваше устройство BQ в качестве точки доступа и таким образом организовать совместный с другими устройствами доступ в Интернет.

Подключение к сети: доступ к конфигурации подключения сети или зоны Wi-Fi.

Яркость: позволяет выбирать адаптивный или ручной режим настройки яркости и менять ее корректировочное значение.

Светодиодный индикатор уведомлений: активирует/деактивирует сопровождение уведомлений светодиодной индикацией.

Инверсия цветов: меняет цветовое значение на противоположное.

Снимок экрана: позволяет сохранить снимок экрана посредством выпадающего меню.

Запись видео с экрана: позволяет в режиме реального времени записывать все, что отображается на экране.

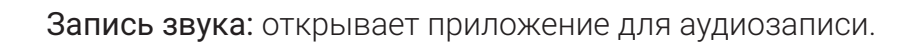

Блокировка: позволяет заблокировать телефон.

Выключение: позволяет выключить устройство посредством выпадающего меню.

Синхронизация: включает/отключает автоматическую синхронизацию устройства.

Suspender Отключение экрана: позволяет задавать время до автоматического отключения экрана.

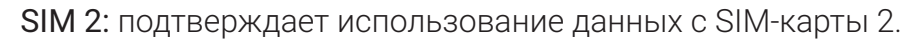

Ļ

ს

**1**m

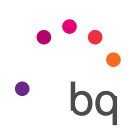

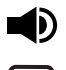

Громкость: доступ к настройкам громкости.

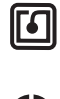

Ближняя бесконтактная связь (NFC): включает/отключает функцию ближней бесконтактной связи.

Экономия трафика: включает/отключает ограничение трафика данных для того, чтобы контролировать, какие приложения могут иметь доступ к мобильным сетям.

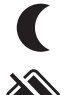

Ночная подсветка: включает/отключает режим ночной подсветки.

Nearby: дает доступ к настройкам Nearby. Данная опция помогает находить через соединение Bluetooth услуги и устройства, находящиеся поблизости от вас, и поддерживать с ними связь.

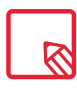

Для доступа к расширенным настройкам некоторых функций, например, Wi-Fi или Bluetooth, нажмите и удерживайте иконку соответствующей функции.

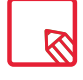

При отключенной автоматической настройке яркости вы можете менять яркость экрана, проводя по нему пальцем вправо или влево.

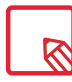

Некоторые сторонние приложения позволяют добавить прямой доступ в быстрых настройках для осуществления определенных действий.

# Экран блокировки

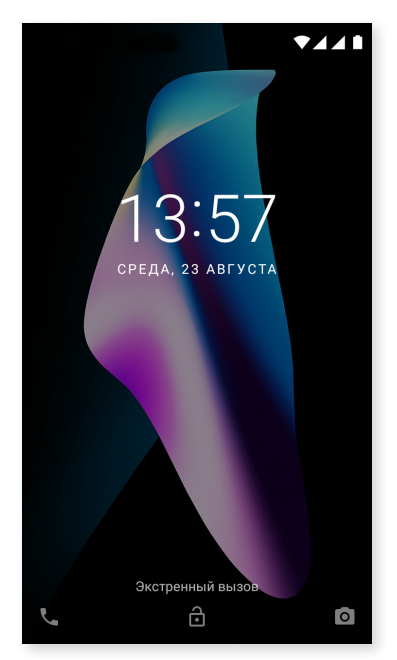

При заблокированном экране вы можете получить доступ к приложению «Телефон», проведя пальцем от нижней левой части приложения. Для изменения доступа с данной нижней части экрана и его настройки на выход к «Голосовому поиску Google», пройдите в меню Настройки > Приложения > Поддержка и голосовой ввод > Приложение поддержки и выберите опцию «Не задано». После этого перезагрузите свое устройство.

Если вы проведете пальцем от правой нижней части экрана, то получите доступ к приложению «Камера».

Если вы нажмете на «Экстренную связь», то получите доступ к личной информации и контактам, которые были вами добавлены для использования в экстренных случаях. Для данной информации доступны персональные настройки в меню Настройки > Пользователи > Экстренная информация.

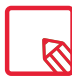

Если у вас включена защита PIN-кодом или графическим ключом, то его потребуется ввести, прежде чем вы получите доступ к приложениям.

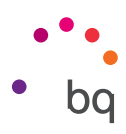

# Клавиатура

При нажатии на любую текстовую область появляется виртуальная клавиатура.

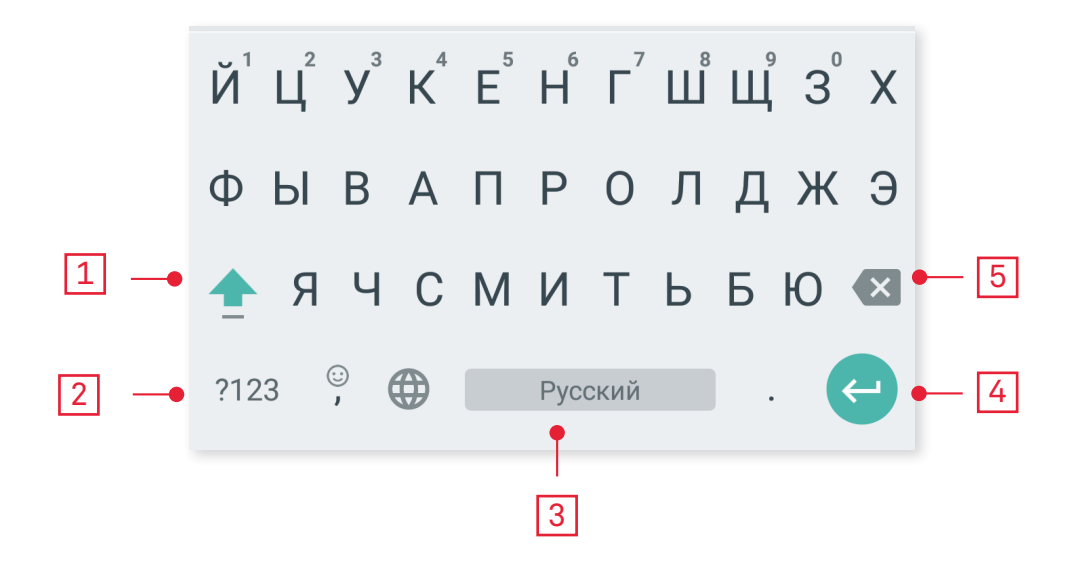

- Переключение регистра.
- Переключение с букв на цифры и символы и наоборот.
- Пробел.

1

2

3

4

5

- Ввод/разрыв строки.
- Удалить.

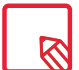

Опции клавиатуры могут варьироваться в зависимости от используемого приложения.

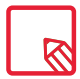

Более подробную информацию о конфигурации клавиатуры и языках ввода текста см. в разделе *Настройки > Языки и ввод текста*.

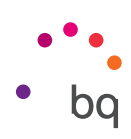

# Телефон

## Управление контактами

Приложение **«Контакты»** предоставляет доступ ко всем данным ваших контактов, сохраненных на SIM-картах, во внутренней памяти устройства или в настроенных у вас учетных записях в Интернете (в зависимости от места хранения контактов доступные вам опции будут различаться).

Посредством этого приложения вы можете:

- Создавать новые контакты.
- Обновлять данные уже существующих контактов.
- Создавать группы контактов.
- Выбирать отображаемые списки.
- · Делать звонки и отправлять SMS.

## Добавить контакт

Добавить новый контакт в телефонную книгу вы можете вручную через приложение «Контакты» или Журнал вызовов:

Чтобы сохранить контакт вручную:

- 1. Зайдите в приложение «Контакты».
- 2. Нажмите на иконку + и на экране появится список доступных учетных записей, где можно сохранить контакт.
- 3. Заполните нужные вам поля:
  - а. Имя и фамилия
  - b. Телефон
  - с. Электронная почта

Нажмите на **«Дополнительные поля»,** чтобы добавить дополнительные сведения о контакте. Появятся другие поля, такие как «Почтовый адрес», «Компания», «Заметки», «Название группы» и т.д.

4. Нажмите 🗸 , чтобы сохранить контакт.

Чтобы добавить контакт, в **Журнале вызовов** нажмите на иконку контакта, находящуюся слева от номера, который вы хотите сохранить, затем нажмите на иконку **\*** в верхнем правом углу и выберите **«Создать новый контакт»** (или найдите уже существующий контакт, к которому нужно добавить новый номер). Далее выберите учетную запись, в которой вы хотите сохранить новый контакт, и заполните указанные выше поля.

При нажатии на номер появится список со следующими опциями: «Создать новый контакт», «Добавить контакт», «Отправить сообщение», «Заблокировать/ отметить как спам», «Данные звонка».

#### // Aquaris V / V Plus Полное Руководство Пользователя - русский язык Телефон

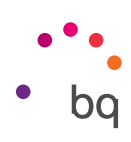

#### Редактировать существующий контакт

- 1. Зайдите в приложение «Контакты».
- 2. Выберите контакт, который вы хотите изменить.
- 3. Нажмите на иконку 🧨 .
- 4. Выберите одно из существующих полей для редактирования или «Дополнительные поля» для добавления новых данных.
- 5. Нажмите 🗸 , чтобы сохранить изменения.

#### Использовать контакт

Через приложение «Контакты» можно позвонить, отправить текстовое сообщение или иным образом связаться с людьми, которые ранее были добавлены в «Контакты».

Для этого нажмите на имя контакта, с которым вы хотите связаться, и войдите в список данных этого контакта. Здесь вы можете:

- Сделать звонок
  - Нажмите на иконку вызова 📞 рядом с номером, на который вы хотите позвонить.
- · Отправить SMS-сообщение
  - Нажмите 🥅 и введите текст сообщения.
- Отправить электронное письмо
  - Нажмите на нужный вам адрес электронной почты.
- · Другие опции (нажмите на иконку , находящуюся в правом верхнем углу)
  - Удалить: удалить этот контакт.
  - Переслать: отправить на другой контакт информацию по текущему контакту.
  - Добавить на Домашний экран: создать ярлык этого контакта на рабочем столе.

#### Создать группу контактов

Если вы сохраните контакт в своей учетной записи Gmail, то посредством приложения «Контакты» можно создавать группы для удобной организации контактов. Например, вы можете создавать отдельные группы для друзей, коллег по работе, родственников и т.д.

Чтобы создать группу:

- 1. Выберите контакт, который вы хотите включить в группу.
- 2. Нажмите на иконку 🖍 , чтобы отредактировать контакт.
- 3. Нажмите на «Дополнительные поля» и двигайте пальцем, пока не достигнете поля «Имя группы».
- 4. Выберите имя группы или нажмите «Создать новую группу».
- 5. Нажмите 🗸 , чтобы сохранить группу. После этого группа появится в списке групп в приложении «Контакты».

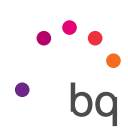

#### Редактировать существующий контакт

Выберите, какие контакты вы хотите отображать в списке, выбирая из числа тех, которые хранятся, например, в учетной записи Gmail, на самом телефоне, в контактах Facebook и т.д.

Чтобы выбрать списки контактов:

- 1. В списке контактов нажмите на иконку 🚺.
- 2. Выберите пункт «Отобразить контакты».
- 3. Выберите группы контактов, которые должны отображаться:
  - а. Все контакты.
  - b. Contactos del Teléfono.
  - с. Контакты с SIM-карты 1 или SIM-карты 2.
  - d. Контакты вашей учетной записи Google.
  - е. Настроить: здесь вы можете внутри каждого из указанных выше вариантов выбрать подгруппы (семья, друзья и др.)

#### Импорт/экспорт контактов

Здесь вы можете выбирать, откуда и куда копировать контакты, помещая их в другие учетные записи, приложения или во внутреннюю память телефона. Для этого:

- 1. Нажмите на иконку в списке контактов.
- 2. Нажмите «Импорт/экспорт».
- 3. Выберите между вариантами: Импортировать контакты с SIM-карты, Экспортировать на SIM-карту, Импортировать файл .vcf, Экспортировать в файл .vcf или Поделиться всеми контактами.
- 4. В зависимости от выбранного варианта определите, куда вы хотите вставить контакты, или какие контакты вы хотите скопировать.

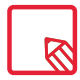

Рекомендуем вам всегда сохранять контакты в своей учетной записи Google, чтобы в случае потери или кражи вашего смартфона у вас всегда имелась резервная копия контактов, а также возможность удаленного доступа к ним с любого другого устройства.

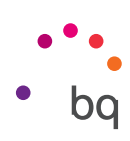

# Звонки

Нажмите на иконку ha Домашнем экране для доступа к меню вызовов. При этом появятся избранные контакты, то есть те, с которыми вы чаще всего общаетесь. При нажатии на «Контакты» вы войдете в Телефонную книгу. В списке «Последние вызовы» вы можете просмотреть историю всех исходящих и входящих вызовов, упорядоченных в хронологическом порядке. Из этого меню вы можете:

- Просматривать те контакты, которым вы чаще всего звоните.
- Просматривать историю входящих и исходящих вызовов.
- Делать звонки.

Делать звонки вы можете различными способами:

# ЧЕРЕЗ «КОНТАКТЫ»

- 1. Войдите в «Контакты» любым из описанных выше способов.
- 2. Выберите контакт, которому вы хотите позвонить, нажав на его имя.
- 3. Для совершения звонка нажмите на номер телефона или иконку 📞 .

## ИЗ «ЖУРНАЛА ВЫЗОВОВ»

- 1. Нажмите на иконку 🦶 на Домашнем экране.
- 2. Нажмите на «Последние вызовы» 🕔.
- 3. Нажмите на контакт, которому вы хотите позвонить, и нажмите на иконку Справа от него.

# С «ЭКРАННОЙ КЛАВИАТУРЫ»

- 1. Нажмите на иконку 🦶 на Домашнем экране.
- 2. Нажмите на иконку 👯, чтобы отобразить экранную клавиатуру.
- 3. Наберите номер, по которому хотите позвонить.
- 4. Нажмите на иконку 📞 в нижней части панели для звонка на набранный номер.

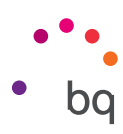

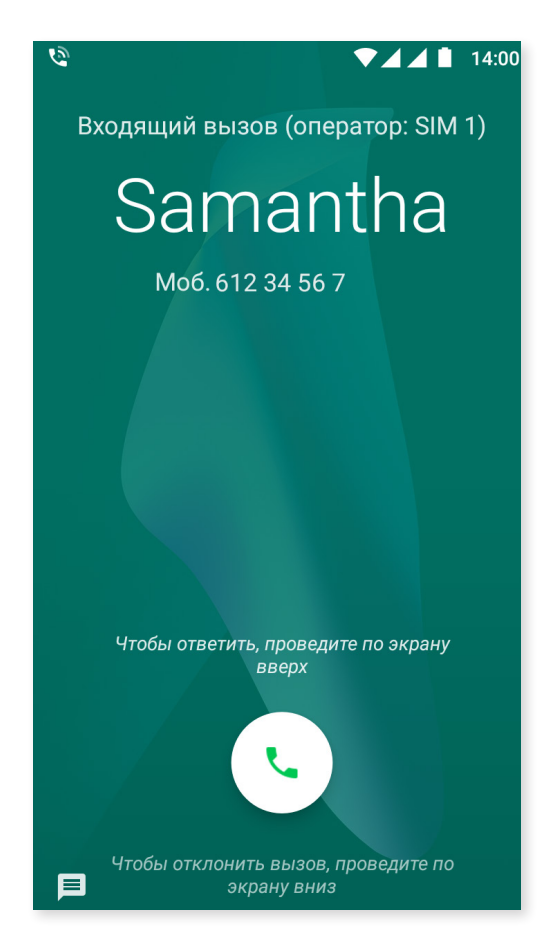

В случае поступления вызова в то время, когда ваш смартфон заблокирован, вы можете принять звонок, отклонить его или ответить текстовым сообщением.

Во время входящего вызова на экране смартфона отобразится номер телефона. Вы можете выбрать один из следующих вариантов:

- 1. Нажмите на иконку звонка и, удерживая ее, проведите пальцем в направлении нижней части экрана, чтобы отклонить входящий вызов.
- 2. Нажмите на иконку звонка и, удерживая ее, проведите пальцем в направлении верхней части экрана, чтобы принять входящий вызов.
- Нажмите на иконку сообщения (расположенную в нижнем левому углу) для ответа на звонок текстовым сообщением.

В случае поступления вызова в то время, когда ваш смартфон не заблокирован, в верхней части экрана появится диалоговое окно с уведомлением. Вы можете принять звонок, нажав «Ответить», или отклонить его, нажав «Отклонить».

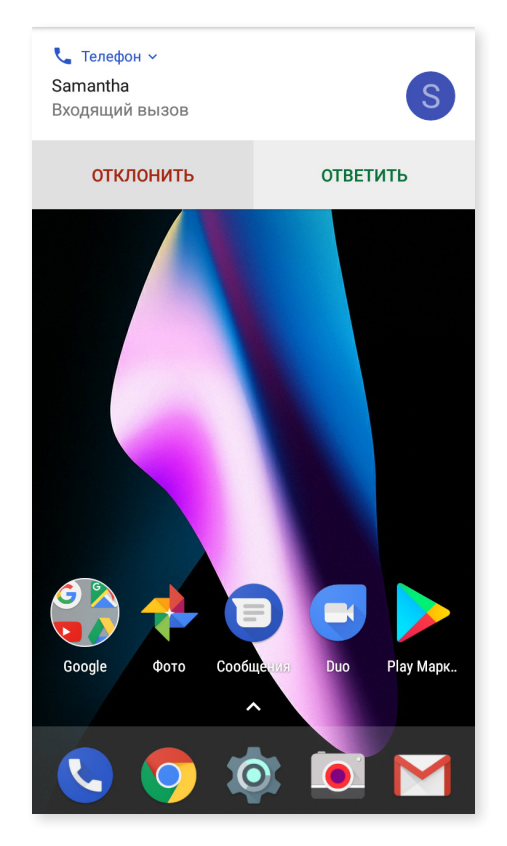

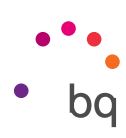

#### Опции, доступные во время телефонного разговора

В верхней части экрана указывается имя контакта (если он ранее был сохранен в Телефонной книге), номер, с которого производится вызов, тип номера (стационарный или мобильный) и SIM-карта, активная при этом вызове.

В нижней части отображаются различные опции для данного вызова:

- **Выключить звук:** выключить встроенный микрофон.
- Клавиатура: открыть экранную клавиатуру.
- **Громкоговоритель:** включить внешний громкоговоритель для активации функции «свободные руки».
- **Ч Добавить:** добавить третье лицо к телефонному разговору.
- Удержание: поставить текущий звонок на удержание.
  - Завершить вызов.

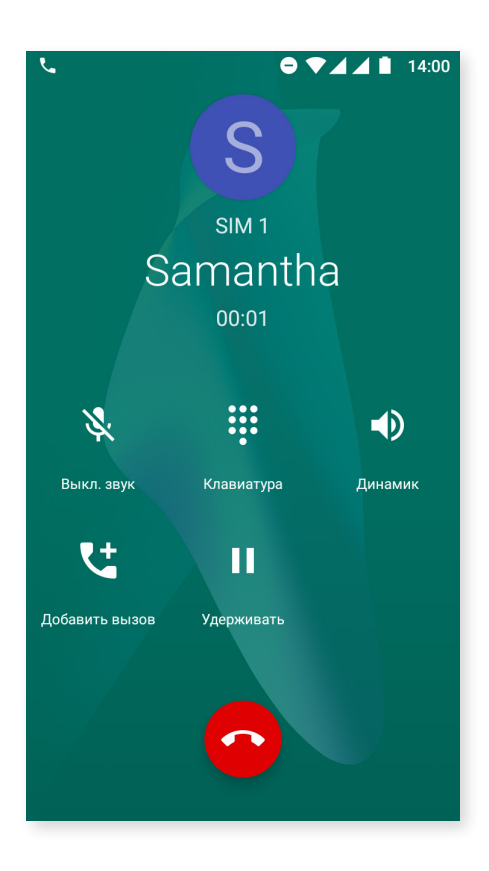

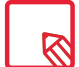

Ввиду внесения изменений в приложение опция записи разговора более не доступна.

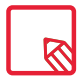

После установления соединения с третьим лицом вы можете разговаривать с каждым из них по очереди или провести конференц-звонок.

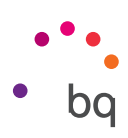

## Скрыть свой номер телефона

Данная опция позволяет скрывать ваш номер во время исходящих звонков, чтобы вызываемый абонент не узнал, с какого номера ему звонят. Для этого:

- 1. Нажмите на иконку 📞 на Домашнем экране.
- 2. Нажмите на иконку и выберите «Настройки».
- 3. Перейдите в Настройки вызовов и выберите SIM-карту, номер которой вы хотите скрыть.
- 4. Дополнительные настройки.
- 5. Номер вызывающего абонента.
- 6. Выберите «Скрыть номер».

#### Запрет вызовов

Для доступа в меню запрета вызовов:

- 1. Вы можете открыть приложение вызовов, нажав на иконку 📞 на Домашнем экране.
- 2. Нажмите на иконку и выберите «Настройки».
- 3. Выберите опцию «Настройки вызовов».
- 4. Выберите SIM-карту, для которой вы хотите запретить вызовы, и нажмите «Блокировка звонка».
- 5. Выберите тип запрета, который хотите активировать. (Запрет нельзя применить к отдельным номерам, его можно установить только для всех номеров сразу):
  - а. Запрет исходящих вызовов.
  - b. Запрет входящих вызовов.
  - с. Отменить все запреты вызовов.
  - d. Сменить пароль.

Кроме того, были добавлены новые функции. Для доступа к ним нажмите на иконку и выберите «Настройки».

- Номер вызывающего абонента и спам: Google располагает базой данных телефонных номеров. Когда вы совершаете или принимаете вызов, устройство покажет вам информацию (например, имя) по номерам телефонов, которые не включены в ваш список контактов, или предупреждение, если система подозревает, что входящий звонок является спамом.
- Ближайшие места: можно вести поиск с учетом вашего местонахождения, чтобы найти ближайшие места, соответствующие вашему запросу. Кроме того, при активации опции «Персонализированные результаты поиска» включаются элементы вашей истории поиска для оптимизации результатов.

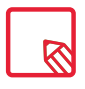

Для использования опции «Ближайшие места» вы должны предоставить приложению «Телефон» доступ к вашему местонахождению. Вы можете сделать это через меню *Настройки > Приложения*. Выберите приложение и нажмите на **«Разрешения».** 

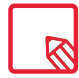

Рекомендуем удостовериться в успешности и правильной работе установленной настройки. Некоторые мобильные операторы не разрешают производить подобные настройки, в связи с чем скрыть номер при осуществлении вызовов, возможно, не удастся.

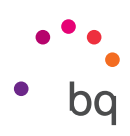

# SMS- и MMS-сообщения

Новое приложение для создания сообщений Google называется «Сообщения Android». Данное приложение улучшает обмен сообщениями, так как оно совместимо с новым стандартом доставки сообщений RCS (Rich Communication Services). Благодаря этому стандарту вы можете отправлять сообщения с дополненной функциональностью (например, групповые текстовые сообщения или сообщения, содержащие эмоджи, изображения, видео, данные о местонахождении или аудиозаписи) через сеть данных или сеть Wi-Fi. Доступ к этому приложению возможен из Меню приложений или прямо с Домашнего экрана.

Для создания сообщения нажмите на иконку + в правом нижнем углу. Выберите получателя (получателей), указав имя, номер телефона или адрес электронной почты в строке ввода текста в верхней части экрана или выберите получателя прямо из своего списка контактов.

Посредством этого же приложения также можно отправлять MMS-сообщения (мультимедийные сообщения). Нажмите на иконку + (слева от строки ввода текста), чтобы отобразились различные опции мультимедийных файлов, которые можно приложить к сообщению:

- Эмотиконы.
- Сделать фото или видео.
- Изображение или видео из галереи.
- Записать аудио.
- Поделиться местоположением.

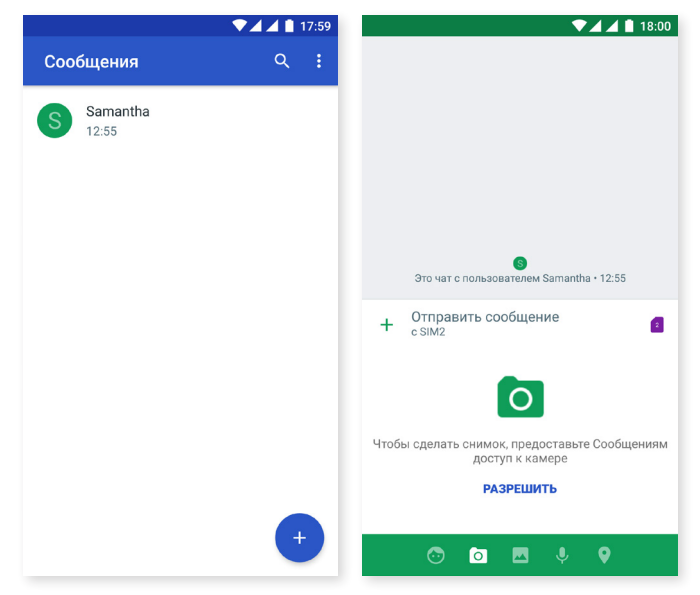

SMS-сообщения ограничены 160 символами. Тем не менее, в одном сообщении можно отправить текст объемом и свыше 160 символов, и оно будет передано как единое сообщение, однако ваш оператор телефонной связи тарифицирует его как несколько сообщений (по одному сообщению на каждые 160 символов). В случае MMS-сообщения после включения в него мультимедийного файла объем текста не ограничен. Обратите внимание, что если оба устройства (как отправителя, так и получателя) поддерживают стандарт RCS, то используется служба обмена мгновенными сообщениями, в связи с чем ограничения по количеству символов отсутствуют.

После того, как вы ввели имя получателя, текст и прикрепили мультимедийные файлы (в случае MMS-сообщения), нажмите на иконку **«Отправить»** .
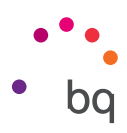

Еще одна добавленная опция – возможность выбрать SIM-карту, с которой вы хотите отправить сообщение или ответить на уже полученное. Справа от строки ввода текста появится иконка используемой вами SIM-карты. Нажмите на нее, чтобы выбрать SIM-карту 1 или SIM-карту 2.

Посредством этого приложения вы также сможете позвонить контакту, нажав на иконку с, расположенную в правом верхнем углу.

|   | ▼.                                    | 4 4 1 1 | 18:00 |     |   |                               | ▼⊿⊿∎ 18 | :00 |
|---|---------------------------------------|---------|-------|-----|---|-------------------------------|---------|-----|
| ÷ | Samantha                              | ب       | ÷     | •   | ÷ | Samantha                      | بر      |     |
|   |                                       |         |       |     |   |                               |         |     |
|   |                                       |         |       |     |   |                               |         |     |
|   |                                       |         |       |     |   |                               |         |     |
|   |                                       |         |       |     |   |                               |         |     |
|   |                                       |         |       |     |   |                               |         |     |
|   |                                       |         |       |     |   |                               |         |     |
|   |                                       |         |       |     |   |                               |         |     |
|   |                                       |         |       |     |   |                               |         |     |
|   |                                       |         |       |     |   |                               | SIM1    |     |
|   | S<br>Это чат с пользователем Samantha | 12:55   |       |     |   |                               | SIM2    |     |
| + | Отправить сообщение<br>с SIM2         |         | 2     | ) - | ł | Отправить сообщение<br>с SIM2 | 1       | 2   |

Кроме того, нажав на иконку • > Заблокированные контакты > Добавить номер, можно заблокировать номер, чтобы не получать с него звонки и сообщения. Это также можно сделать, если нажать и удерживать какое-либо сообщение, а затем выбрать иконку (С) «Заблокировать».

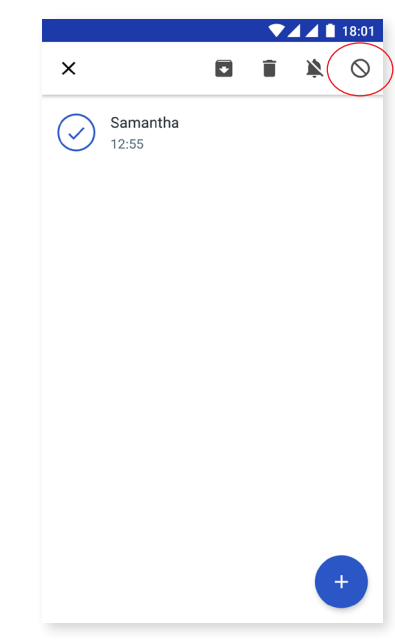

| Г |                         |  |
|---|-------------------------|--|
|   | $\overline{\mathbb{N}}$ |  |

Необходимо, чтобы оба устройства (как отправителя SMS-сообщения, так и его получателя) поддерживали стандарт RCS. Не забудьте удостовериться в том, что ваш мобильный оператор поддерживает указанный стандарт.

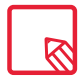

При отправке SMS-сообщения через сеть данных оно тарифицируется в вашем счете потребления данных.

### // Aquaris V / V Plus Полное Руководство Пользователя - русский язык Телефон

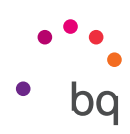

### Настройки сообщений

Посредством приложения «Сообщения» вы можете настроить различные опции отправки и получения SMS- и MMS-сообщений. Нажав на иконку и выбрав «Настройки», вы можете настроить следующее:

- Общие настройки
  - Использование SMS по умолчанию
  - Получение уведомлений
  - Звук уведомлений
  - Прослушать звуки отправки сообщения
  - Вибрация
  - Текущая страна
- · SIM 1/ SIM 2
  - Групповые сообщения
  - Автоматическое получение MMS-сообщений
  - Автоматическое получение MMS-сообщений в роуминге
  - Использование простых символов
  - Получение отчетов о доставке SMS-сообщений
  - Извещения беспроводных сетей
  - Сообщения на SIM-карте
  - Телефонный номер

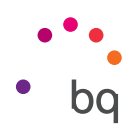

### Настройки

Меню «Настройки» было видоизменено. Теперь в верхней части меню появляются рекомендации по настройке устройства, например, по изменению фона экрана или настройке своего адреса электронной почты. Вы можете скрыть рекомендации, нажав на иконку,  $\checkmark$  или удалить их, нажав на иконку  $\clubsuit$  *Скрыть*.

Кроме того, вы можете добавлять информацию об определенных активированных вами настройках, таких как «Экономия трафика» или режим «Не беспокоить», что позволяет исключить их из Меню.

Еще одна новая опция заключается в том, что на главной странице «Настроек» появляется информация по каждому меню (например, сеть, к которой вы подключены в меню Wi-Fi, или данные, применяемые в «Использовании данных». Это помогает экономить время, так как обеспечивает доступ к важной информации без необходимости входить в каждые отдельные настройки.

Кроме того, благодаря функции Nougat можно развернуть боковое меню, чтобы открыть напрямую любые другие настройки без необходимости возвращаться назад. Это делает навигацию более удобной. Чтобы развернуть меню, проведите пальцем по экрану от левой боковой стороны экрана в правую сторону или нажмите на иконку **т**расположенную в верхнем левом углу, которая появляется, когда вы находитесь в дополнительном меню экрана настроек.

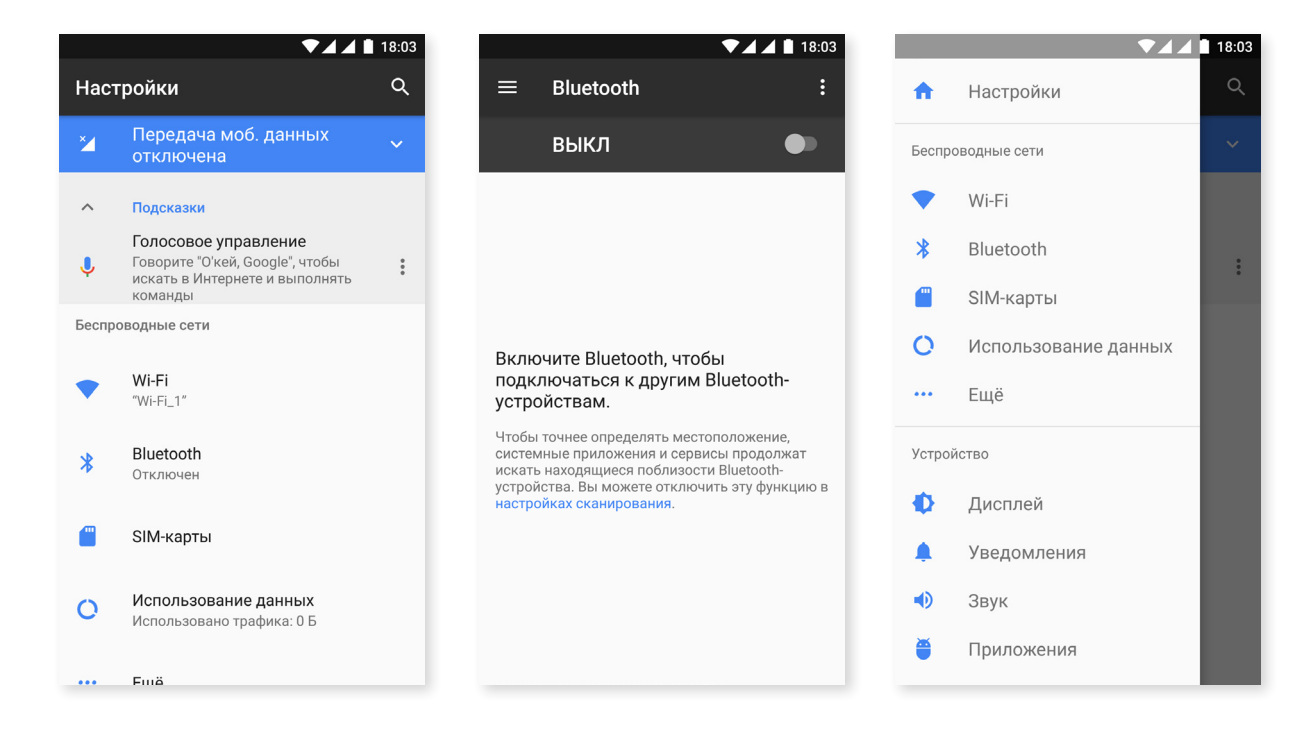

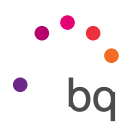

### Настройки беспроводных соединений и сетей

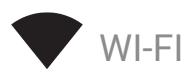

Если модуль Wi-Fi выключен, сдвиньте ползунок вправо. Ваше устройство BQ автоматически выполнит поиск доступных сетей Wi-Fi и отобразит их в автоматически обновляемом списке.

Нажмите на сеть, к которой вы хотите подключиться, при необходимости введите пароль и нажмите «Подключиться». Если подключение произведено успешно, появится название сети с сообщением под ним «Соединение установлено».

Для ввода пароля установлен определенный лимит времени, по истечении которого модуль Wi-Fi отключится. При вводе пароля рекомендуем поставить флажок в окне «Показать пароль», чтобы вы могли набрать пароль быстрее и без ошибок.

При включенном модуле Wi-Fi устройство автоматически подключится к выбранной сети. Если ваш смартфон BQ обнаружит сеть, которую вы никогда не настраивали, он уведомит вас об этом.

Зайдите в Настройки > Wi-Fi для настройки опций: Помощь по Wi-Fi, Установить сертификаты, Wi-Fi Direct, Кнопка WPS и PIN WPS сети Wi-Fi. После этого нажмите на иконку и выберите «Расширенные настройки».

**PIN-WPS.** Хотя вы можете по-прежнему вводить свой ключ доступа, в зависимости от имеющегося роутера, вы можете подключаться к сети Wi-Fi более удобным и при этом столь же безопасным способом. Для этого синхронизируйте свой смартфон с роутером через беспроводную сеть в *Меню > PIN WPS* и посредством нажатия физической кнопки PIN WPS на роутере.

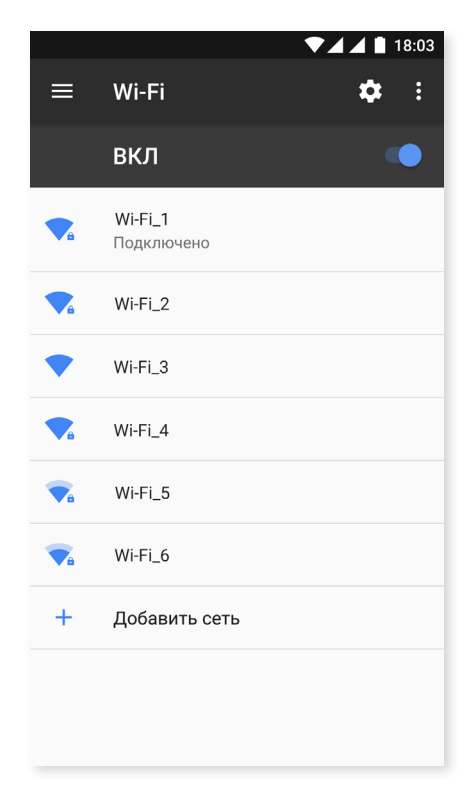

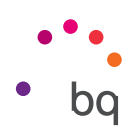

# **BLUETOOTH**

Для включения Bluetooth зайдите в *Настройки > Bluetooth* и сдвиньте ползунок вправо.

Чтобы настроить имя, присвоенное вашему смартфону, просмотреть полученные файлы или осуществить доступ к расширенной конфигурации, нажмите на иконку

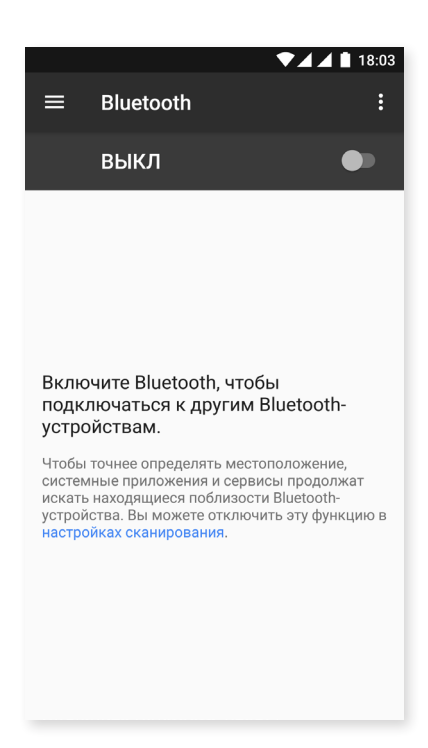

Чтобы соединить свой смартфон с другими устройствами, выберите *Настройки > Беспроводные соединения и сети > Bluetooth* и нажмите на имя своего устройства. После этого устройство будет видимым при условии, что пользователь остается на экране настроек Bluetooth.

Чтобы подключиться к какому-либо устройству, если и оно, и ваш смартфон являются видимыми, вам всего лишь нужно нажать на имя этого устройства. После этого на вашем экране появится всплывающее окно с **запросом на синхронизацию Bluetooth**. Синхронизируйте свой смартфон BQ и подтвердите действие на другом устройстве.

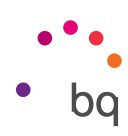

## SIM-КАРТЫ

Если в вашем устройстве установлены две SIM-карты, вы можете настроить их. Для доступа к информации по обеим картам сначала вам необходимо активировать их, сдвинув каждый из ползунков вправо.

Вы можете активировать/деактивировать SIM-карты и настроить, с какой из них вы хотели бы производить голосовые вызовы, отправлять сообщения и осуществлять передачу данных. Также вы можете присвоить каждой SIM-карте свой цвет. Благодаря этому уведомления, которые вы будете получать по каждой карте, будут помечены соответствующим цветом, чтобы их было проще идентифицировать.

| ▼⊿ ▲ ■ 18:04                                       | ▼⊿⊿ 🕯 18:04                                      |
|----------------------------------------------------|--------------------------------------------------|
| SIM-карты                                          | SIM-карты                                        |
| SIM-карты                                          | SIM-карты                                        |
| 1 SIM1                                             | Слот для SIM-карты 2                             |
| 2 SIM2                                             | Название SIM-карты<br>Укажите название SIM-карты |
| Предпочтительная SIM для<br>Сотовые данные<br>SIM2 | Печать<br>Фиолетовый -<br>С<br>Оператор          |
| <b>Звонки</b><br>Всегда спрашивать                 | З<br>в Номер<br>Неизвестно                       |
| <b>SMS-сообщения</b><br>SIM2                       | S<br>S<br>OTMEHA OK                              |
|                                                    |                                                  |
|                                                    |                                                  |
|                                                    |                                                  |

|--|

Обратите внимание, что ваше устройство работает по принципу Dual SIM Dual Standby, то есть вы не можете активировать использование данных на обеих SIM-картах одновременно. Если SIM-карта 1 активируется для использования сетей 4G/3G/2G (передача данных и звонки), SIM-карта 2 сможет подключаться только к сетям 2G или 3G (только звонки) и наоборот.

Несмотря на это, вы сможете выбирать между двумя этими картами при включенном устройстве.

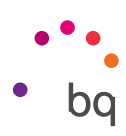

# О ИСПОЛЬЗОВАНИЕ ДАННЫХ

В этом разделе вы можете просмотреть статистику передачи данных по Wi-Fi или мобильных данных каждого приложения.

Опция «Экономия трафика» позволяет проще настраивать ограничения по использованию данных фоновыми приложениями. При активации этой опции для всех фоновых приложений устанавливается ограничение подключения, что сокращает потребление данных. Вы можете настроить доступ для конкретных приложений в меню Настройки > Использование данных > Экономия трафика. После этого нажмите на «Доступ к неограниченным данным» и выберите приложения по своему желанию. Вы также можете включить/выключить эту опцию в меню быстрых настроек.

Кроме того, вы можете осуществить доступ к соответствующему разделу своей SIM-карты для включения/выключения мобильных данных, ознакомиться с информацией об объеме потребленного трафика и о данных, потребляемых различными ресурсами и приложениями.

Также можно установить лимит мобильных данных в меню **Платежный цикл >** Установить лимит данных. Если вы сделаете это, то по достижении установленного вами лимита трафика передача данных будет отключаться.

Нажмите на иконку и выберите раздел «Мобильные сети» для доступа к настройкам мобильной сети для обеих SIM-карт, где вы сможете включить передачу данных в роуминге, выбрать предпочтительный тип сети, настроить номер точки доступа (APN) и выбрать оператора связи.

|                          | • • •                                                                  | 18:05              |
|--------------------------|------------------------------------------------------------------------|--------------------|
| ≡                        | Использование данных                                                   | x :                |
| Переда                   | ача данных                                                             |                    |
| <b>Моби</b><br>29 мар.   | ильные данные: О Б<br>28 апр.                                          |                    |
| 0 Б<br>Предуп            | преждения при передаче данных: 2                                       | 2,00 ГБ<br>2,00 ГБ |
| <b>Эконо</b><br>Отключ   | <b>мия трафика</b><br>чено                                             |                    |
| SIM1                     |                                                                        |                    |
| Мобил                    | пьные данные                                                           |                    |
| <b>Перед</b> а<br>Исполь | ача мобильных данных<br><sub>Б</sub> зовано за период 29 мар. – 28 апр | р.: 0 Б            |
|                          | жный цикл                                                              |                    |

### // Aquaris V / V Plus Полное Руководство Пользователя - русский язык Настройки

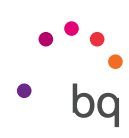

### ••• ДОПОЛНИТЕЛЬНО

Из этого меню вы можете выбрать различные опции:

Режим «В самолете»: при его активации отключаются все беспроводные соединения.

**NFC:** позволяет производить обмен данными при приближении вашего смартфона к другому устройству, поддерживающему эту технологию.

Android Beam: позволяет обмениваться содержимым приложений при включенной функции NFC.

Режим модема и точка доступа Wi-Fi: вы можете сделать из своего смартфона BQ точку доступа к Wi-Fi, USB- или Bluetooth-модем для совместного обмена данными с одним или несколькими устройствами.

Для этого нажмите на «Мобильная точка доступа Wi-Fi» и настройте параметры так, чтобы они совпадали с параметрами того устройства, которое вы хотите подключить к своей совместной сети Wi-Fi.

| ▼ ■ Беспроводные сети                                                             | I ▲ ▲ 18:07 |
|-----------------------------------------------------------------------------------|-------------|
| Режим полета                                                                      |             |
| NFC<br>Разрешить обмен данными при<br>совмещении телефона с другим<br>устройством | •           |
| <b>Звонки по Wi-Fi</b><br>Приоритет Wi-Fi                                         |             |
| Android Beam<br>Обмен данными по NFC                                              |             |
| Режим модема                                                                      |             |
| VPN                                                                               |             |
| Мобильные сети                                                                    |             |
| Сброс сетевых настроек                                                            |             |
|                                                                                   |             |

Чтобы сделать это при помощи кабеля USB, подключите свой смартфон BQ к компьютеру через USB-кабель и активируйте опцию «USB-модем».

Если вы хотите сделать это через Bluetooth, поставьте флажок напротив **«Bluetoothмодем»**. Обратите внимание: чтобы использовать сеть вашего устройства совместно с компьютером, необходимо включить Bluetooth на обоих устройствах.

VPN: эта опция позволяет конфигурировать виртуальную частную сеть.

Мобильные сети: открывает доступ к настройкам мобильных сетей для обеих SIM-карт. Здесь вы можете включить передачу данных в роуминге, выбрать предпочтительный тип сети, настроить номер точки доступа (APN) и выбрать оператора связи.

Восстановить настройки сети: выберите SIM-карту, для которой вы хотите восстановить все настройки сети, в том числе настройки Wi-Fi, мобильных данных и Bluetooth.

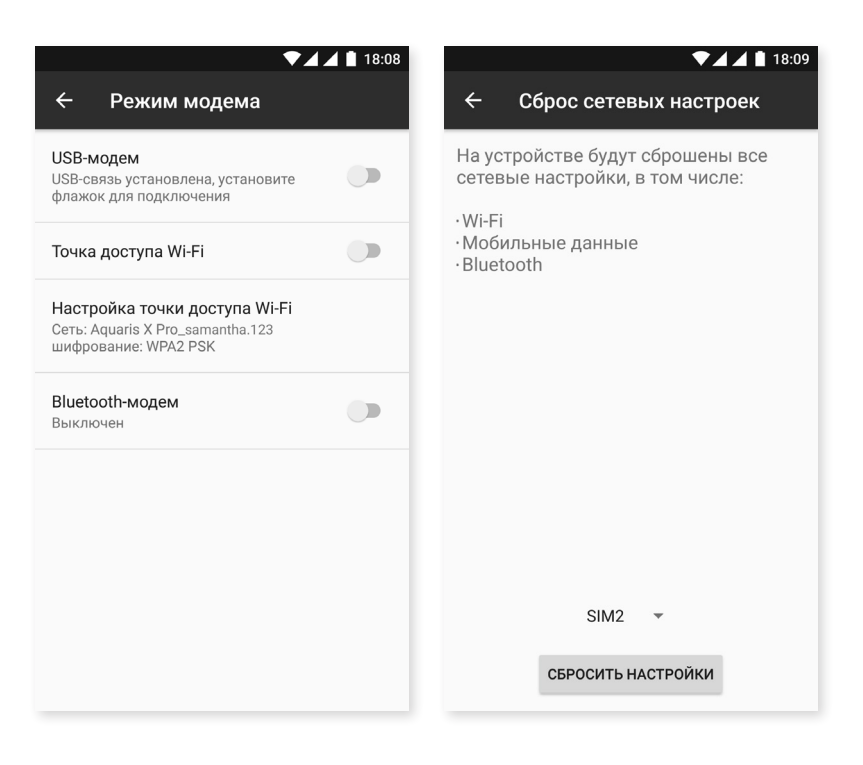

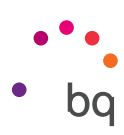

### Настройки устройства

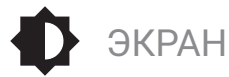

Яркость: позволяет регулировать уровень яркости экрана.

Адаптивная яркость: позволяет оптимизировать уровень яркости в зависимости от условий освещения.

Отключать через: позволяет задавать время до автоматического отключения экрана.

Светодиодный индикатор уведомлений: можно настроить цвет и скорость мигания. Нажимая на цветовой круг для каждой опции, вы можете выбрать эти параметры отдельно для уведомлений по умолчанию, уведомлений о пропущенных звонках, низком заряде аккумулятора, включая уведомления для приложений. Для этого нажмите «Настроить уведомления».

**Ночная подсветка**: при активации данной опции экран приобретает оранжевый оттенок для сокращения излучаемого синего света и для того, чтобы глаза могли отдохнуть. Вы можете воспользоваться двумя вариантами для настройки этого режима:

Нажмите «Включать автоматически», чтобы выбрать способ включения:

- Никогда: никогда автоматически не включать этот режим.
- Индивидуальный график: вы можете установить время начала и время окончания для каждого дня.
- Наступление утра/ночи: режим включается автоматически, когда темнеет, и выключается с рассветом.

При активации опции «Ночное освещение» его работа будет зависеть от опции, которую вы настроили.

Также вы можете активировать/деактивировать этот режим через быстрые настройки (если эта опция была предварительно вами добавлена) или с помощью своих расширенных настроек, при продолжительном нажатии на иконку.

| ▼⊿⊿ 🗎 13:55                                                                 | ▼⊿⊿ 🗎 13:56                                                                                                    | ▼⊿ ▲ 🗎 13:56                                                                                                    |
|-----------------------------------------------------------------------------|----------------------------------------------------------------------------------------------------|----------------------------------------------------------------------------------------------------|
| ≡ Дисплей                                                                   | 🕂 Ночной режим                                                                                                    | ← Ночной режим                                                                                                    |
| Экран                                                                       | Расписание                                                                                                    | Расписание                                                                                                    |
| Яркость                                                                     | Включать автоматически<br>Всегда выключать                                                                                                    | Включать автоматически<br>Всегда выключать                                                                                                    |
| Адаптивная регулировка<br>Настройка яркости с учетом уровня<br>освещенности | Статус                                                                                                    | Статус                                                                                                    |
| Expanded brightness<br>Increase the maximum available<br>brightness         | Ночной режим<br>Отключено (Не включать<br>автоматически)                                                                                         | Ночной режим<br>Включено (Не отключать<br>автоматически)                                                                                         |
| Спящий режим<br>После 1 мин. бездействия                                    | В ночном режиме экран приобретает<br>желтоватый оттенок. Это снижает напряжение<br>глаз при тусклом свете и может помочь вам<br>быстрее заснуть. | В ночном режиме экран приобретает<br>желтоватый оттенок. Это снижает напряжение<br>глаз при тусклом свете и может помочь вам<br>быстрее заснуть. |
| Световое уведомление                                                        |                                                                                                    |                                                                                                    |
| Ночной режим<br>Отключено (Не включать автоматически)                       |                                                                                                    |                                                                                                    |
| Обои                                                                        |                                                                                                    |                                                                                                    |

#### // Aquaris V / V Plus Полное Руководство Пользователя - русский язык Настройки

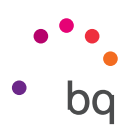

Фон экрана: позволяет выбирать фоновое изображение экрана. Вы можете выбрать в качестве обоев анимированный фон, стандартный фон экрана или изображения из своей галереи.

Заставка: позволяет включать/отключать функцию заставки.

Размер источника: позволяет выбрать размер источника из 4 различных размеров.

Размер экрана: увеличивает или уменьшает размер элементов экрана.

Поворот устройства: позволяет включать/отключать автоматическую ориентацию экрана при повороте смартфона.

Беспроводной монитор: ваш смартфон может отправить по Wi-Fi звуковой или видеосигнал на удаленный экран (другой смартфон, планшет, телевизор и т.д.), что позволяет отобразить экран телефона на обоих устройствах. Для включения беспроводного монитора и для того, чтобы телефон обнаружил ближайшие беспроводные мониторы, нажмите на иконку **Имейте в виду,** что для использования этой функции удаленный экран должен поддерживать протокол Miracast DLNA. Чтобы настроить свой смартфон Aquaris на дублирование экрана, выполните следующие действия:

- 1. Включите совместимый телевизор и активируйте режим беспроводного монитора (способ активации может отличаться в зависимости от производителя телевизора).
- 2. На своем смартфоне войдите в меню Настройки > Экран.
- 3. В нижней части списка выберите «Беспроводной монитор».
- 4. Выберите из списка экран, на который вы хотите отправить аудио/видео со своего смартфона.
- 5. Через несколько секунд экран вашего смартфона начнет отображаться на другом устройстве в режиме реального времени.

Активный дисплей: позволяет активировать включение экрана при получении уведомления. При активации этой опции экран устройства включится автоматически, если придать ему вертикальное положение под углом более 35°.

Блокировать/разблокировать устройство: данная опция активируется/деактивируется для включения или выключения экрана смартфона двойным касанием экрана.

Панель навигации: позволяет показать другую панель навигации, которую вы можете использовать в случае несрабатывания емкостных кнопок на вашем смартфоне.

### // Aquaris V / V Plus Полное Руководство Пользователя - русский язык Настройки

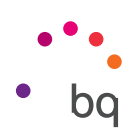

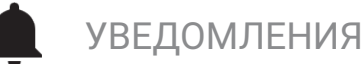

Настройте способ показа на вашем устройстве уведомлений каждого из приложений. Для этого выберите приложение, которые вы хотите настроить, и появятся различные опции на выбор:

- Не беспокоить: никогда не показывать уведомления данного приложения.
- Показывать без звука: при данном режиме звуки не издаются, не включается вибрация и на текущем экране не появляются уведомления.
- Установить приоритет: позволяет слышать уведомления данного приложения при активированной опции «Только приоритетные» в режиме «Не беспокоить».

| <ul><li>▼▲▲■ 18:09</li><li>≡ Уведомления </li></ul> | ▼⊿⊿∎ 18<br>← Уведомления                                                                                                  |
|-----------------------------------------------------|----------------------------------------------------------------------------------------------------|
| Все приложен 🝷                                      | M Gmail 🌣                                                                                                    |
| Carrier Services                                    | Блокировать все<br>Не показывать уведомления из этого<br>приложения                                                       |
| Chrome                                              | Без звука<br>Отключить звуковой сигнал и                                                                                  |
| Juo Duo                                             | вибрацию, не показывать оповещения поверх других приложений.                                                              |
| Facebook                                            | На заблокированном экране<br>Показывать уведомление полностью                                                             |
| <b>FM-</b> радио                                    | Переопределить режим "Не беспо<br>Разрешить эти уведомления, когда<br>в режиме "Не беспокоить" выбрано<br>"Только важные" |
| Gboard                                              |                                                                                                    |
| Gmail                                               |                                                                                                    |

Нажмите на иконку ✿ и выберите «На заблокированном экране» для доступа к общим настройкам.

- Не показывать уведомления: никогда не показывать уведомления никаких приложений.
- Показывать все уведомления: уведомления выводятся на экран в соответствии с настройками, установленными для каждого приложения.

Вы можете воспользоваться быстрыми настройками для уведомлений того или иного приложения, слегка переместив полученное уведомление вправо или влево и нажав на иконку «Настройки» 🏠

Также вы можете настроить уведомления через меню *Настройки > Приложения*. Затем выберите приложение, которое вы хотите настроить, и нажмите на «Уведомления».

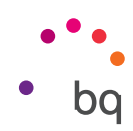

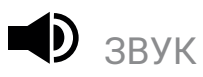

Вы можете настраивать **громкость** сигнала звонка, оповещений, уведомлений, а также громкость мультимедийных файлов, сдвигая ползунок регулятора вправо или влево.

Кроме того, здесь вы можете выбрать рингтон для входящих вызовов по каждой SIM-карте, звук уведомлений, будильника, а также активировать/ деактивировать звуки и вибрацию при некоторых системных событиях, такие как: Звук клавиатуры, Звук блокировки экрана, Звук нажатия на экран и Вибрация при касании.

| ▼⊿⊿ 18:10<br>≡ Звук    | ▼⊿⊿∎ 18:10<br>≡ Звук                        |
|------------------------|---------------------------------------------|
| Рингтон                | Интенсивность вибрации                      |
| Мультимедиа            | Вибрация при звонке                         |
| Громкость уведомлений  | Другие звуки                                |
| Будильник              | SIM1 Рингтон<br>Aquaris                     |
|                        | SIM2 Рингтон                                |
| Увеличение громкости   | Aquaris                                     |
| Интенсивность вибрации | Мелодия уведомлений по умолчанию<br>Aquaris |
| Вибрация при звонке    | Сигнал будильника по умолчанию              |
| Другие звуки           | Отключить уведомления                       |
| SIM1 Рингтон           | Уведомления о чрезвычайных ситуация         |

Вы можете персонализировать рингтон для входящих звонков, а также звук уведомлений и будильника, выбрав его среди своих любимых песен. Для этого подключите свой телефон к компьютеру и запишите музыку на внутреннюю память устройства, разместив ее в специальные папки для каждого звука, который вы хотите персонализировать. Скопируйте музыку в папку «Рингтоны» для персонализации рингтона звонка, в папку «Уведомления» для персонализации звука уведомлений и в «Будильник» для персонализации звука будильника.

После добавления музыки она будет включена в список рингтонов для выбора в меню **Настройки** > **Звук > Рингтон телефона/Звук уведомлений по умолчанию/Звук будильника по умолчанию**. Настроить звук будильника можно также в приложении **«Часы»**. Нажмите на **Рингтон** 

по умолчанию > Добавить новый и выберите мелодию, которую вы хотите установить, из числа добавленных ранее в любую из папок внутренней памяти.

Данная настройка включает опцию «Увеличить громкость». При ее активации повышается громкость при подключенных наушниках.

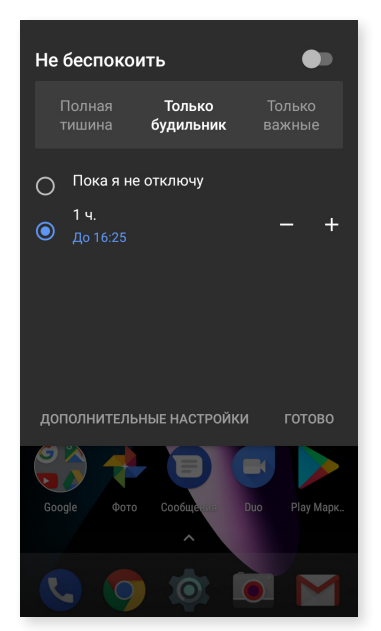

Также здесь можно включить режим «Не беспокоить». Можно настроить приоритет уведомлений и задать автоматические правила. Благодаря этим правилам составления расписания и событий можно указать, при каких обстоятельствах должны активироваться различные режимы **«не беспокоить».** 

Вы можете активировать эту опцию через ярлык, расположенный в быстрых настройках. После ее активации можно выбрать одну из трех опций: Полная тишина, Только будильник, Только приоритетные. Если режим «Не беспокоить» установлен на «Полную тишину» или «Только будильник», светодиодный индикатор уведомлений работать не будет. При включенном режиме «Только приоритетные» при жалении можно через меню Настройки > Звук > Не беспокоить > Блокировать визуальные изменения > Блокировать при неактивном экране задать включение светодиодного индикатора только для приоритетных или для всех уведомлений.

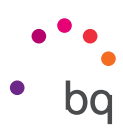

Вы можете быстро получить доступ к настройкам звука с помощью кнопок, регулирующих громкость, расположенных в боковой части вашего устройства. Нажав несколько раз на нижнюю часть кнопки, регулирующей громкость, вы уменьшаете громкость вплоть до уровня вибрации. Если вы вновь нажмете на эту кнопку, автоматически включится режим **«Не беспокоить» («Только будильник»)**, что позволит полностью обеззвучить устройство. Исключение будет сделано только для сигнала будильника. Кроме того, если вы нажмете на иконку **У** в верхнем правом углу, вы сможете получить доступ к управлению громкостью во всех остальных случаях.

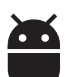

# ПРИЛОЖЕНИЯ

Возможность доступа к настройкам и информации по всем приложениям. Все они появляются в виде списка, но по умолчанию отображаются только установленные приложения. Чтобы получить доступ к другим приложениям, необходимо нажать на иконку и выбрать «Показать приложения системы».

Сведения о каждом приложении представлены в виде разделов, а именно: **хранение данных** (где можно очистить кэш и стереть данные соответствующего приложения); использование данных, созданных приложением; разрешения приложения; уведомления приложения; запуск по умолчанию (где можно задать запуск совместимых ссылок конкретного приложения по умолчанию); расход заряда аккумулятора при текущей нагрузке и использование имеющейся оперативной памяти.

Для повышения безопасности ваших персональных данных в смартфоне предусмотрен «Контроль разрешений», позволяющий изменять разрешения каждого приложения. Изменить разрешение можно двумя способами:

 Через разрешения: проверьте, какие из установленных приложений используют ваши персональные данные, и отметьте те приложения, которым вы не хотите давать разрешение на это. Перейдите в Настройки > Приложения, затем нажмите на иконку Фи выберите пункт Разрешения приложений.

|   | ▼⊿⊿ 🗎 18:12                 | ▼⊿ ▲ 🗎 18:13                             |    | ▼⊿⊿ 🗎 18:                                             |
|---|-----------------------------|------------------------------------------|----|-------------------------------------------------------|
| ≡ | Приложения 🔅                | <ul> <li>Настроить приложения</li> </ul> | ÷  | Разрешения приложений                                 |
|   | Все приложен 🝷              | Разрешения приложений                    | m  | SMS<br>Приложения с разрешением: 5 из 10              |
| 2 | Carrier Services<br>2,54 M5 | По умолчанию<br>Открытие ссылок          |    | <b>Календарь</b><br>Приложения с разрешением: 4 из 6  |
| 0 | Chrome<br>174 MB            | Помощник и голосовой ввод                | Ō  | Камера<br>Приложения с разрешением: 3 из 16           |
| 6 | <b>Duo</b><br>27,68 МБ      | Главное приложение<br>bq Launcher        | ₿  | Контакты<br>Приложения с разрешением: 8 из 22         |
| f | <b>Facebook</b><br>186 МБ   | <b>Браузер</b><br>Chrome                 | 0  | Местоположение<br>Приложения с разрешением: 3 из 16   |
|   | <b>FM-радио</b><br>20,00 КБ | <b>Приложение для звонков</b><br>Телефон | Ŷ  | <b>Микрофон</b><br>Приложения с разрешением: 4 из 14  |
| 6 | Gboard<br>172 МБ            | SMS<br>Сообщения                         | ŝ, | Нательные датчики<br>Приложения с разрешением: 1 из 1 |
| Μ | <b>Gmail</b><br>32,32 МБ    | Дополнительные настройки                 |    | Память                                                |

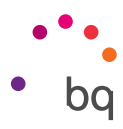

 Через приложение: просмотрите разрешения, предоставленные приложению. При желании вы можете отменить эти разрешения. Для этого перейдите в Настройки > Приложения. Выберите нужное приложение и нажмите на Разрешения.

|   | ▼⊿⊿ 🗎 18:12                 | ▼⊿▲ 🗎 18:14                                                               |   | ♥⊿⊿ 🗎 18:14             |
|---|-----------------------------|---------------------------------------------------------------------------|---|-------------------------|
|   | Приложения 🌣 :              | ← О приложении :                                                          | ÷ | Разрешения приложений ᠄ |
|   | Все приложен 👻              | <b>Gmail</b><br>Версия 7.3.13.151698241 release                           | M | Gmail                   |
| 2 | Carrier Services<br>2,54 Mb | отключить остановить                                                      |   | Календарь               |
|   | Chrome                      |                                                                           |   | Контакты                |
| 0 | 174 МБ                      | Память<br>Занято 32,32 МБ (внутренняя память)                             |   | Память                  |
| 9 | <b>Duo</b><br>27,68 МБ      | Использование данных<br>Нет использованного трафика                       |   |                         |
| f | Facebook<br>186 МБ          | Разрешения<br>Календарь и Контакты                                        |   |                         |
|   | <b>FM-радио</b><br>20,00 КБ | Уведомления                                                               |   |                         |
| S | Gboard<br>172 МБ            | Открывать по умолчанию<br>Настройки по умолчанию не установлены           |   |                         |
| Μ | <b>Gmail</b><br>32,32 МБ    | Батарея<br>Батарея с момента последней полной зарядки не<br>посколовялась |   |                         |

По умолчанию для предустановленных приложений активированы не все разрешения. При первом запуске приложения оно попросит вас подтвердить, какие из настраиваемых разрешений вы хотите ему дать, а какие хотите запретить.

Кроме того, в этом разделе вы можете из всех установленных приложений выбрать те, которые вы хотите сделать приложениями по умолчанию для оказания помощи и голосового ввода, а также приложение-браузер, приложение для звонков и SMS-приложение. Перейдите в *Настройки > Приложения*, затем нажмите на иконку 🔯.

| ▼⊿ ▲ 🗎 18:12 |                             |   | ▼⊿⊿ 🖿 18:            |                          |  |
|--------------|-----------------------------|---|----------------------|--------------------------|--|
| ≡            | Приложения                  |   | ÷                    | Настроить приложения     |  |
|              | Все приложен                | • | Разр                 | ешения приложений        |  |
|              | Carrier Services<br>2,54 Mb |   | По ум                | олчанию                  |  |
|              |                             |   | Откр                 | ытие ссылок              |  |
| 9            | Chrome<br>174 MБ            |   | Помо                 | ощник и голосовой ввод   |  |
|              | <b>Duo</b><br>27,68 МБ      |   | Главн<br>bq Lau      | ное приложение<br>uncher |  |
| f            | Facebook<br>186 MБ          |   | Брау:<br>Chrom       | зер<br>ne                |  |
|              | <b>FM-радио</b><br>20,00 КБ |   | <b>Прил</b><br>Телеф | ожение для звонков       |  |
| G            | Gboard<br>172 МБ            |   | SMS<br>Coodu         | цения                    |  |
| M            | <b>Gmail</b><br>32,32 МБ    |   | Допол                | пнительные настройки     |  |

#### // Aquaris V / V Plus Полное Руководство Пользователя - русский язык Настройки

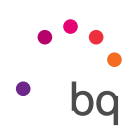

# ХРАНЕНИЕ ДАННЫХ

Здесь вы можете проверить занятое пространство и общий объем пространства устройства. Ниже указывается та часть объема памяти, которую занимает каждый тип файла. При наличии в вашем устройстве карты памяти microSD вы также можете безопасно извлечь ее. Для этого перейдите в Настройки > Хранение данных > Карта SD и нажмите на иконку (Извлечь).

В этой настройке предусмотрен встроенный **диспетчер** файлов, который позволяет непосредственно выполнять основные задачи, обходясь без внешнего файлового менеджера. Для доступа к нему зайдите в **Настройки >** *Хранение данных > Просмотреть*. Данный менеджер также позволяет открывать, удалять и копировать содержимое других папок, перемещать содержимое и менять имя выбранной папки.

|            | ▼⊿⊿ 🗎 14:08           |
|------------|-----------------------|
| ≡ Вну      | тренний общий накопит |
| 6,35 ги    | 5<br>из 29,12 ГБ      |
| Приложени  | а 1,43 ГБ             |
| Изображені | <b>IR</b> 7,04 M5     |
| Видео      | 0                     |
| Аудио      | 0                     |
| Система    | 4,80 ГБ               |

- Чтобы удалить файл (если файлов несколько, выберите их), нажмите и удерживайте его (их), а затем нажмите на 🔳 .
- Чтобы переместить файл или поделиться им (если файлов несколько, выберите их), нажмите и удерживайте его (их), а затем нажмите на иконку . Затем нажмите «Копировать в ...» или «Переместить в...» и выберите место, куда вы его хотите вставить или переместить.

Здесь также находится опция «Изменить имя папки».

• Чтобы поделиться файлом, нажмите на иконку , и выберите опцию «Копировать в ...», а затем выберите место, куда вы его хотите вставить.

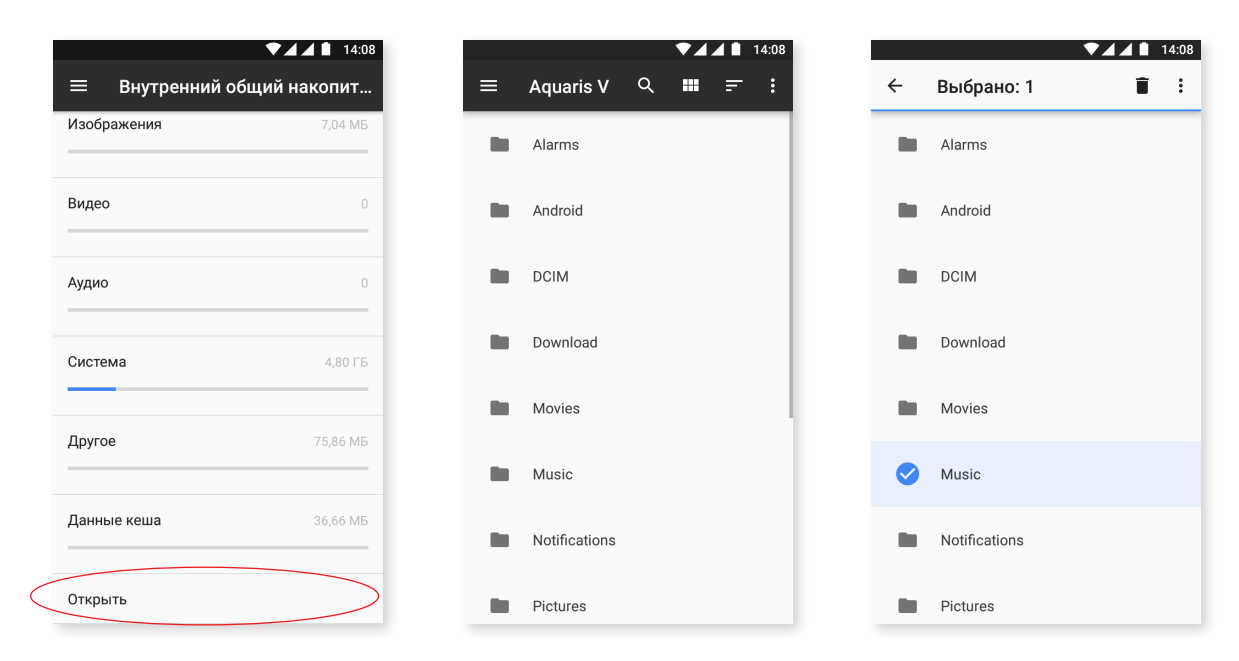

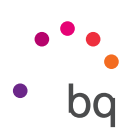

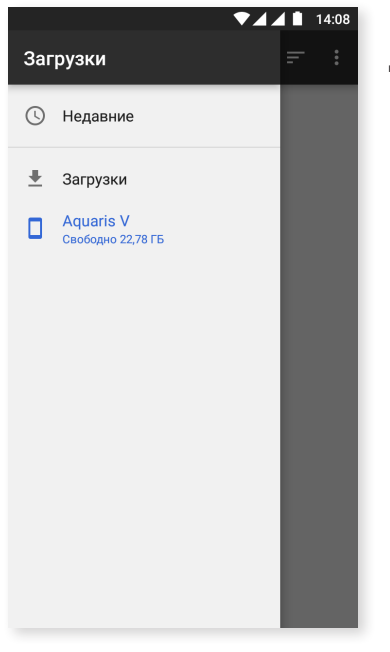

Кроме того, в данном разделе имеется боковое меню для доступа к скачанным вами файлам. Чтобы его развернуть, проведите пальцем от левой боковой части экрана вправо или нажмите на иконку **=** в левом верхнем углу экрана.

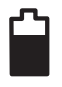

### АККУМУЛЯТОР

С помощью этой настройки вы можете включить/выключить режим энергосбережения аккумулятора, выбрать, нужно или нет показывать процент заряда аккумулятора в строке состояния, а также узнать оставшийся заряд и уровень активности аккумулятора.

Имеется функция оптимизации частоты синхронизации устройства после определенного периода нахождения в режиме сна («Глубокий сон»), что позволяет экономить заряд аккумулятора за счет сокращения энергопотребления, связанного с доступом к сети и автоматической синхронизацией приложений. Эта функция включена по умолчанию. Чтобы отключить ее, перейдите в *Настройки > Аккумулятор >*  > > Оптимизация аккумулятора и выберите для каждого приложения предпочитаемый вид контроля.

| ▼⊿ ▲ 🗎 18:55                                                    | ▼⊿⊿ 🗎 18:55                                                     | ▼⊿⊿                                                  |
|-----------------------------------------------------------------|-----------------------------------------------------------------|------------------------------------------------------|
| ≡ Батарея С :                                                   | 😑 Батар Экономия заряда батареи                                 | 🔶 Экономия заряда батар                              |
| Энергосбережение<br>Отключено/Не включать автоматически         | Энергосбережение<br>Отключено/Не включать автоматически         | Все приложен 🝷                                       |
| Заряд аккумулятора в процентах<br>Показать заряд аккумулятора в | Заряд аккумулятора в процентах<br>Показать заряд аккумулятора в | Accessibility Scan     Экономия заряда включена      |
| процентах на панели состояния                                   | процентах на панели состояния                                   | Android Easter Egg<br>Экономия заряда включена       |
| 100%                                                            | 100%                                                            | Android Services Library<br>Экономия заряда включена |
| 50%                                                             | 50%                                                             | Android Shared Library<br>Экономия заряда включена   |
| 0%<br>5 с назад<br>Использование с момента полной зарядки       | 0%<br>5 с назад<br>Использование с момента полной заралки       | ANT HAL Service<br>Экономия заряда включена          |
| Расход батареи неизвестен.                                      | Расход батареи неизвестен.                                      | AquarisX Wallpapers<br>Экономия заряда включена      |
|                                                                 |                                                                 | Assemble test<br>Экономия заряда включена            |

#### // Aquaris V / V Plus Полное Руководство Пользователя - русский язык Настройки

••• • bq

Нажимая на каждое приложение или службу, вы можете увидеть потребляемую ими энергию аккумулятора (в мА•ч).

Кроме того, если вы нажмете на значок аккумулятора, отобразится новая строка, которая покажет, как долго аккумулятор находился в состоянии активного расхода в связи с работой камеры.

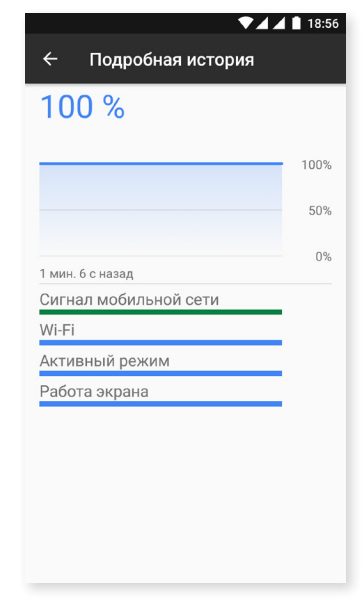

Пожалуйста, обратите внимание, что показатели в мА•ч и процент расхода аккумулятора по каждому приложению – это приблизительные оценки, поэтому они могут не отражать реальных значений расхода.

### ПАМЯТЬ

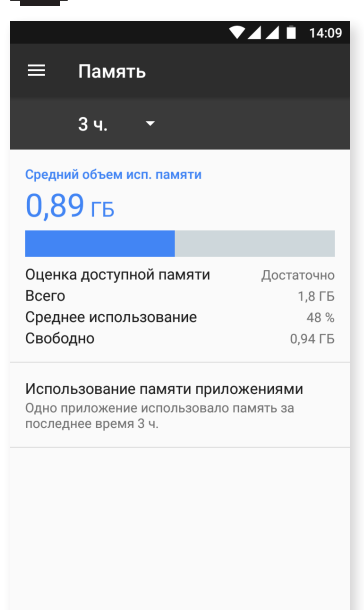

В данном разделе представлены полные сведения об использовании оперативной памяти вашим устройством. Зайдя в *Настройки > Память*, вы можете просмотреть статистику использования памяти за три, шесть, двенадцать часов или сутки.

Здесь в виде полосы отображается средний объем использованной памяти, указан тип производительности, общий объем памяти, процент среднего использования и имеющаяся на вашем устройстве свободная память. Если нажать на «Использование памяти приложениями», отобразится средний объем памяти, используемой каждым приложением или службой Android.

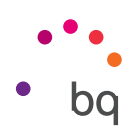

# ПОЛЬЗОВАТЕЛИ

Если вы хотите пользоваться своим смартфоном вместе с другими людьми, вы можете создать несколько профилей пользователей.

Вы также можете получить доступ к этой опции, развернув панель уведомлений и дважды нажав на иконку **Ө**.

У каждого пользователя будет свое собственное виртуальное пространство, которое он сможет персонализировать, используя свои приложения, обои и т.д. Любой пользователь может принять разрешения приложений, обновленных от имени других пользователей.

В данном разделе находится экстренная информация. Эта новая характеристика позволяет добавлять на экран блокировки личную информацию и контакты, которыми вы можете воспользоваться в экстренной ситуации. Добавьте эту информацию в Настройки> Пользователи > Экстренная информация.

Для доступа к данной информации вам нужно нажать на «Экстренная ситуация» на своем экране блокировки, а затем дважды нажать на «Экстренная информация». Здесь также можно редактировать добавленную информацию, нажав на иконку расположенную в верхнем правом углу.

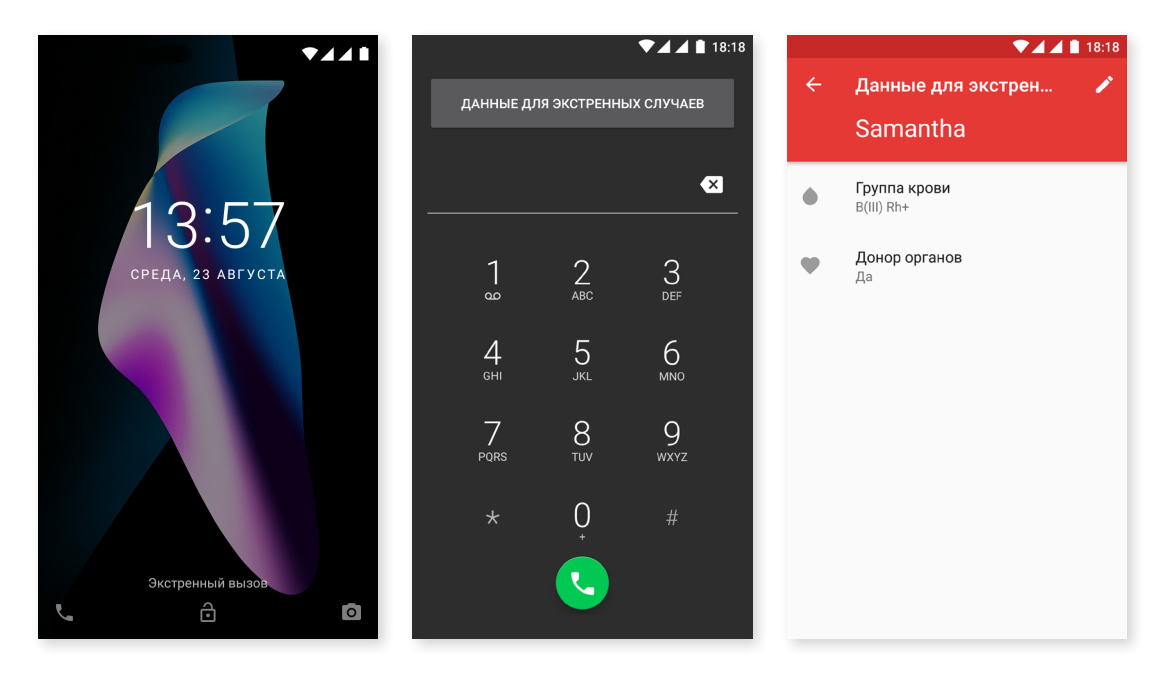

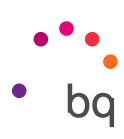

# 🗋 ")) БЕСКОНТАКТНАЯ ОПЛАТА

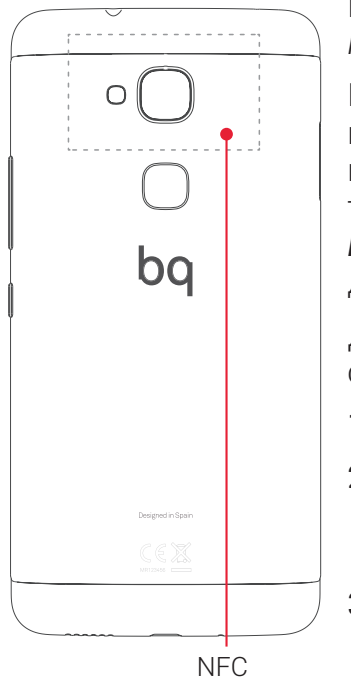

Ваш смартфон Aquaris V / V Plus поддерживает технологию NFC (*Near Field Communication*) – систему связи малого радиуса действия.

Помимо передачи файлов, эта функция позволяет производить платежи посредством бесконтактных платежных терминалов и совместимых приложений банка. Данная опция доступна, только если вы предварительно активировали NFC через раздел *Настройки > Дополнительно > NFC*, чтобы разрешить обмен данными при соприкосновении смартфона с другим устройством.

Для обеспечения эффективной работы вам необходимо сделать следующее:

- 1. Убедитесь в том, что NFC устройства включена.
- 2. Обеспечьте, чтобы платежное приложение, которое вы собираетесь использовать, было настроено корректным образом через меню *Настройки* > *Бесконтактная оплата*.
- 3. Приложите заднюю часть устройства к терминалу (на расстоянии не более 4 см) и держите, пока не услышите сигнал, указывающий на то, что совмещение устройств прошло успешно.

Помните, что предварительно вы должны настроить карточку для ее использования при осуществлении мобильных платежей в приложении банка. Для получения более подробной информации относительно процедуры настройки обратитесь в свой банк или к разработчику приложения.

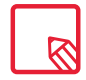

Обратите внимание, что в каждом приложении банка можно настроить только одну кредитную / дебетовую карту для осуществления платежей с помощью мобильного телефона. Одна и та же карта не может быть настроена для осуществления платежей с помощью мобильного телефона одновременно на нескольких устройствах.

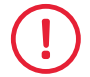

Чтобы на вашем устройстве можно было быстро и просто использовать данную функцию по обмену данными или осуществлять платежи с ее помощью, оба устройства должны быть совместимы с NFC.

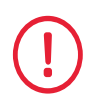

Для платежей, осуществляемых посредством приложений на базе HCE (Host card emulator), как в случае с большинством банковских приложений, оплата должна производиться при включенном и разблокированном телефоне.

Для платежей, использующих приложения, элементом безопасности которых является SIM-карта (электронные кошельки операторов), платеж можно осуществлять при заблокированном телефоне. Кроме того, необходимо иметь SIM-карту с NFC (в случае отсутствия данной опции обратитесь к своему оператору), которая должна быть вставлена в первое отверстие лотка.

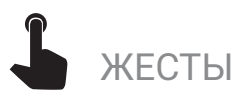

В меню «Настройки» появляется новое дополнительное меню, называемое «Жесты». Отсюда вы можете активировать настройки устройства:

- Открыть камеру: дважды нажмите на кнопку включения, чтобы открыть камеру.
- Поднять телефон для проверки уведомлений: экран включается, когда вы берете устройство в руки.

### // Aquaris V / V Plus Полное Руководство Пользователя - русский язык Настройки

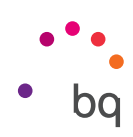

### Личные настройки

# МЕСТОПОЛОЖЕНИЕ

При активации этой функции вы предоставляете доступ к данным о своем **местонахождении приложениям**, запрашивающим такие данные (предустановленные навигационные карты). Вы также можете активировать подключение к **спутникам GPS** через виджет **«Управление питанием»**, либо развернув панель уведомлений двумя пальцами и нажав на **«Местоположение»**.

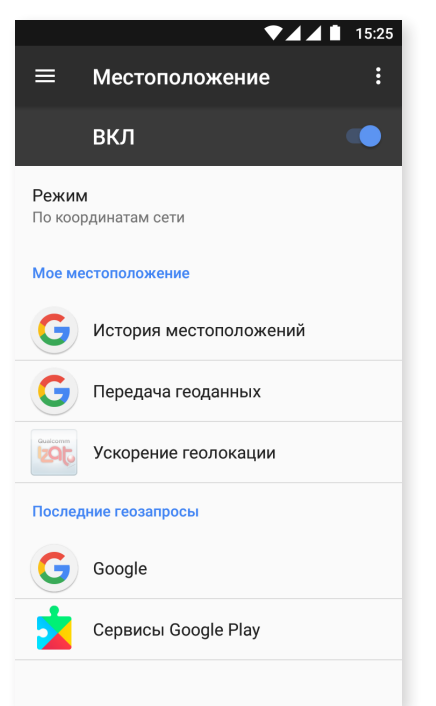

Предусмотрено два способа определения местоположения: по спутникам GPS и по мобильной сети и Wi-Fi.

В разделе «Режим» вы можете выбрать следующие опции:

- · Высокая точность: определение вашего местоположения по GPS, Wi-Fi и мобильным сетям.
- Экономия заряда аккумулятора: определение вашего местоположения только по Wi-Fi и мобильной сети.
- · Только устройство: определение вашего местоположения только по GPS.

В меню **«Службы определения местоположения»** отображается история местоположений Google, и вы можете активировать функцию «Ускоренная геолокация» с помощью оборудования IZat<sup>™</sup> от Qualcomm<sup>®</sup>.

В меню «Недавние запросы на геолокацию» вы можете просмотреть список последних приложений, запрашивавших доступ к местоположению устройства, и связанное с этим потребление заряда аккумулятора.

Кроме того, нажав на иконку в верхнем правом углу экрана, в разделе «Поиск» вы можете настроить «Поиск сетей через Wi-Fi» для повышения точности определения местоположения. Также для повышения точности позиционирования устройства предусмотрена опция поиска устройств Bluetooth.

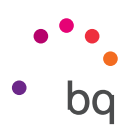

# БЕЗОПАСНОСТЬ

Здесь можно настроить «Безопасность экрана», тип блокировки (Нет, Провести по экрану, Графический ключ, PIN-код или Пароль) или блокировку SIM-карты.

| ▼⊿⊿ 🚺 15:24                                           | ▼⊿ ▲ 🗎 18:20                                                         |
|-------------------------------------------------------|----------------------------------------------------------------------|
| ≡ Безопасность                                        | ≡ Безопасность                                                       |
| Безопасность устройства                               | Надежные сертиф.<br>Показывать надежные сертификаты ЦС               |
| Блокировка экрана<br>Провести по экрану               | Учетные данные пользователя<br>Смотреть/изменить сохраненные учетные |
| Отпечатки пальцев                                     | данные                                                               |
| Smart Lock<br>Сначала необходимо настроить блокировку | Установить с карты памяти<br>Установить сертификаты с карты памяти   |
| экрана<br>Шифрование                                  | Очистить учетные данные<br>Удалить все сертификаты                   |
| Зашифровать данные<br>Зашифровано                     | Дополнительные настройки                                             |
| Блокировка SIM-карты                                  | Доверенные агенты<br>Посмотреть или отключить Доверенные агенты      |
| Настроить блокировку                                  | <b>Блокировка в приложении</b><br>ВЫКЛ                               |
| Пароли                                                | Приложения, получившие доступ                                        |
|                                                       |                                                                      |

Теперь можно добавить **отпечаток** пальца, чтобы разблокировать телефон, санкционировать покупки или запускать различные приложения. Вы можете выполнить указанные действия с помощью любого добавленного вами отпечатка пальца. Мастер настроек поможет вам настроить отпечаток пальца.

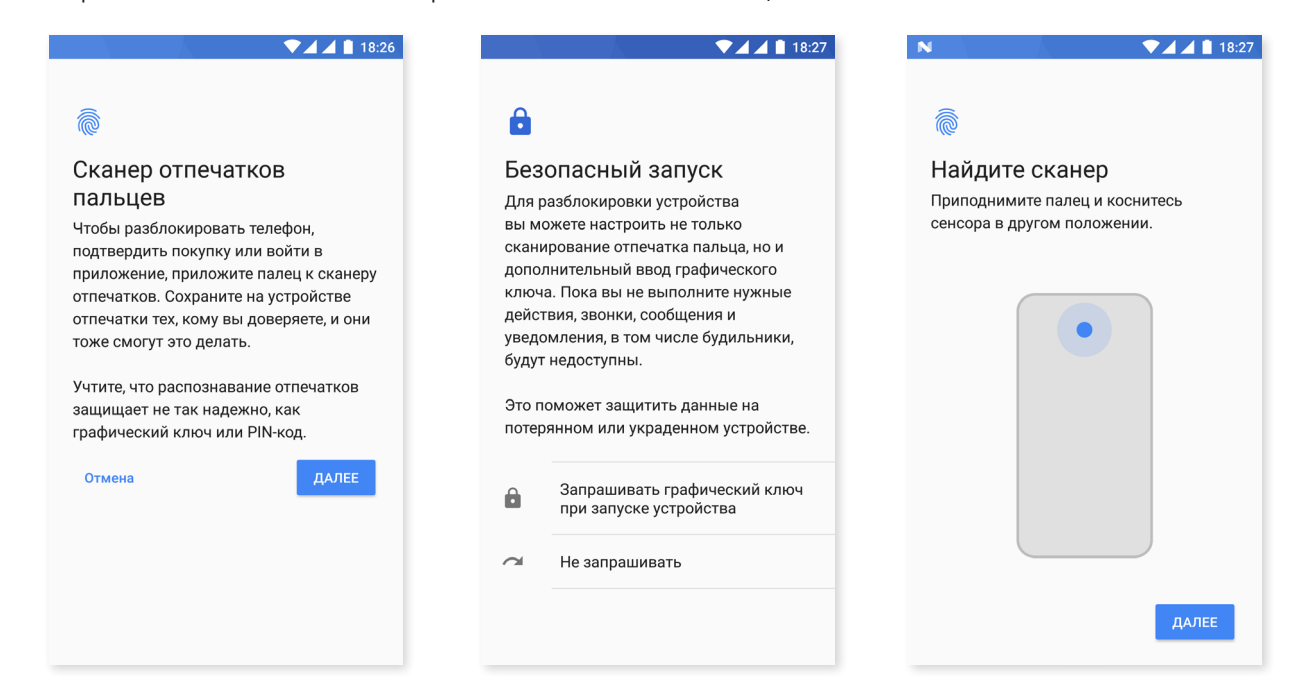

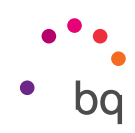

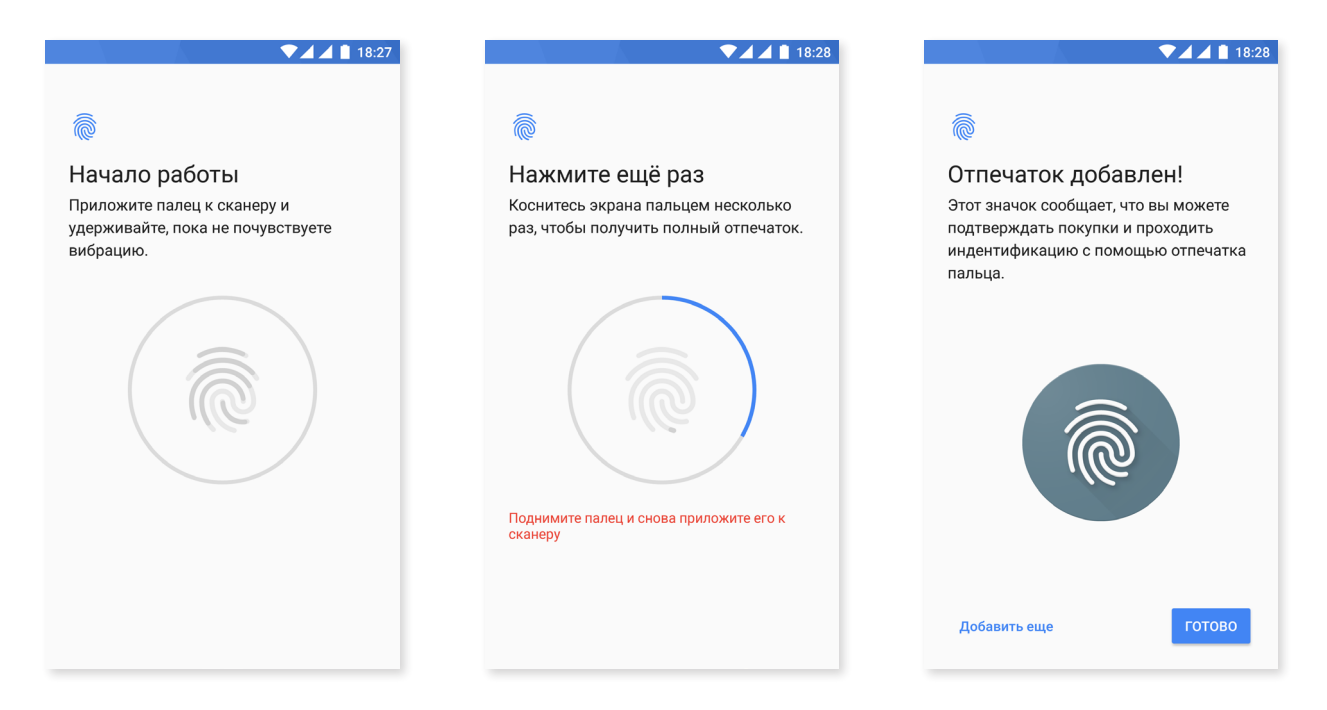

Чтобы ваш отпечаток пальца был правильно зарегистрирован, вы должны поместить свой палец на датчик и поднять его несколько раз, меняя положение.

Чтобы можно было использовать свой отпечаток пальца, необходимо предварительно настроить другой способ блокировки экрана.

Опция Smart Lock представляет собой систему умной блокировки экрана, позволяющую добавлять устройства, снимок лица или надежные места для того, чтобы смартфон не запрашивал у вас пароль при соблюдении этих условий (например, при подключении смартфона к умным часам или к Bluetooth автомобиля, когда распознается ваше лицо, дома или на работе). Чтобы добавить в список какое-либо надежное место, перетащите его метку или введите его адрес.

В «Администрировании устройств» можно посмотреть список и активировать/ деактивировать администраторов, а также разрешить или запретить установку приложений неизвестного происхождения, полученных не из предустановленного магазина. Вы также можете управлять хранением учетных данных, просматривая список надежных сертификатов, удаляя или устанавливая сертификаты на карте памяти microSD.

В разделе «Расширенные настройки» вы можете активировать опцию «Закрепить экран», которая позволяет отображать текущий экран до тех пор, пока вы его не выключите.

# УЧЕТНЫЕ ЗАПИСИ

Выберите учетные записи электронной почты (POP, IMAP или EXCHANGE), которые вы хотите синхронизировать со своим смартфоном BQ. Для добавления новой учетной записи нажмите **«Добавить учетную запись»**. Выберите между учетной записью Exchange (рабочая учетная запись) или Google. Настройте учетную запись, следуя указаниям мастера настройки, который появится на экране. Нажав на адрес уже настроенной электронной почты, вы можете синхронизировать почту, а также контакты, календарь и другие опции (при условии, что провайдер указанных сервисов предоставляет возможность такой синхронизации). Нажав на иконку вы сможете активировать или деактивировать автоматическую синхронизацию.

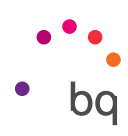

# **G** GOOGLE

Здесь вы можете настроить элементы своей учетной записи и сервисов. Опции Google пополнились, в числе прочих, следующими опциями: **Nearby** (она использует датчики смартфона для подключения к другим устройствам в радиусе 30 метров по Wi-Fi или Bluetooth) и **«Настроить соседнее устройство»** (позволяет передавать настройки от одного устройства к другому, загружать данные из учетной записи Google по Wi-Fi и отправлять их по Bluetooth на другое устройство).

Вы также можете включать и отключать «**Прямой поиск**». Эта функция позволяет выполнять через **Google Now** поиск той информации, которая в данный момент отображена на экране вашего смартфона. Например, устанавливать информацию о ресторанах, музыке, новостях или людях. Она также позволяет осуществлять различные действия, например, планировать события в календаре. Для этого зайдите в *Настройки > Google > Поиск > Прямой поиск*.

| ▼⊿⊿ 🖬 11:02                   | ₹⊿∠                                                                                                    |
|-------------------------------|----------------------------------------------------------------------------------------------------|
| Google :                      | 🔶 Поиск по экрану                                                                                                    |
| ы                             | Предоставлять подробную<br>информацию о том, что показано на<br>экране, при долгом нажатии кнопки<br>"Домой" или голосовом поиске              |
| к для паролей                 | Помочь улучшить поиск по экрану                                                                                                    |
| СТЬ                           | Разрешить Google хранить и<br>обрабатывать скриншоты для                                                                                       |
| ление контактов               | улучшения Контекста от Now. Согласно<br>нашим правилам, конфиденциальные<br>данные на скриншотах, например<br>передиска или адреса электронной |
| ожение                        | почты, никому не передаются.                                                                                                    |
| ки устройства, расположенного |                                                                                                    |
| ченные приложения             |                                                                                                    |
|                               |                                                                                                    |
| a                             |                                                                                                    |
| ления с предпросмотром прило  |                                                                                                    |

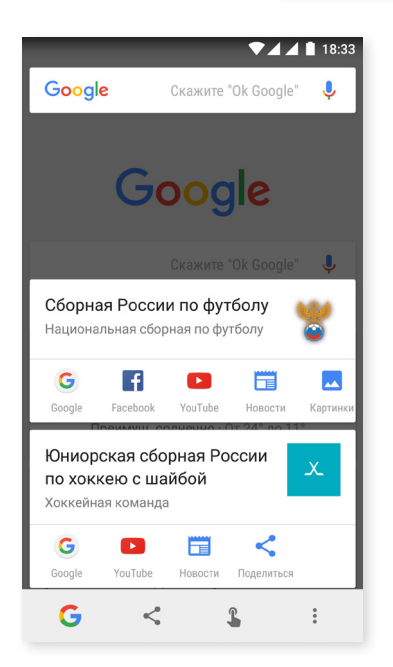

Чтобы воспользоваться этой функцией, достаточно в течение нескольких секунд удерживать нажатой кнопку «Домой» ..... (основная кнопка), когда на экране отображается тот контент, информацию о котором вы хотите найти.

#### // Aquaris V / V Plus Полное Руководство Пользователя - русский язык Настройки

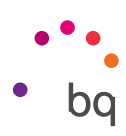

# 🗿 ЯЗЫКИ И ВВОД ТЕКСТА

В этом разделе можно настроить язык системы, автоматическую проверку правописания и персональный словарь. Вы также можете настроить раскладку клавиатуры, способы ввода текста, голосовой ввод и скорость перемещения курсора.

Теперь есть возможность добавить несколько предпочтительных языков. Для этого перейдите в раздел *Настройки > Языки и ввод текста > Языки* и выберите «Добавить язык». В появившемся перечне имеющихся языков выберите желаемый, и этот язык добавится к вашим предпочтениям. Выполнив указанные действия, вы можете добавить любые языки, которые пожелаете.

| ▼⊿⊿ 🗎 18:34                                            | ▼⊿⊿ 🗎 18:34 |                  | ▼⊿⊿ 🗎 18:35 |   |                          |   |
|--------------------------------------------------------|-------------|------------------|-------------|---|--------------------------|---|
| ≡ Язык и ввод                                          | ÷           | Выбор языка      |             | ÷ | Выбор языка              | : |
| <b>Языки</b><br>Русский (Россия) и испанский (Испания) | 1           | Русский (Россия) |             | 1 | Русский (Россия)         | ≡ |
| Проверка правописания<br>Проверка правописания Google  | +           | Добавить         |             | 2 | English (United Kingdom) | ≡ |
| Польз. словарь                                         |             |                  |             | + | Добавить                 |   |
| Клавиатура и способы ввода                             |             |                  |             |   |                          |   |
| Виртуальная клавиатура                                 |             |                  |             |   |                          |   |
| Физическая клавиатура                                  |             |                  |             |   |                          |   |
| Голосовой ввод                                         |             |                  |             |   |                          |   |
| Синтез речи                                            |             |                  |             |   |                          |   |
| Мышь и сенсорная панель                                |             |                  |             |   |                          |   |
| Скорость указателя                                     |             |                  |             |   |                          |   |

Благодаря этой новой функции, если содержание приложения не приводится на основном языке, оно будет отображаться на тех языках, которые вы добавили в перечень предпочтений, в соответствующем порядке. Кроме того, данная функция позволяет избежать поступления предложений от Chrome о переводе веб-сайтов на этих языках и показывает вам результаты поиска на этих языках.

Язык, который вы поместите на первое место, устанавливается на вашем устройстве как основной. Вы можете изменить порядок предпочтений, нажав на иконку (справа от языка) и перетащив ее вверх или вниз по перечню, в зависимости от степени приоритета, которую вы пожелаете установить для того или иного языка.

Чтобы удалить язык, нажмите на иконку **\* > Удалить,** выберите язык, который вы желаете удалить, и нажмите на иконку **т** (в верхнем правом углу экрана).

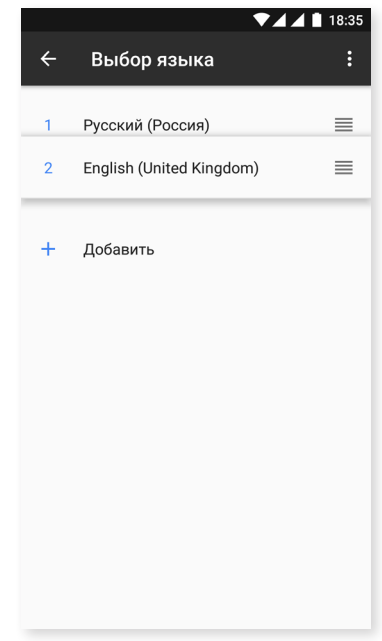

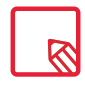

Вы можете настроить раскладку клавиатуры, установленную по умолчанию (GBoard), чтобы она использовала языки, установленные в перечне предпочтений. Для этого зайдите в *Настройки > Языки и ввод текста > Виртуальная клавиатура > Клавиатура Google > Языки*, а затем включите опцию «Использовать языки системы».

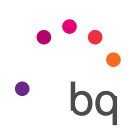

# • РЕЗЕРВНАЯ КОПИЯ

Данный раздел позволяет создавать резервные копии данных приложений, паролей сетей Wi-Fi и других настроек на серверах Google. Для этого необходимо, чтобы на вашем устройстве была настроена учетная запись Google. Таким образом, заполнив поля своей учетной записи Google в мастере первоначальной настройки, вы сможете восстановить резервную копию на сервере Google, а вместе с ней все сохраненные приложения и их данные.

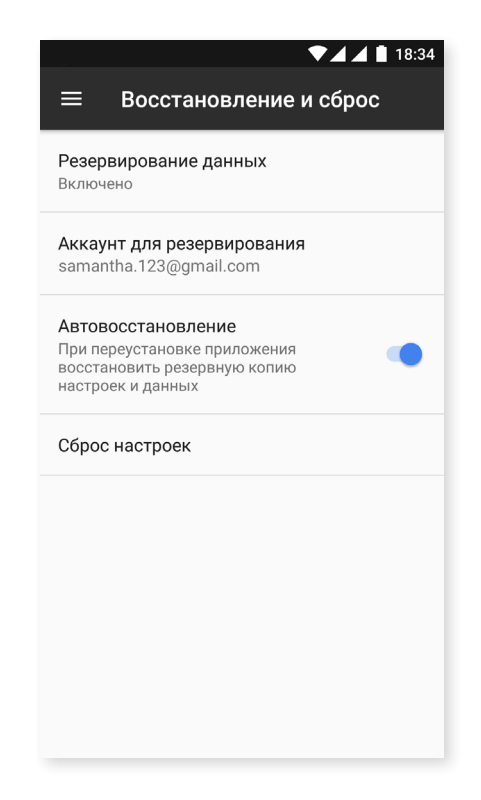

Вы также можете выполнить возврат к **заводским настройкам** и удалить все лицензии DRM (управления цифровыми правами), оставшиеся после того, как вы удалили файлы, связанные с этими лицензиями.

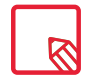

Возврат к заводским настройкам означает удаление всех данных с внутренней карты microSD телефона, а также всех ранее установленных программ и приложений. Перед возвратом телефона к заводским настройкам рекомендуется сохранить все мультимедийные файлы и сделать резервные копии.

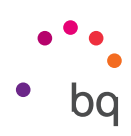

### Системные настройки

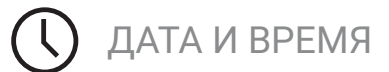

| ≡ Дата и время                                  | ▼⊿⊿ 🗎 18:36 |
|-------------------------------------------------|-------------|
| Дата и время сети<br>Использовать время сети    | •           |
| Часовой пояс сети<br>Использовать часовой пояс  | с сети      |
| <b>Дата</b><br>10 апреля 2017 г.                |             |
| <b>Время</b><br>18:36                           |             |
| <b>Часовой пояс</b><br>GMT+02:00 Центральная Ев |             |
| <b>24-часовой формат</b><br>13:00               | •           |
|                                                 |             |
|                                                 |             |

Автоматические дата и время: автоматическая настройка времени в зависимости от местоположения или мобильных сетей. При отключении этой опции активируется ручная настройка даты и времени.

Автоматический часовой пояс: включение/отключение автоматического часового пояса, предоставленного сетью. При отключении этой опции автоматически активируется ручное выставление часового пояса.

**24-часовой формат:** включение/отключение 24-часового формата отображения времени.

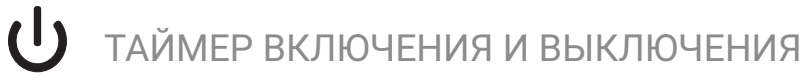

Позволяет автоматически задавать время включения или выключения устройства.

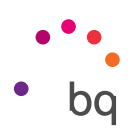

# СПЕЦИАЛЬНЫЕ ВОЗМОЖНОСТИ

Здесь вы можете активировать некоторые системные службы для доступа к специальным возможностям устройства, таким как увеличение шрифта, активация озвучивания текста, использование физических кнопок в качестве виртуальных, голосовой ввод паролей, быстрый запуск и др.

| ▼⊿⊿ 🗎 18:36                              | ▼⊿⊿ 🛔 18:37                                                                        |
|------------------------------------------|------------------------------------------------------------------------------------|
| ≡ Спец. возможности                      | 🗮 Спец. возможности                                                                |
| Службы                                   | Крупный указатель мыши 🛛 💭                                                         |
| TalkBack<br>Выключено                    | Монофонический звук                                                                |
| Switch Access                            | Объединять каналы при развоспроизведении аудио                                     |
| Accessibility Scan                       | Быстрое включение<br>Выкл.                                                         |
| Выключено                                | Синтез речи                                                                        |
| Система                                  | Задержка при нажатии и удержании                                                   |
| <b>Титры</b><br>Выключено                | Экран                                                                              |
| <b>Жесты для увеличения</b><br>Выключено | Инверсия цветов<br>Экспериментальная функция (может<br>снизить производительность) |
| Размер шрифта<br>По умолчанию            | Коррекция цвета<br>Выключено                                                       |

### Службы

### TalkBack

Приложение TalkBack предлагает голосовые сообщения и специальные настройки визуализации для лиц с нарушениями зрения.

При его первом запуске вводное руководство расскажет вам о базовых настройках:

**Громкость голоса:** позволяет регулировать громкость голоса относительно громкости мультимедиа.

Использовать изменения тона: позволяет активировать или деактивировать понижение тона при нажатии той или иной клавиши.

Озвучивать нажимаемые клавиши: позволяет настраивать голос при нажатии каждой клавиши клавиатуры. При выключенном экране активируется/ деактивируется звук голоса.

При отключенном экране: активирует/деактивирует голосовые уведомления.

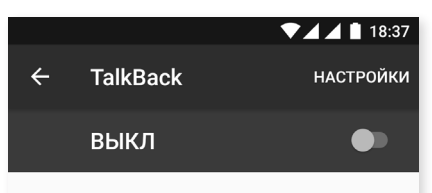

Функция TalkBack создана для пользователей с нарушениями зрения. Она озвучивает элементы, которые вы выбираете или активируете.

Если вы включили TalkBack случайно, отключите функцию, нажимая на переключатель до тех пор, пока вокруг него не появится зеленый контур, а затем коснитесь его дважды. То же самое сделайте в открывшемся диалоговом окне.

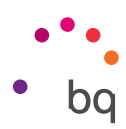

Датчик расстояния: активирует/деактивирует датчик расстояния, чтобы делать голос тише по вашему желанию.

Встряхнуть, чтобы читать: позволяет начать непрерывное чтение путем встряхивания устройства.

**Произносить имя вызывающего абонента:** активирует/деактивирует опцию озвучивания имени звонящего вам лица.

Вибрация: активирует/деактивирует вибрацию при нажатии на каждую опцию.

Звуковой сигнал: активирует/деактивирует звуковой сигнал при нажатии на каждую опцию.

Приоритет речи: активирует/деактивирует опцию приглушения звука мультимедийных аудиофайлов во время разговора.

**Громкость звука:** позволяет регулировать громкость звука относительно громкости мультимедиа.

**Просмотр касанием:** активирует/деактивирует опцию просмотра касанием, позволяющую осуществлять прокрутку при помощи жестов, подтверждать опцию двойным нажатием и выбирать ее одинарным нажатием.

Автоматическая прокрутка списков: активирует/деактивирует автоматическую прокрутку списков элементов на экране.

Выбор одним касанием: активирует/деактивирует возможность выбора предварительно отмеченного элемента одинарным касанием.

Показывать контекстное меню в виде списка: позволяет посредством продолжительного нажатия отображать в виде списка те меню, которые связаны с определенным элементом управления экраном.

Руководство по просмотру касанием: вновь отображает руководство по использованию опции просмотра касанием.

Управление жестами: позволяет изменять и настраивать серию жестов для доступа к различным опциям специальных возможностей.

Управление персональными ярлыками: позволяет редактировать содержание ваших персональных ярлыков.

Управление сочетаниями клавиш: позволяет назначать комбинации клавиш для действий по навигации.

**Ярлык для приостановки и возобновления работы TalkBack**: позволяет при активированной опции TalkBack приостанавливать и возобновлять ее работу, нажимая и удерживая кнопки увеличения и уменьшения громкости.

Понижение яркости экрана при включенной опции TalkBack: если эта опция включена, то яркость экрана уменьшается почти до минимума.

Возобновление работы после приостановки: позволяет задавать режим возобновления работы службы TalkBack после приостановки. Вы можете по своему желанию установить, чтобы это происходило при активации экрана, при отображении экрана блокировки или только в панели уведомлений.

Настройки разработчиков: настройки для разработчиков и опытных пользователей.

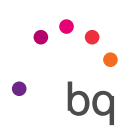

### Accessibility Scan

Благодаря Accesibility Scan пользователи с серьезными двигательными ограничениями (такими как церебральный паралич, боковой амиотрофический склероз или тетрапарез) могут без труда пользоваться устройством. Достаточно установить смартфон на подставку (кровать, стол, инвалидное кресло и т.д.), подключить его к периферийному устройству, находящемуся рядом с наиболее подвижной частью тела, и активировать приложение. Нажимая на периферийное устройство, пользователь может свободно пользоваться Интернетом.

Принцип работы приложения в основном заключается во взаимодействии двух осей координат, на пересечении которых происходит нажатие на экран. Кроме того, с использованием всплывающего Меню навигации могут производиться все стандартные взаимодействия и настройки оконечного устройства.

Чтобы ознакомиться с основными принципами использования функции Accessibility Scan, выберите Accessibility Scan > Настройки > Руководство. Данное руководство расскажет о базовых принципах работы функции сканирования в виде следующих трех несложных этапов:

- 1. На первом этапе показывается, как нажимать на элемент рабочего стола оконечного устройства при помощи сканирования по осям координат.
- 2. На втором этапе демонстрируется, как пользоваться главным меню и различными дополнительными меню, позволяющими получить доступ ко всем возможностям взаимодействия с устройством.
- 3. На последнем этапе объясняется, как временно отключить систему сканирования, чтобы перейти в **Режим помощника**, позволяющий пользоваться устройством в стандартном режиме, в зависимости от обстоятельств.

### Система

Субтитры: эта функция позволяет настроить субтитры. Стандартные опции:

Язык: позволяет выбрать язык, на котором будут отображаться субтитры.

Размер шрифта: позволяет увеличить или уменьшить размер шрифта.

Стиль субтитров: позволяет выбрать стиль субтитров из предустановленного списка или создать собственный стиль.

Жесты для увеличения: данная функция позволяет приближать или отдалять экран с помощью масштабирования. Предусмотрены следующие жесты:

Чтобы активировать увеличение, три раза подряд нажмите на область, которую вы хотите увеличить.

Чтобы деактивировать увеличение, три раза подряд нажмите на увеличенную область.

Для свободного перемещения по экрану проведите двумя или более пальцами влево, вправо, вверх или вниз.

Чтобы увеличить или уменьшить масштаб, разведите или сведите на экране два или более пальцев.

Чтобы временно увеличить объект, три раза подряд нажмите на область, которую вы хотите увеличить, и, не отрывая пальца от экрана, перемещайтесь по нему.

Увеличение масштаба не затрагивает клавиатуру и панель навигации.

Размер источника: позволяет выбрать размер источника из 4 различных размеров.

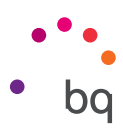

Размер экрана: увеличивает или уменьшает размер элементов экрана.

Высококонтрастный текст: это экспериментальная функция, делающая текст на экране устройства более темным или более светлым (в зависимости от исходного цвета текста) для облегчения его восприятия при чтении.

Завершение вызова с помощью кнопки питания: активирует/деактивирует возможность завершить вызов, нажав на кнопку питания.

Автоматический поворот экрана: активирует/деактивирует автоматический поворот экрана, когда устройство принимает горизонтальное положение. Эта опция не действует для рабочего стола и предустановленного меню приложений.

Озвучивать пароли: активирует/деактивирует опцию произнесения вслух паролей при включенной службе TalkBack.

Большой курсор: активирует/деактивирует увеличение курсора для улучшения визуализации.

Аудио/моно: Комбинирует каналы при воспроизведении аудио.

Прямой доступ к специальным возможностям: переключением между НЕТ/ДА активирует/ деактивирует прямой доступ к функционалу специальных возможностей. Для этого нажмите и удерживайте кнопку включения до появления звукового сигнала или вибрации и продолжительно нажмите на экран двумя пальцами до получения подтверждения.

Синтез речи: прямой доступ к опциям синтезирования речи. Чтобы увидеть опции настройки, зайдите в Настройки > Язык и ввод текста > Синтез речи.

Задержка при нажатии: позволяет установить время задержки с момента нажатия на элемент до момента доступа к его опциям. Вы можете выбрать кратковременную (по умолчанию), среднюю или долговременную задержку.

### Экран

**Инверсия цветов**: эта экспериментальная функция позволяет менять цветовое значение на противоположное. Вы можете преобразовать черный текст на белом экране в белый текст на черном экране.

Коррекция цвета: позволяет пользователям с дальтонизмом лучше различать цвета на экране.

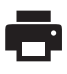

### ПЕЧАТЬ

Устройство по умолчанию поддерживает функцию беспроводной печати и позволяет подключить ваш принтер к сети (информацию о совместимости можно узнать у производителя принтера). Благодаря этому вы можете произвести беспроводную синхронизацию принтера со своим смартфоном, планшетом или компьютером и печатать документы с любого устройства.

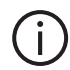

## О ТЕЛЕФОНЕ

В данном разделе отображаются состояние устройства (заряд аккумулятора, информация о SIM-карте, серийный номер и др.), юридическая информация, версия ОС Android, модель устройства, версия прошивки, версия ядра и номер сборки. Здесь также представлена опция поиска обновлений вручную (более подробную информацию об обновлениях встроенного ПО см. в разделе «Обновления ОТА»).

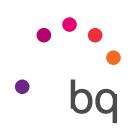

# { } ДЛЯ РАЗРАБОТЧИКОВ

Данный раздел предназначен только для продвинутых пользователей. В нем содержатся настройки, полезные для разработчиков приложений. Вам не следует ничего здесь менять, если вы не являетесь опытным пользователем или разработчиком.

Меню раздела содержит, в том числе, следующие опции:

- Создать отчет об ошибке.
- Всегда активный экран.
- Статистика процессов.
- · Отладка по USB.
- Фиктивные местоположения.
- Ускорение на графическом процессоре.
- · Показать загрузку графического процессора.
- Ограничить фоновые процессы.

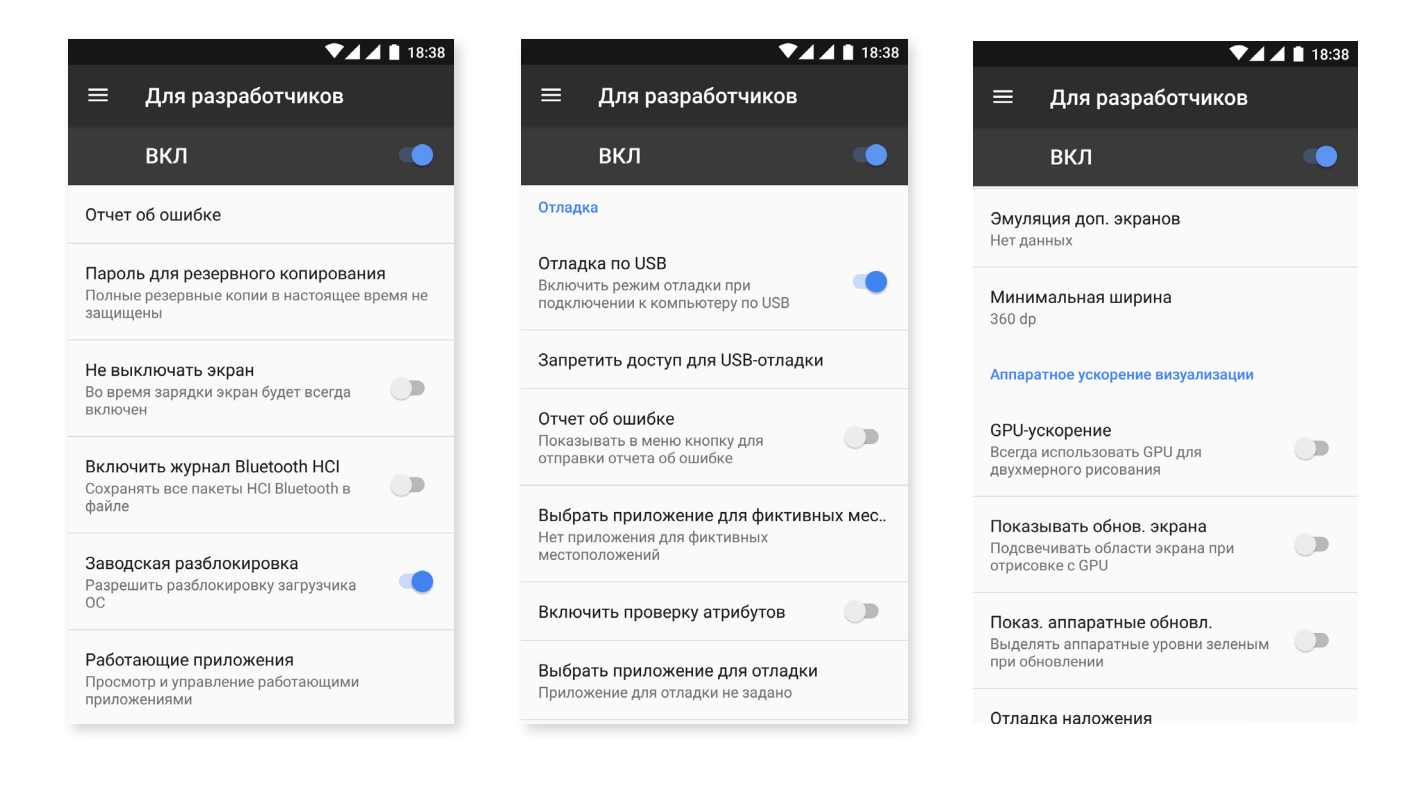

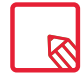

Раздел «Для разработчиков» по умолчанию скрыт в ОС Android. Для его активации зайдите в Настройки > Информация о телефоне и несколько раз нажмите на последнюю опцию (Номер сборки), пока не появится сообщение о том, что раздел «Для разработчиков» активирован корректно. Зайти в его опции можно из основного меню Настроек.

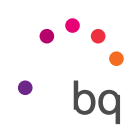

### Мультимедиа

### Камера

Ваш смартфон оснащен одной фронтальной и основной камерами. Для их активации зайдите в *Меню приложений > Камера*. Чтобы выбрать одну из двух камер, нажмите на соответствующую иконку () в правой нижней части экрана. Каждым нажатием вы можете переключаться между фронтальной и основной камерами. Обе камеры позволяют делать снимки и записывать видео. Кроме того, основная камера также оснащена автофокусировкой и вспышкой.

Для выбора опций камеры проведите пальцем вправо или влево по экрану, легко касаясь его, или нажмите непосредственно на нужный режим. В обоих случаях вам будут предложены режимы: **панорама, камера, видео, движения.** 

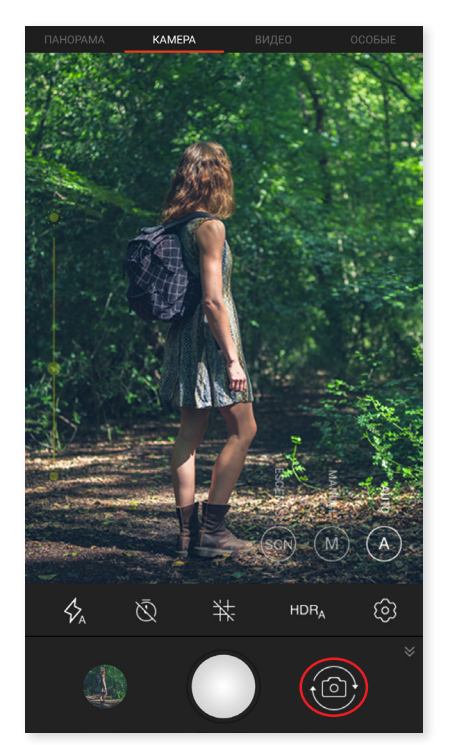

В зависимости от выбранного варианта нажмите на иконку О или Чтобы сделать снимок.

Для наведения на объект при фото- или видеосъемке сведите пальцы на окне предварительного просмотра кадра перед съемкой либо используйте кнопки громкости (после их предварительной конфигурации в Настройках).

Для доступа в приложение «Фото» и просмотра сделанного снимка нажмите на кружок в левом нижнем углу, в котором отображается последний сделанный фотоснимок. Для возврата в режим камеры нажмите на иконку о ев левом верхнем углу.

У фронтальной камеры имеется встроенный режим Face Beauty (\*), который автоматически обнаруживает лица и меняет четкость и плавность их очертаний для достижения одинакового эффекта.

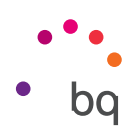

### Режим «Камера»

При данном режиме на левой стороне экрана по умолчанию появляется полоса, позволяющая выставлять экспозицию вручную. Нажав на экран, вы можете задать фокус, чтобы выбрать другую экспозицию, которая подходит лучше, и тем самым оптимизировать качество снимка. Появится кружок с замком внутри. Нажмите на него и появится другой кружок желтого цвета, указывающий, что фокус уже задан.

Настройки режима камеры отображаются по умолчанию. Чтобы скрыть их, нажмите на иконку ≽ Чтобы снова показать их, нажмите .

Вы можете выбрать **автоматический, ручной** или **сюжетный** режим использования камеры. Для переключения между режимами нажмите на иконку (А) (автоматический), (М) (ручной) или (Со) (сюжетный) в нижнем правом углу.

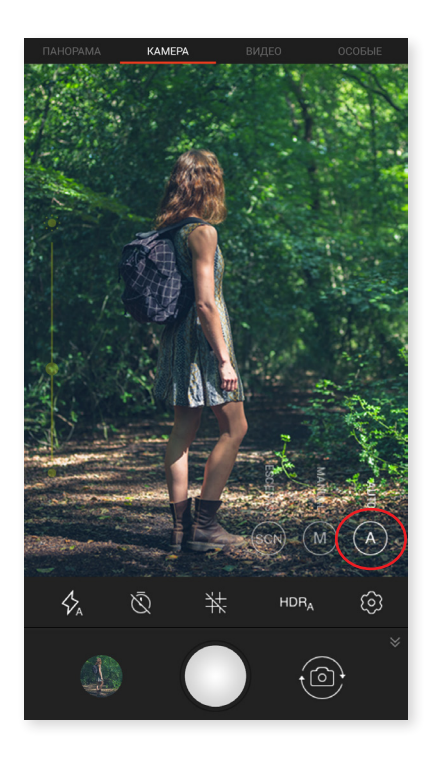

Ниже кратко описываются иконки меню автоматического режима:

Позволяет выбирать между режимами «автоматическая вспышка», «со вспышкой», «без вспышки».

🕅 Включает/отключает таймер. Позволяет устанавливать задержку в 3 или 10 секунд.

🗮 Создает сетку для более удобного кадрирования фотографий.

**HDR** High Dynamic Range (расширенный динамический диапазон) представляет собой режим фотосъемки, увеличивающий динамический диапазон изображений без потери деталей посредством троекратной съемки с различной экспозицией и последующего сведения полученных снимков в один. Опция HDR несовместима с режимом непрерывной съемки и вспышкой.

🔅 Доступ к общим настройкам камеры.

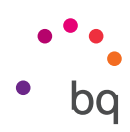

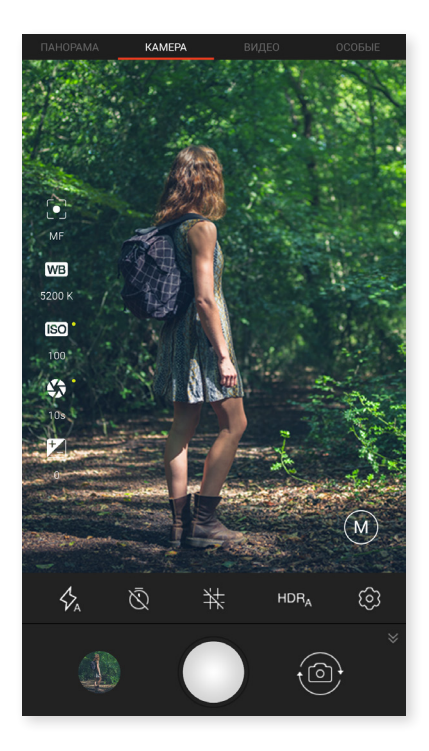

Ниже кратко описываются иконки меню ручного режима:

4 Позволяет выбирать между режимами «автоматическая вспышка», «со вспышкой», «без вспышки».

🕅 Включает/отключает таймер. Позволяет устанавливать задержку в 3 или 10 секунд.

井 Создает сетку для более удобного кадрирования фотографий.

**HDR** High Dynamic Range (расширенный динамический диапазон) представляет собой режим фотосъемки, увеличивающий динамический диапазон изображений без потери деталей посредством троекратной съемки с различной экспозицией и последующего сведения полученных снимков в один. Опция HDR несовместима с режимом непрерывной съемки и вспышкой.

😥 Доступ к общим настройкам камеры.

В левой части экрана появляются дополнительные настройки для этого режима:

• Позволяет выбрать автоматическую или ручную фокусировку.

**WB** Настраивает баланс белого, выбирая различные цветовые температуры освещения. По умолчанию действует автоматически.

**ISO** Выбирает уровень чувствительности датчика в зависимости от имеющейся освещенности. Позволяет выбрать автоматический или ручной режим со значениями в диапазоне от 100 до 1600.

🕼 Позволяет вручную устанавливать время выдержки затвора до 10 секунд.

🗾 Позволяет вручную регулировать экспозицию.

Сюжетный режим комбинирует различные настройки, в зависимости от имеющихся условий и типа освещения. Вы можете выбрать такие сюжетные режимы, как пейзаж, ночь, вечер, ночной портрет, действие, снег, свет от свечи, фейерверк и театр.

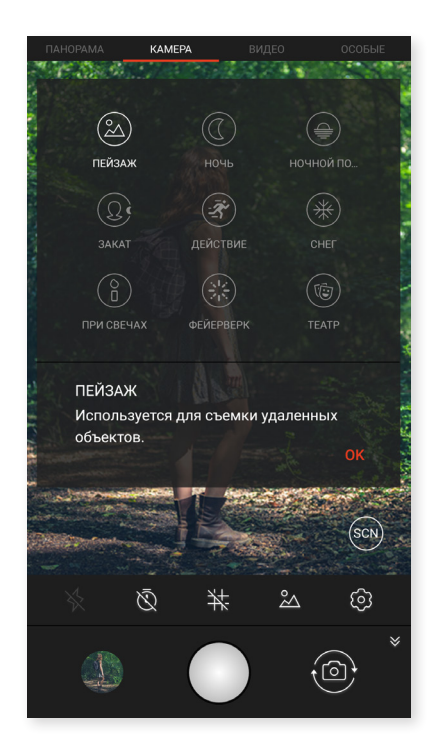

### Режим «Видео»

Настройки режима «Видео» отображаются по умолчанию. Чтобы скрыть их, нажмите на иконку **У**Чтобы снова показать их, нажмите **«**.

Ниже кратко описываются иконки данного меню:

🕅 Включает/отключает фонарик для улучшения освещения.

➡ Включает/выключает запись звука.

😳 Позволяет выбирать качество видеосъемки. Вы можете установить HD 720 или FHD 1080.

**60** Настраивает количество снятых кадров в секунду. В зависимости от выбранного качества видео, вы можете установить 30 или 60 кадров в секунду.

😟 Доступ к общим настройкам камеры.

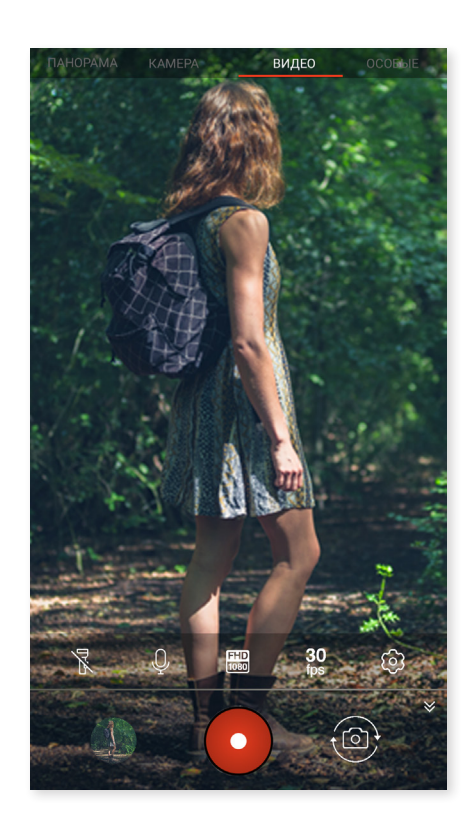

### // Aquaris V / V Plus Полное Руководство Пользователя - русский язык Мультимедиа

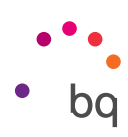

### Режим «Панорама»

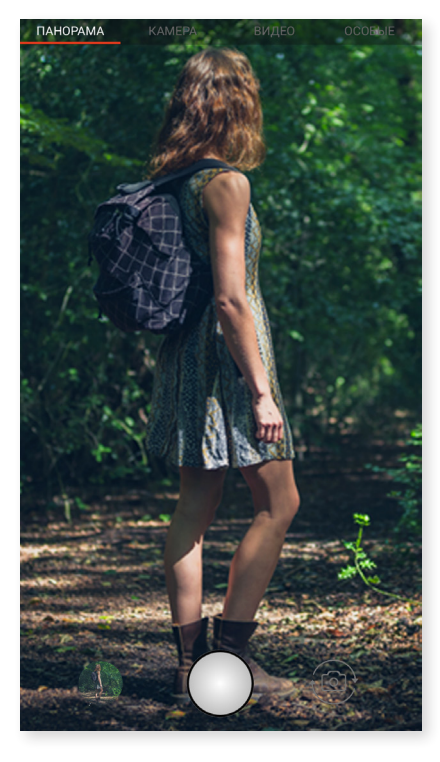

При включении данного режима появится полоса, отображающая ход съемки, указывающая допустимое смещение телефона.

Для получения оптимального снимка старайтесь во время перемещения удерживать устройство как можно более ровно. Ориентиром для вас будет служить белая стрелка, которая появится на полосе хода съемки. При допущенной ошибке стрелка снова станет зеленой, рекомендуя и указывая вам направление, которого вы должны придерживаться при перемещении, чтобы снимки с различных ракурсов подходили друг к другу.

Как только индикатор дойдет до конца полосы хода съемки, снимок сохранится автоматически. Вы также можете прервать режим панорамы, нажав на кнопку **«Стоп»** во время съемки.

### Движения

В данном разделе доступны режимы **покадровой** (), ускоренной () и замедленной съемки ().

### ПОКАДРОВАЯ СЪЕМКА

Этот режим позволяет снимать события, происходящие медленно, чтобы затем воспроизвести их в ускоренном режиме. Вы можете производить съемку в покадровом режиме с интервалом между кадрами от 0,5 секунды до 10 минут. На каждую секунду видео, воспроизводимого в ускоренном режиме, требуется 30 кадров. Чем быстрее меняется сцена, которую вы хотите снять, тем короче будет временной интервал, который вам нужно выбрать. Ниже кратко описываются иконки данного меню:

🕅 Включает/отключает фонарик для улучшения освещения.

Включает/выключает запись звука.

Ш Позволяет выбирать качество видеосъемки. Вы можете установить HD 720 или FHD 1080.

**1s** сек Выберите желаемый временной интервал для своей съемки: от 0,5 секунды до 5 минут.

😥 Доступ к общим настройкам камеры.

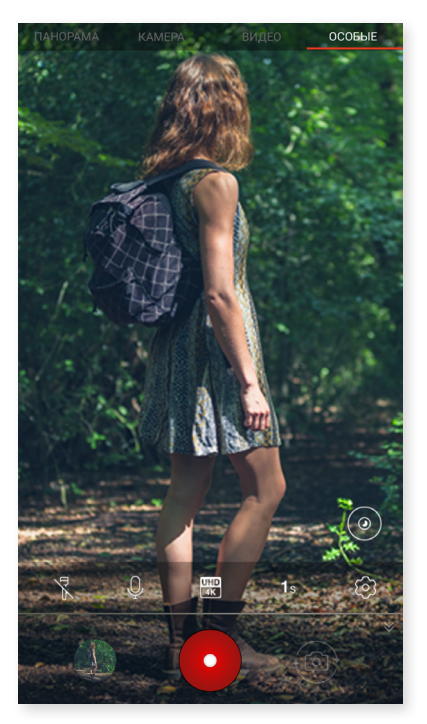
#### // Aquaris V / V Plus Полное Руководство Пользователя - русский язык Мультимедиа

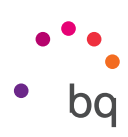

#### УСКОРЕННАЯ СЪЕМКА

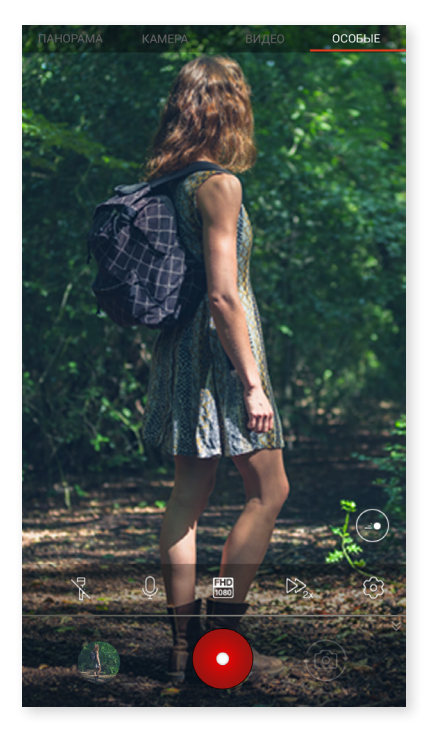

Этот режим позволяет делать ускоренную видеосъемку. Данный визуальный эффект получается за счет того, что при видеосъемке частота кадров в секунду меньше частоты кинопроекции. Последующее воспроизведение такого видео при нормальной частоте кадров в секунду создает впечатление ускоренного режима. Ниже кратко описываются иконки данного меню:

🔀 Включает/отключает фонарик для улучшения освещения.

🛡 Включает/выключает запись звука.

(100) Позволяет выбирать качество видеосъемки. Вы можете установить HD 720 или FHD 1080.

С Позволяет выбирать скорость видеосъемки. Доступно 2-кратное или 4-кратное ускорение.

Оступ к общим настройкам камеры.

#### ЗАМЕДЛЕННАЯ СЪЕМКА

Этот режим позволяет записывать видео с эффектом замедленной съемки. Данный визуальный эффект получается за счет того, что при видеосъемке частота кадров в секунду больше частоты кинопроекции. Последующее воспроизведение такого видео при нормальной частоте кадров в секунду создает впечатление замедленного режима. Ниже кратко описываются иконки данного меню:

🕅 Включает/отключает фонарик для улучшения. освещения.

₿ Включает/выключает запись звука.

😳 Позволяет выбирать качество видеосъемки. Вы можете установить HD 720 или FHD 1080.

**60** Настраивает количество снятых кадров в секунду для реализации режима замедленной съемки. В зависимости от выбранного качества видео, вы можете установить 60 или 120 кадров в секунду.

🐼 Доступ к общим настройкам камеры.

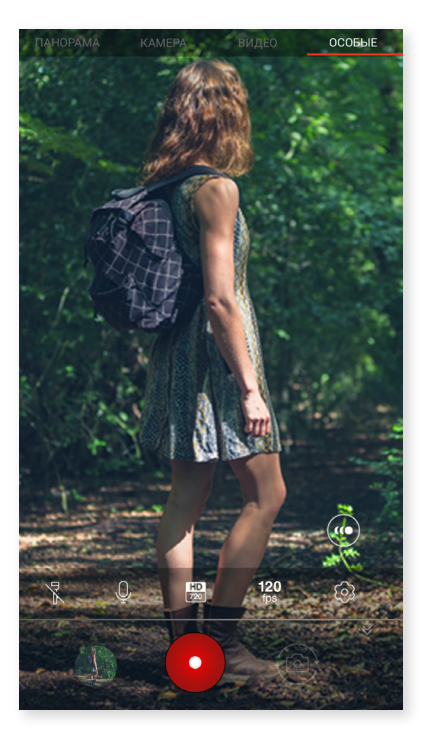

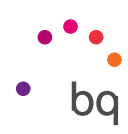

## ОБЩИЕ НАСТРОЙКИ

Чтобы зайти в общие настройки, нужно открыть режим «Камера» или «Видео», затем нажать на иконку 😧 расположенную в меню настроек каждого из этих режимов.

| ПАНОРАМА КАМЕРА ВИДЕО ОСОБЫЕ                    | ← Настройки :                                      | ← Настройки :                                                                                                |
|-------------------------------------------------|----------------------------------------------------|----------------------------------------------------------------------------------------------------|
|                                                 | Формат и разрешение фото                           | Автоматическое увеличение яркости<br>экрана при открытии камеры                                              |
| Формат для основной камеры<br>Стандартный (4:3) |                                                    | Индикатор селфи<br>Показывает миниатюру, которая                                                             |
|                                                 | Формат для фронтальной камеры<br>Стандартный (4:3) | показывает куда смотреть при снятии<br>селфи                                                                 |
|                                                 |                                                    | Другие настройки                                                                                             |
|                                                 | Разрешение основной камеры<br>12 MP                | Звуки камеры<br>Воспроизводить звуки щелчка и<br>обратного отсчета                                           |
|                                                 | Разрешение фронтальной камеры<br>8 MP              | Запись без перерыва<br>Не воспроизводить звуки и вибрацию                                                    |
|                                                 | Хранение данных                                    | во время записи видео                                                                                        |
|                                                 | Сохранение фотографий в<br>Телефон                 | Сохранить обычное фото в HDR<br>Сохранить фото с обычной<br>экспозицией из трех фотографий для               |
|                                                 | Формат файла                                       | создания HDR-изображения.                                                                                    |
|                                                 | JPEG                                               | Зеркальный эффект                                                                                            |
|                                                 | Качество JPEG<br>Высокое                           | Сохранить фотографии, сделанные с<br>фронтальной камеры, как вы видите в<br>окне предварительного просмотра. |

#### Формат и разрешение фотографий

Формат для основной камеры: можно выбрать размер изображений – «Стандартный» (4:3), «Во весь экран» (16:9) или 1:1.

Формат для фронтальной камеры: можно выбрать размер изображений – «Стандартный» (4:3), «Во весь экран» (16:9) или 1:1.

Разрешение для основной камеры: можно настраивать качество фотографий в диапазоне от 2 до 12 Мп.

Разрешение для фронтальной камеры: можно настраивать качество фотографий – 2 или 8 Мп.

#### Файлы и хранение данных

**Сохранять на:** позволяет выбирать, куда сохранять изображения — в телефон или на карту microSD (при наличии таковой).

Формат файлов: позволяет выбирать JPEG или JPEG+DNG.

Качество JPEG: позволяет задавать высокое, среднее и низкое качество изображений.

Геолокация: активируйте эту опцию, чтобы при создании файла мультимедиа добавлялись ярлыки местоположения.

#### Кнопки громкости

Функции в режиме «Камера»: можно назначать функции кнопкам громкости в режиме «Камера». Выберите опцию: фотосъемка, громкость или масштаб.

#### // Aquaris V / V Plus Полное Руководство Пользователя - русский язык Мультимедиа

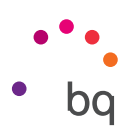

Функции в режиме «Видео»: можно назначать функции кнопкам громкости в режиме «Видео». Выберите опцию: запись видео, громкость или масштаб.

#### Настройки экрана

Управление яркостью: позволяет включать яркость экрана, если она у вас отключена, чтобы было легче делать фотографии или снимать видео. Если до этого была включена опция автоматической настройки яркости, эта настройка адаптируется к имеющемуся уровню освещенности.

Звуки камеры: включает/отключает звук затвора камеры и обратный отсчет при съемке.

#### Другие настройки

Селфи-индикатор: представляет собой небольшую портретную рамку, указывая, куда необходимо смотреть, когда вы делаете селфи.

Видеостабилизатор: сокращает вибрации при захвате изображения.

Вы можете **восстановить первоначальные значения** (выполнить возврат к заводским настройкам камеры), нажав на иконку **•** в правом верхнем углу.

### Галерея изображений

Для просмотра изображений и видео, хранящихся на вашем устройстве, зайдите в приложение «Фото», которое имеется в меню приложений.

На главном экране приложения «Фото» можно смотреть изображения и видеозаписи, хранящиеся в различных местах вашего устройства. Для просмотра изображения или видео нажмите на него.

Вы также можете войти в галерею изображений после того, как сделаете фотографию или запишете видео. Для этого нужно нажать на иконку 🛞 в левом нижнем углу, в котором отображается последний сделанный вами фотоснимок.

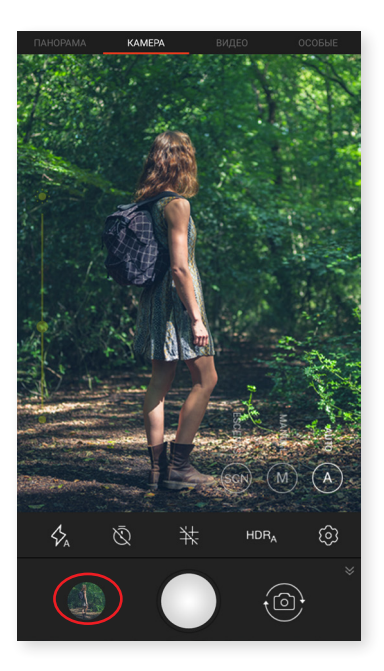

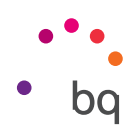

В окне просмотра изображения вам доступны следующие функции:

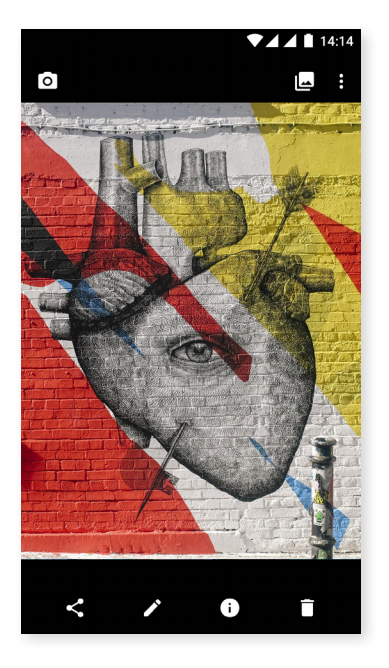

- При нажатии на кнопку меню или на иконку отобразится список следующих опций: Презентация, Слайды, Использовать как, Печать, Помощь/Направить советы.
- При нажатии на иконку **К** появится список часто используемых контактов, связанных с приложениями, посредством которых вы главным образом общаетесь с этими контактами.
- При нажатии на иконку 🖍 откроется программа редактирования изображения с фильтрами, рамками, настройками яркости и др. .
- При нажатии на иконку () вы получите доступ к информации о фото или видео.
- Нажмите на иконку 💼 чтобы удалить выбранную фотографию или видеозапись.

Чтобы увеличить масштаб во время просмотра изображения, просто дважды коснитесь пальцем экрана, чтобы увеличить изображение, и повторите то же движение, чтобы уменьшить изображение. Также масштаб можно изменить, коснувшись экрана и разведя пальцы, чтобы увеличить изображение, и вновь сведя их вместе, чтобы уменьшить.

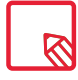

По умолчанию OC Android не позволяет создавать новые папки и перемещать изображения из одной папки в другую, хотя существуют бесплатные приложения сторонних производителей, поддерживающие эти функции.

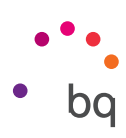

## Play-музыка

На вашем смартфоне по умолчанию установлен аудиоплеер, с помощью которого вы можете не только воспроизводить аудиофайлы, но и покупать и скачивать музыку из магазина приложений.

Загружать музыкальные файлы на свое устройство вы можете двумя способами:

- Подключить смартфон к компьютеру и перенести музыку на внутреннюю память смартфона. Для этого достаточно подключить смартфон к компьютеру при помощи поставляемого в комплекте кабеля, скопировать папки на компьютере и вставить их в папку «Музыка», находящуюся во внутренней памяти смартфона, либо на карту памяти microSD, если таковая установлена.
- Через сам аудиоплеер. В главном меню аудиоплеера вы найдете ссылку на Магазин, в котором можно искать и просматривать большое количество альбомов и композиций, чтобы потом покупать и добавлять их в свою коллекцию мультимедиа.

После добавления музыкальных файлов вы можете найти их через главное меню, выбрав пункт **«Музыка»**. Файлы можно группировать по музыкальным жанрам, исполнителям, альбомам или плейлистам.

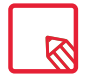

Информацию об исполнителе, альбоме и проч., используемую приложением для отображения плейлистов, можно изменить с компьютера, кликнув правой клавишей мыши по файлу, который вы хотите отредактировать, и выбрав в раскрывающемся и всплывающем меню соответственно *Свойства > Подробно*.

Вы можете осуществить поиск по своей фонотеке, чтобы найти все те альбомы, композиции и проч., в описании которых содержится один и тот же текст.

Решив, какую композицию вы будете слушать, нажмите на нее; после этого начнет двигаться столбчатое анимационное изображение, показывая, какой трек воспроизводится в данный момент. Чтобы открыть панель воспроизведения, нажмите или проведите пальцем вверх по полосе в нижней части экрана. Кроме того, данная панель дает возможность выбирать такие опции, как непрерывное воспроизведение (иконка слева, которая позволяет заново воспроизводить весь плейлист после его завершения), возврат к предыдущему треку, пауза, переход к следующему треку или случайное воспроизведение. Также при помощи иконок

Нажав на в правом верхнем углу, вы получите доступ к дополнительным опциям, среди которых следует выделить опцию добавления проигрываемого трека в существующий плейлист (список воспроизведения) или создания нового плейлиста.

В главном меню аудиоплеера имеется опция списков воспроизведения («Плейлисты»), где вы сможете найти списки воспроизведения, созданные вами ранее, а также раздел «Мне нравится», в котором собраны треки, отмеченные вами иконкой р.

## Play-фильмы

На вашем смартфоне по умолчанию установлено приложение **Play-фильмы**, которое объединено с магазином приложений и поэтому позволяет приобретать фильмы для их воспроизведения на вашем устройстве.

При открытии приложения вам будет предложена опция просмотра коллекции, а также список фильмов, рекомендуемых приложением. Нажав на **«Мои фильмы»** в главном меню, вы можете увидеть все приобретенные вами фильмы. Чтобы сохранить фильмы и посмотреть их позже, нажмите на опцию **«Добавить в список пожеланий»**.

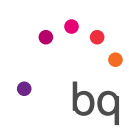

# Приложения

Для доступа к списку приложений вам надо всего лишь провести по экрану пальцем от нижней части экрана вверх или нажать на иконку **^** (над нижней строкой, через которую осуществляется прямой доступ к различным приложениям). В меню приложений в алфавитном порядке представлены как предустановленные приложения, так и те, что вы сами скачали на свое устройство.

Приложения в меню располагаются вертикально, поэтому для перемещения по нему можно проводите пальцем по экрану вниз или вверх. Если нажать и удерживать полосу прокрутки, появится буква, с которой начинаются названия приложений, что упрощает поиск. Также здесь предусмотрена панель поиска, помогающая быстрее найти то или иное приложение. С помощью данной панели вы также можете зайти в Play Store нажав на «Искать другие приложения».

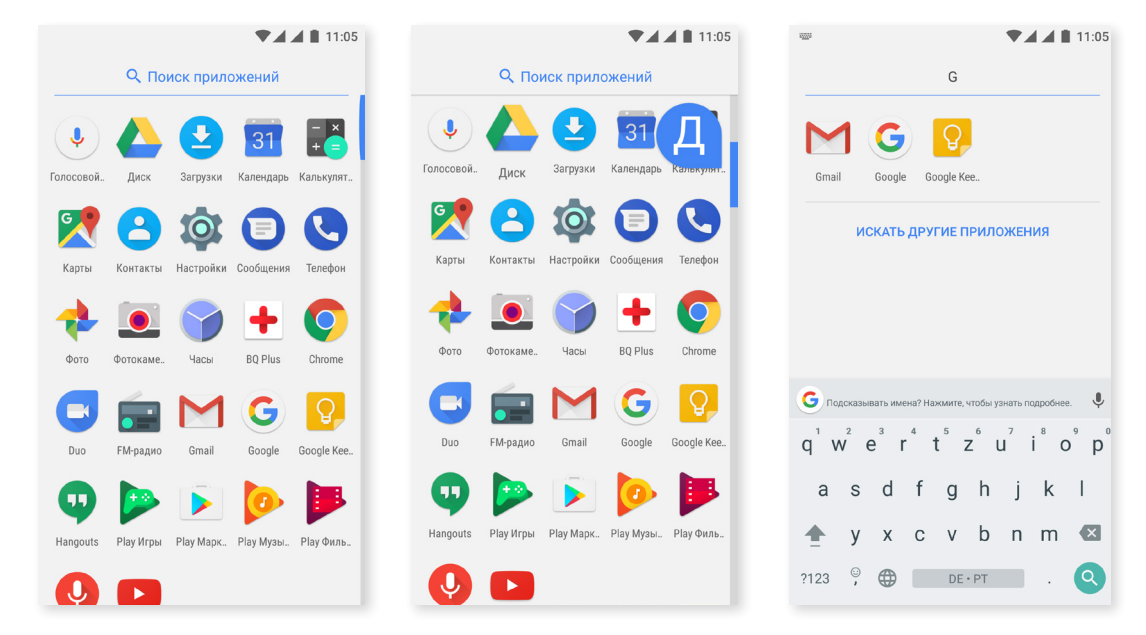

#### Приложения неизвестного происхождения

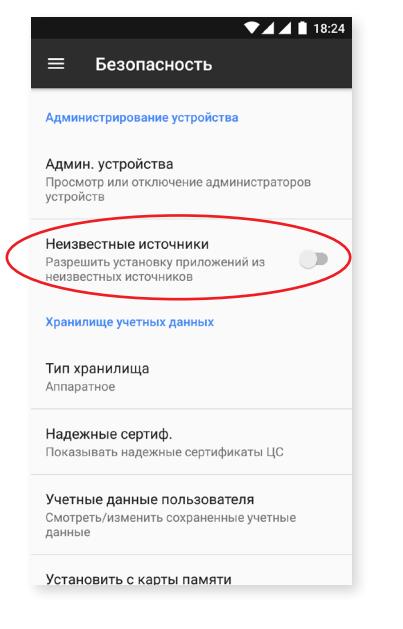

Чтобы скачивать приложения из стороннего магазина или с вебсайта, вам необходимо будет предварительно настроить систему таким образом, чтобы она позволяла устанавливать приложения из неизвестных источников. В меню *Настройки > Безопасность* активируйте пункт «Неизвестные источники», затем подтвердите, что прочли предупреждение о безопасности, и устанавливайте данный тип приложений только из надежных источников.

Для установки приложений с веб-сайта на вашем устройстве должен иметься файл с расширением \*.apk. Обычно такие файлы сжаты при помощи программ типа WinRAR, поэтому если загруженный файл имеет расширение \*.rar, вам необходимо будет разархивировать его на ПК или при помощи файлового менеджера, встроенного в ОС Android.

При открытии файла \*.apk система запросит подтверждение на установку приложения. После того, как вы подтвердите свое согласие, приложение будет установлено.

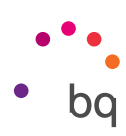

## **Play Store**

В вашем смартфоне по умолчанию установлен магазин приложений, через который вы сможете скачивать любые программы, игры, музыку, фильмы, книги и т.д. Все загрузки разбиты на категории, что позволит вам интуитивно находить именно то, что вам нужно в данный момент.

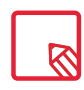

Внимание: имейте в виду, что не все загрузки являются бесплатными, некоторые из них могут потребовать дополнительной оплаты. У всех платных приложений рядом с описанием указана стоимость. Вас попросят подтвердить загрузку во избежание вынужденных расходов.

# Браузер

Вы можете просматривать Интернет, используя несколько вкладок и URL-адресов одновременно. В правом верхнем углу появится квадратная иконка с номером, указывающим число открытых вкладок. При нажатии на него вы сможете выбрать одну из открытых вкладок или открыть новую. Для открытия новой вкладки вы можете ввести URL-адрес вручную в пустое поле вверху либо воспользоваться подсказками, которые появляются в центральной части экрана и основаны на том, какие веб-сайты посещались чаще всего.

Чтобы закрыть вкладку, нажмите на иконку вкладок, а затем на 🗙 или же просто сдвиньте эту вкладку в сторону.

При нажатии на иконку Меню появится список со следующими опциями:

- Добавить в закладки 📩 : помечает страницу как избранную, чтобы впоследствии можно было легко на нее вернуться. Закладки можно распределить по папкам.
- Скачать 🛫: позволяет скачать файл или изображение с веб-страницы, на которой вы находитесь, чтобы просматривать его без необходимости подключения к сети Интернет.
- Сведения о странице (i): вы можете просмотреть сведения о текущей веб-странице.
- Обновить страницу С: обновляет содержимое текущей страницы.
- Новая вкладка: добавляет вкладку. Это позволяет одновременно просматривать несколько веб-сайтов.
- Новая вкладка в режиме инкогнито: позволяет работать с вкладкой без ее занесения в Историю просмотров.
- Закладки: предоставляет доступ к списку сохраненных закладок.
- Недавние вкладки: позволяет просматривать недавно закрытые вкладки и при желании восстанавливать их.
- История просмотров: показывает перечень посещенных веб-сайтов, расположенных в хронологическом порядке (начиная с недавних).
- Загрузки: доступ к списку сохраненных файлов.
- Поделиться: позволяет поделиться текущей веб-страницей с другими пользователями.
- Поиск на веб-странице: позволяет искать конкретный текст на открытой в данный момент веб-странице.
- **Добавить на домашний экран:** сделать выбранную страницу главной при запуске браузера.

#### // Aquaris V / V Plus Полное Руководство Пользователя - русский язык Приложения

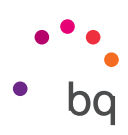

- Отображать как на компьютере: выбор этой опции позволяет игнорировать мобильные версии сайтов и просматривать веб-страницы в том виде, в каком бы вы их видели на компьютере.
- Настройки: доступ к основным и расширенным настройкам браузера.
- Справка и отзывы: здесь можно просмотреть отзывы других пользователей, оставить свой собственный и просмотреть справочную документацию.

## Hangouts

С помощью этого приложения для обмена мгновенными сообщениями вы сможете общаться со своими контактами в чате. Для этого нужно указать свой адрес электронной почты и номер телефона. Также можно установить данное приложение как SMS-мессенджер по умолчанию.

## Календарь

С помощью приложения **«Календарь»** вы можете управлять своими повседневными делами и синхронизировать их со своей электронной почтой. Это позволит вам сообщать лицам из списка своих контактов о встречах, собраниях и мероприятиях. Кроме того, здесь можно устанавливать оповещения и уведомления в качестве напоминаний, чтобы вы никогда не пропустили важную встречу. Приложение также позволяет синхронизировать календарь таким образом, чтобы вы имели к нему доступ с любого другого мобильного устройства.

Чтобы создать новое мероприятие, нажмите на иконку + в правом нижнем углу. Вы можете задавать дату и время мероприятия, место проведения встречи и даже имена приглашенных лиц; включать/отключать оповещения, добавлять описание мероприятия или даже статус, в котором вы будете выступать перед своими контактами во время встречи.

## Карты и GPS-навигация

Посредством приложения «Карты», установленного на вашем смартфоне, вы можете определять свое текущее местоположение (для большей точности вам необходимо включить системное GPS-позиционирование), просматривать снимки со спутника или даже реальный вид окрестностей того или иного места. Кроме того, если включить опцию навигации, устройство подскажет вам, как добраться от того места, где вы в данный момент находитесь, до пункта назначения, как пешком, так и на автомобиле. Это приложение также предлагает услугу определения местонахождения большого числа близлежащих организаций и учреждений.

Обратите внимание, что вся эта информация (включая карты) не загружена по умолчанию в ваше устройство, поэтому при каждом использовании навигации будет необходимо включить использование данных, что может потребовать дополнительных расходов, в зависимости от тарифа вашего мобильного оператора.

# **BQ** Plus

ВQ дает вам возможность застраховать свое устройство в течение первых 15 дней с момента его запуска в работу. Всю информацию об условиях страхования можно узнать на сайте <u>bq.com/ru/bq-plus</u>

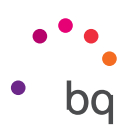

## Электронная почта

#### Настройка учетной записи Gmail

| <b>C</b> 1                       |                |
|----------------------------------|----------------|
| Google                           |                |
| ВОЙТИ<br>Используйте аккаунт Goo | gle. Подробнее |
| Телефон или адрес элект <br>     | ронной почты   |
| Другие варианты                  | пропустить     |
|                                  |                |
|                                  |                |
|                                  |                |
|                                  |                |
|                                  |                |

При первом включении вашего смартфона, а также после возврата к заводским настройкам (при котором стираются все данные) вам необходимо настроить свою учетную запись Gmail.

Вы можете использовать уже имеющуюся у вас учетную запись. Если же у вас нет учетной записи, операционная система предложит вам ее создать. Имейте в виду, что учетная запись Gmail необходима для доступа к некоторым функциям устройства. Некоторые приложения будут недоступны до тех пор, пока вы не настроите учетную запись должным образом. Также во избежание проблем учетную запись Gmail необходимо вовремя обновлять.

В самом приложении (доступном через меню приложений) вы можете войти в папку «Входящие», произвести различные настройки, такие как формат отображения писем, способ их прочтения или ответа на них, а также способ получения уведомлений.

Кроме того, вы можете объединить несколько учетных записей, чтобы получать письма одновременно с разных адресов электронной почты.

Любая учетная запись совместима с приложением Gmail.

#### Отправить электронное письмо

- 1. Откройте приложение Gmail и нажмите на кнопку «Написать» 🖍 .
- 2. Введите адрес электронной почты получателя, тему письма и текст сообщения.
- Нажмите на кнопку «Отправить» > .

Чтобы прикрепить файлы, нажмите на иконку 📿.

#### Ответить на электронное письмо

Вы можете отвечать на письма, используя один из следующих трех вариантов:

- Ответить: ответ получит только тот человек, который отправил последнее из ряда последовательных сообщений.
- Ответить всем: копию ответа получат все пользователи, указанные в качестве получателей последнего письма.
- Переслать: вы можете направить последовательный ряд писем другому пользователю (пользователям).

В некоторых почтовых клиентах файлы, прикрепленные к последнему письму, позволяет оставлять во вложении только опция «Переслать».

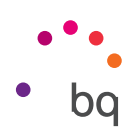

## Калькулятор

Среди утилит своего смартфона вы найдете практичный калькулятор, который позволит вам выполнять как базовые операции, так и некоторые из числа научных или расширенных. При открытии приложения вы увидите на экране только базовые операции, однако вы сможете использовать и расширенные, проведя пальцем влево по экрану или повернув экран.

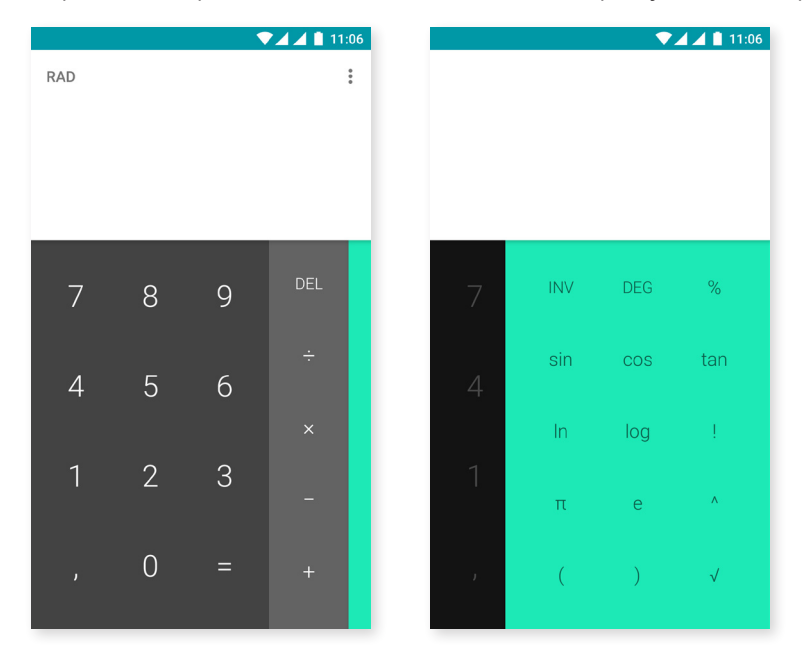

## Часы

В числе утилит вашего смартфона также имеются **часы**, которые выполняют несколько функций.

Первая вкладка позволяет с легкостью управлять **Будильниками.** Здесь вы можете установить несколько будильников одновременно, дать им названия, установить, нужно повторять сигнал будильника или нет, определить, в какие дни недели он будет звучать, выбрать мелодию звонка и включить/выключить вибрацию.

Вы можете удалять старые и создавать новые будильники неограниченное количество раз. Чтобы временно включить или отключить будильник, не удаляя его, достаточно сдвинуть влево переключатель, расположенный справа от времени будильника.

Вторая вкладка отображает время в любой точке мира, третья показывает таймер с настраиваемым обратным отсчетом, а четвертая вкладка — это практичный интервальный секундомер.

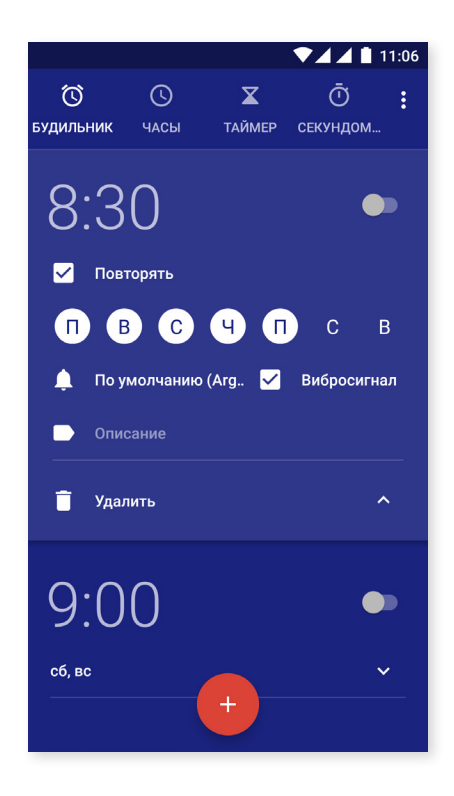

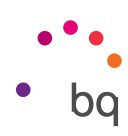

## FM-радио

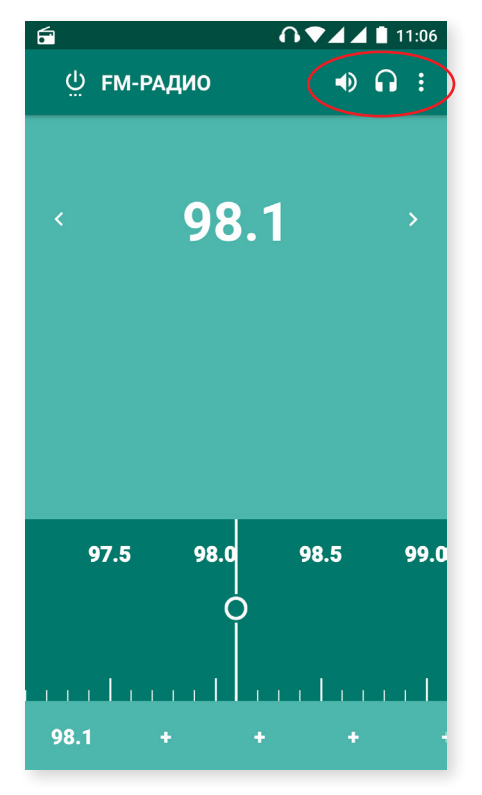

Это приложение позволяет вам прослушивать свои любимые радиостанции, а также записывать радиотрансляции в память своего смартфона. Настроиться на определенную радиостанцию вы можете автоматически или вручную. Для поиска радиостанции перемещайтесь по шкале частот, проводя по ней пальцем вручную, или используйте иконки < и > для автоматического поиска.

Вы также можете запустить сканирование всех доступных частот при помощи иконки и опции «Поиск».

Вы можете добавить в избранное до семи радиостанций нажатием на соответствующие иконки + . После добавления в избранное радиостанции можно переименовать для более удобного обнаружения в списке. Для этого на название радиостанции нужно длительно нажать.

Чтобы звук воспроизводился не через наушники, а через громкоговорители вашего телефона, нажмите на иконку 🎧 и звук пойдет через громкоговоритель.

Нажав на иконку , также можно выбрать опцию «Начать запись», позволяющую записать на свое устройство радиопередачу, которая в данный момент идет в эфире.

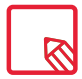

Наушники также выполняют функцию антенны, поэтому для использования приложения FMрадио вам нужно подключить к своему устройству наушники.

## Запись звука

Еще одной утилитой вашего смартфона BQ является программа для записи звука. С ее помощью вы сможете без труда осуществлять звукозапись.

Чтобы начать запись, нажмите на иконку 🕑 в нижней части экрана. Расположенный сверху счетчик показывает продолжительность записи. Вы можете остановить запись с помощью кнопки «Стоп». Записи сохраняются в Настройки > Хранение данных > Просмотреть > Звукозапись.

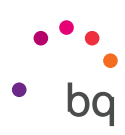

# Полезные советы

## Оптимизация срока службы аккумулятора

Вы можете продлить срок службы аккумулятора, отключив функции, которые вам не нужны. Вы также можете контролировать режим потребления заряда аккумулятора ресурсами приложений и системы. Для оптимизации настроек нажмите на иконку Меню приложений и зайдите в Настройки.

- Если вы не используете Wi-Fi, **Bluetooth** или **GPS**, вы можете отключить их в Настройках, как это описано выше.
- Если в данный момент вы не используете такие приложения, как **Карты** или **Навигация**, их лучше закрыть, поскольку они используют GPS и требуют дополнительной энергии.
- Настройте яркость экрана с учетом текущего уровня освещенности с помощью опции «Адаптивная яркость». Чтобы вывести эту опцию в меню быстрых настроек, двумя пальцами разверните панель уведомлений вниз и нажмите на иконку
- Установите короткий временной интервал до отключения экрана. Для этого зайдите в *Настройки > Экран и жесты > Отключать через*.
- В целях экономии заряда отключите автоматическую синхронизацию всех тех приложений, которые вам пока не нужны. Для этого зайдите в *Настройки > Учетные* записи. Имейте в виду, что в таком случае вам придется вручную синхронизировать свои электронные письма и вы не будете получать уведомлений об обновлениях.
- Включите режим «В самолете», нажав и удерживая кнопку питания до тех пор, пока не появится окно, в котором включается этот режим, или же развернув двумя пальцами панель уведомлений.

#### Контроль использования заряда аккумулятора

Чтобы оптимизировать настройки аккумулятора, зайдите в Настройки > Аккумулятор. В списке в нижней части экрана представлено распределение расхода заряда аккумулятора по каждому из приложений и служб. Для получения более подробной информации нажмите на график. На экране с информацией о некоторых приложениях имеются кнопки с рекомендациями о том, как настроить параметры для максимальной экономии энергии.

Для доступа к режиму «Экономия заряда аккумулятора», позволяющему экономить энергию на уровне системы, нажмите на иконку в правом верхнем углу. Здесь также предусмотрена опция «Оптимизации аккумулятора», С помощью этой опции можно оптимизировать частоту синхронизации устройства после определенного после периода нахождения в режиме сна («Глубокий сон»), что позволяет экономить заряд аккумулятора за счет сокращения энергопотребления, связанного с доступом к сети и автоматической синхронизацией приложений.

## Обновления ОТА

ОТА — это сокращение от английского «Over the Air» («по воздуху»), которое обозначает способ доставки обновлений встроенного ПО на ваше устройство, т.е. через передачу данных, практически без вмешательства со стороны пользователя и без необходимости выполнения других, более сложных действий по обновлению.

Ваше устройство будет периодически проверять наличие обновлений для операционной системы, которые, как правило, включают в себя средства повышения производительности или дополнительные функции для вашего смартфона.

bq

При обнаружении системой доступного обновления всплывающее окно проинформирует вас о его наличии и запросит у вас подтверждение на его установку. Для загрузки пакета данных с обновлением рекомендуется использовать Wi-Fi.

В процессе установки вам будут предлагаться подсказки, чтобы сделать ее быстрой и удобной. Вы также можете проверить наличие обновлений вручную через *Настройки > Информация о телефоне > Обновления системы > Обновление*. Появится сообщение о том, что «система выполнит поиск доступных обновлений». При наличии таковых процесс установки будет таким же, как описано выше.

## Общий доступ к файлам

которому вы хотите установить общий доступ, является мультимедийным, в нижней части экрана появится панель с опциями «Поделиться», «Редактировать», «Информация» и «Удалить». Когда вы выбираете опцию «Поделиться», в верхней части появляются часто используемые контакты, связанные с приложениями, посредством которых вы главным образом общаетесь с этими контактами.

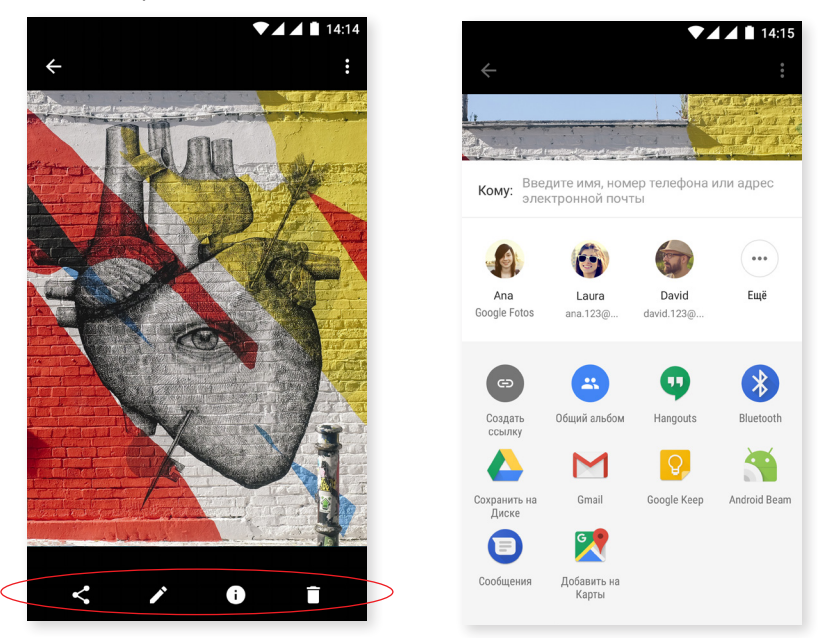

## Голосовой поиск

На **Домашнем экране** есть виджет с иконкой микрофона, при нажатии которого запускается **голосовой поиск**. С помощью этого приложения вы можете быстро выполнять поиск любой необходимой информации, а также быстро открывать другие приложения, например, карты.

Голосовой поиск можно выполнять даже при заблокированном устройстве или в процессе использования какого-либо приложения. Просто произнесите «О'кей Google».

Чтобы ваше устройство распознавало фразу «О'кей Google» на любом экране, зайдите в *Настройки > Google > Поиск > Голос > Распознавание «О'кей Google»* и включите опцию «С любого экрана». Мастер настройки поможет вам записать звук своего голоса, чтобы смартфон должным образом реагировал на ваши голосовые команды.

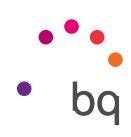

## Выделение текста

Чтобы облегчить выделение текста и улучшить взаимодействие с другими приложениями, теперь опции появляются рядом с выделенным текстом и представлены не иконками, а в виде текста, что облегчает восприятие информации. Также добавлена опция «Поделиться». Для доступа к ней нажмите на иконку справа от панели.

| <u>m</u>                                | ▼⊿⊿ 🗋 11:08                                                 | 1000                            | ▼⊿⊿∎1                                                       |
|-----------------------------------------|-------------------------------------------------------------|---------------------------------|-------------------------------------------------------------|
| ← Samantha                              | S. 1                                                        | ← Samantha                      | ب.                                                          |
|                                         |                                                             |                                 |                                                             |
|                                         |                                                             |                                 |                                                             |
|                                         |                                                             |                                 |                                                             |
|                                         |                                                             |                                 | ОТПРАВИТЬ                                                   |
|                                         |                                                             | 6                               | ПЕРЕВОД                                                     |
| ВЫРЕЗАТЬ КОПИРОВАТЬ                     | • •                                                         | Это чат с пользователе          | ÷                                                           |
| + Hello                                 | > sms                                                       | + Hello                         |                                                             |
| G                                       | Ŷ                                                           | G Подсказывать имена? Нажмите,  | , чтобы узнать подробнее.                                   |
| $Q^{1} W^{2} E^{3} R^{4} T^{5} Y^{6} U$ | J <sup>7</sup> I <sup>8</sup> O <sup>9</sup> P <sup>0</sup> | $Q^{1} W^{2} E^{3} R^{4} T^{5}$ | Y <sup>6</sup> U <sup>7</sup> I <sup>8</sup> O <sup>9</sup> |
| A S D F G H                             | JKL                                                         | A S D F G                       | ΗЈΚΙ                                                        |
| 🛧 Z X C V B                             | N M 💌                                                       | 🛧 Z X C V                       | BNM                                                         |
| 2123 <sup>©</sup> 🛱 Русский             |                                                             | 2123 <sup>©</sup> 🙃 Pvr         | ский                                                        |

| ▼⊿⊿ 🗎 11:1                                                  | 0 |  |
|-------------------------------------------------------------|---|--|
| 🏟 Google Translate X                                        | ļ |  |
| <ul> <li>Английский – обнаружен ▼</li> <li>Hello</li> </ul> |   |  |
| <ul> <li>РУССКИЙ -</li> </ul>                               | l |  |
| Здравствуйте                                                | I |  |
| Zdravstvuyte                                                | I |  |
| новый перевод                                               | l |  |
|                                                             |   |  |
|                                                             |   |  |
|                                                             |   |  |
|                                                             |   |  |
| Это чат с пользователем Samantha • 2 мин.                   |   |  |
| + Hello                                                     | s |  |

Также предлагается возможность перевести выделенный текст. Для этого необходимо сначала загрузить приложение **Google-переводчик.** 

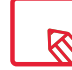

Не все опции, предусмотренные для выделенного текста, имеются в наличии для всех приложений.

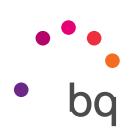

# Дополнения

#### Дополнение А: Технические характеристики.

Просмотреть всю техническую информацию по своему устройству вы можете, выбрав его модель по ссылке: <u>http://www.bq.com/ru/smartphones</u>

Зайдя в раздел «Характеристики», вы найдете следующую информацию:

- Размеры и масса.
- Экран.
- Процессор.
- Интерфейс.
- Внутренняя память.
- Аккумулятор.
- Камера.
- Аудио.
- Соединения.
- Системные функции.
- Совместимые форматы.
- · Значения SAR.

## Дополнение В: Чистка и безопасность.

## ЧИСТКА

Перед чисткой устройства выключите его и отключите все системные кабели и кабели питания. Прежде чем снова подключать кабели и включать устройство, убедитесь в том, что экран абсолютно сухой. Не наносите никаких чистящих жидкостей или аэрозолей непосредственно на поверхность экрана или на корпус.

Экран: для удаления пыли и грязи с экрана используйте мягкую чистую ветошь без ворса. Для удаления следов пальцев и пятен используйте ветошь с мягкими чистящими средствами.

Корпус: используйте мягкую ветошь, слегка смоченную раствором мягкого чистящего средства. Прополощите ветошь в чистой воде, хорошо выжмите ее и удалите с корпуса все остатки чистящего средства.

## БЕЗОПАСНОСТЬ

Чтобы снизить вероятность несчастного случая, соблюдайте следующие правила техники безопасности:

• Не используйте поврежденные кабели питания, соединители или вилки. Не складывайте кабель питания во избежание повреждений. Не трогайте кабель питания мокрыми руками и не тяните за него, чтобы отсоединить зарядное устройство.

#### // Aquaris V / V Plus Полное Руководство Пользователя - русский язык Дополнения

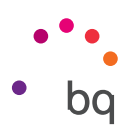

- Вы можете пользоваться устройством во время зарядки, но тогда зарядка аккумулятора займет больше времени. Не пользуйтесь устройством и не прикасайтесь к нему влажными руками во время его зарядки.
- Не ударяйте и не роняйте зарядное устройство. Не заряжайте аккумулятор зарядными устройствами, не одобренными производителем.
- Не пользуйтесь устройством во время грозы.
- Не используйте литиевые аккумуляторы со следами повреждений или протечек.
- Не пользуйтесь устройством вблизи электрокардиостимулятора. По возможности старайтесь не пользоваться смартфоном на расстоянии менее 15 см от электрокардиостимулятора, поскольку смартфон может вызвать нарушения в его работе. Во время телефонного разговора держите устройство на противоположной стороне от имплантата .
- Не пользуйтесь устройством в больницах, а также вблизи медицинского оборудования, работа которого может быть нарушена в результате воздействия радиочастот.
- Если вы регулярно используете медицинские приборы, убедитесь в том, что они защищены от воздействия радиочастот. Если вы пользуетесь слуховым аппаратом, сообщите об этом производителю, чтобы получить информацию о возможных помехах.
- Выключайте устройство в потенциально взрывоопасных средах. Всегда соблюдайте нормы, инструкции и указания предупреждающих знаков 🥂 .
- Не пользуйтесь устройством на автозаправочных пунктах (бензозаправках) или вблизи других огне- и взрывоопасных химических веществ 1.
- Не храните и не перевозите легковоспламеняющиеся жидкости, газы или взрывоопасные материалы в одном отсеке с устройством, его деталями или аксессуарами 🥂 .
- Выключайте устройство на борту самолета. Электронные приборы автотранспортных средств могут работать некорректно вследствие воздействия радиочастот устройства.
- Не держите устройство вблизи области брюшной полости и половых органов, особенно это касается беременных женщин, детей и подростков /.
- Длительное нахождение в условиях высокого звукового давления может нанести непоправимый вред органам слуха. Рекомендуется не пользоваться наушниками во время езды на велосипеде, а также пробежки или ходьбы в зонах с интенсивным движением транспорта и повышенным уровнем шума .
- Пользование телефоном во время вождения. Некоторые автопроизводители запрещают пользоваться мобильными телефонами в своих автомобилях, кроме случаев использования гарнитуры «свободные руки» и внешней антенны. Проконсультируйтесь с дилером, у которого вы приобрели автомобиль, не мешают ли ваш мобильный телефон и гарнитура Bluetooth работе электронных систем автомобиля. Сосредоточьте все свое внимание на управлении автомобилем, а также соблюдайте местные законы и правила, ограничивающие использование беспроводных устройств во время вождения.
- При использовании устройством информации, основанной на местоположении, существует вероятность перебоев или отказов в работе, а также увеличивается зависимость от доступности сети. Имейте в виду, что функционал устройства может оказаться ограниченным или не работать в определенных условиях, например, внутри зданий или в зонах рядом с ними.

#### // Aquaris V / V Plus Полное Руководство Пользователя - русский язык Дополнения

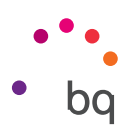

- Состорожностью используйте функцию GPS, не отвлекайтесь во время вождения. Mundo Reader, S.L. никоим образом не гарантирует точность информации о местоположении.
- Экстренные вызовы. Нельзя гарантировать возможность экстренных вызовов во всех без исключения условиях. Никогда не полагайтесь исключительно на сотовые телефоны на случай экстренных вызовов. В некоторых сетях сотовой связи, при работе определенных сетевых сервисов или функций телефона, а также в определенных зонах совершение экстренных вызовов может оказаться невозможным.
- Антенна. Использование телефона с антенной, поставляемой не компанией Mundo Reader, S.L., может повредить устройство, снизить его производительность и привести к значениям удельного коэффициента поглощения (SAR) (см. Дополнение С на следующей странице), превосходящим законодательно установленные. Не закрывайте антенну рукой, так как это влияет на качество вызова и уровень энергопотребления и может сократить время разговора и ожидания.
- Wi-Fi (WLAN). Данное устройство может использоваться во всех европейских странах и в России. Значения частоты варьируются от 5150 МГц до 5350 МГц и ограничены внутренними показателями. Информацию о диапазонах частот Wi-Fi своего устройства смотрите в его технических характеристиках.

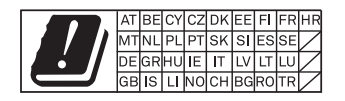

- Использование устройства в условиях хорошего приема сигнала уменьшает количество полученной радиации. Уровень покрытия отображается на экране иконкой .
- Режим «В самолете». Функции Bluetooth и WLAN могут быть запрещены на борту самолета или в других местах, где не допускается передача радиосигналов. Во время нахождения в подобных местах просим вас спросить разрешения перед тем, как активировать функции Bluetooth и WLAN, в том числе режим «В самолете».
- Этот смартфон создан для работы в температурном режиме от -10 до 50 °С. Поскольку он является высокотехнологичным устройством, на его работе негативно отражаются экстремальные климатические условия. По этой причине не рекомендуем использовать устройство при температуре внешней среды ниже -5 °С или выше 40 °С. При выходе за этот диапазон устройство может сломаться (и даже взорваться в наиболее экстремальных случаях). Также мы не рекомендуем продолжительно использовать его на границе этих температурных условий (например, при температуре внешней среды или помещения ниже 0 °С) либо в неблагоприятных климатических условиях, так как это может привести к потере его производительности, что способно временно отрицательно отразиться на одной или нескольких из его функций или на времени работы аккумулятора.

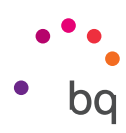

# Дополнение С: Информация о воздействии радиоволн и удельном коэффициенте поглощения (SAR, Specific Absorption Rate).

Конструкция данного смартфона соответствует действующим нормам по воздействию радиоволн. Эти нормы основаны на научных рекомендациях, включающих в себя допуски безопасности, рассчитанные для обеспечения безопасности каждого человека, независимо от его возраста и состояния здоровья. Рекомендации по воздействию радиоволн используют единицу измерения, известную как удельный коэффициент поглощения (SAR). Испытания на SAR осуществляются с использованием стандартных методов на мобильном телефоне, передающем сигнал на предельном уровне мощности из числа сертифицированных во всех используемых диапазонах частот.

Предельный уровень SAR, рекомендованный ICNIRP (Международной комиссией по защите от неионизирующего излучения), составляет 2 Вт/кг из расчета на 10 г ткани тела.

Максимальные значения SAR для данной модели телефона следующие:

|                                         | Aquaris V         |
|-----------------------------------------|-------------------|
| Прислоняя слуховой динамик к уху (0 мм) | 0.626 W/Kg (10 g) |
| При использовании 5 мм от тела          | 1.490 W/Kg (10 g) |

Данное устройство соответствует рекомендациям по воздействию радиочастот при его использовании в нормальном положении рядом с органом слуха или при его нахождении на расстоянии не менее 5 мм от тела. Для передачи файлов с данными или сообщений данному устройству требуется надлежащее подключение к сети. В некоторых случаях передача файлов с данными или сообщений может происходить с задержкой до тех пор, пока соединение с сетью не восстановится. Убедитесь в том, что вы соблюдаете вышеупомянутое расстояние до устройства на всем протяжении процесса передачи файлов или сообщений.

## Дополнение D: Информация о максимальной мощности передачи и диапазонах частоты.

Для доступа к мобильной сети ваше устройство подключается к диапазону частот, то есть к диапазону электромагнитного излучения. В зависимости от страны использования и диапазона частот, скорость передачи данных может отличаться (2G, 3G или 4G). Данное устройство соответствует стандарту 3GPP (*3rd Generation Partnership Project* - Проект партнерства по системам третьего поколения) в отношении максимальной мощности передачи и диапазона частот. Ниже приводятся максимальные рекомендуемые показатели для диапазонов, в которых работает устройство:

| Диапазон                  | Максимал      |
|---------------------------|---------------|
| GSM900                    | 35 dBm        |
| GSM1800                   | 32 dBm        |
| UMTS I/VIII               | 25 dBm        |
| LTE 1/2/3/4/7/8/20/28     | 25 dBm        |
| Bluetooth                 | 8 dBm         |
| Wi-Fi 2.4 ГГц             | 15 dBm        |
| Wi-Fi 5 ГГц               | 15 dBm        |
| Wi-Fi 5 ГГц в диапазоне 4 | 13.5 dBm      |
| NFC на расстоянии 10м     | -11.18 dBuA/m |

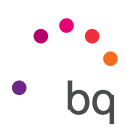

## Дополнение Е: Правильная утилизация данного изделия.

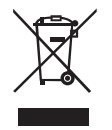

(Отходы электрических и электронных приборов). (Применимо в ЕС и европейских странах с раздельным сбором отходов).

Наличие данного символа на изделии, аксессуарах или информационных материалах, предоставляемых в комплекте с ним, указывает, что по истечении срока службы ни само изделие, ни его электронные аксессуары (зарядные устройства, кабели и т.д.) не должны утилизироваться вместе с бытовыми отходами.

Во избежание причинения вреда окружающей среде и здоровью людей отделяйте эти изделия от отходов других видов и утилизируйте их должным образом. Это будет способствовать экологичной вторичной переработке материальных ресурсов и предотвращению истощения конечных ресурсов.

Физические лица могут проконсультироваться у продавца данного изделия или соответствующих местных органов власти по вопросу о том, как и куда они могут сдать изделие для его экологичной и безопасной утилизации.

Юридические лица могут обратиться к своим поставщикам и проконсультироваться у них относительно соответствующих условий договора купли-продажи. Данное изделие и электронные аксессуары к нему не должны утилизироваться вместе с бытовыми отходами.

Версия встроенного ПО BQ Aquaris V: 1.5.0.2\_20170717-1529 BQ Aquaris V Plus: 1.5.0.11\_20170803-1458

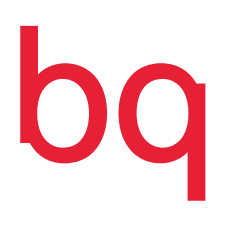

bq.com